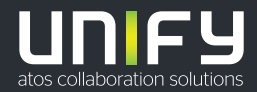

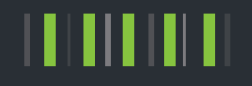

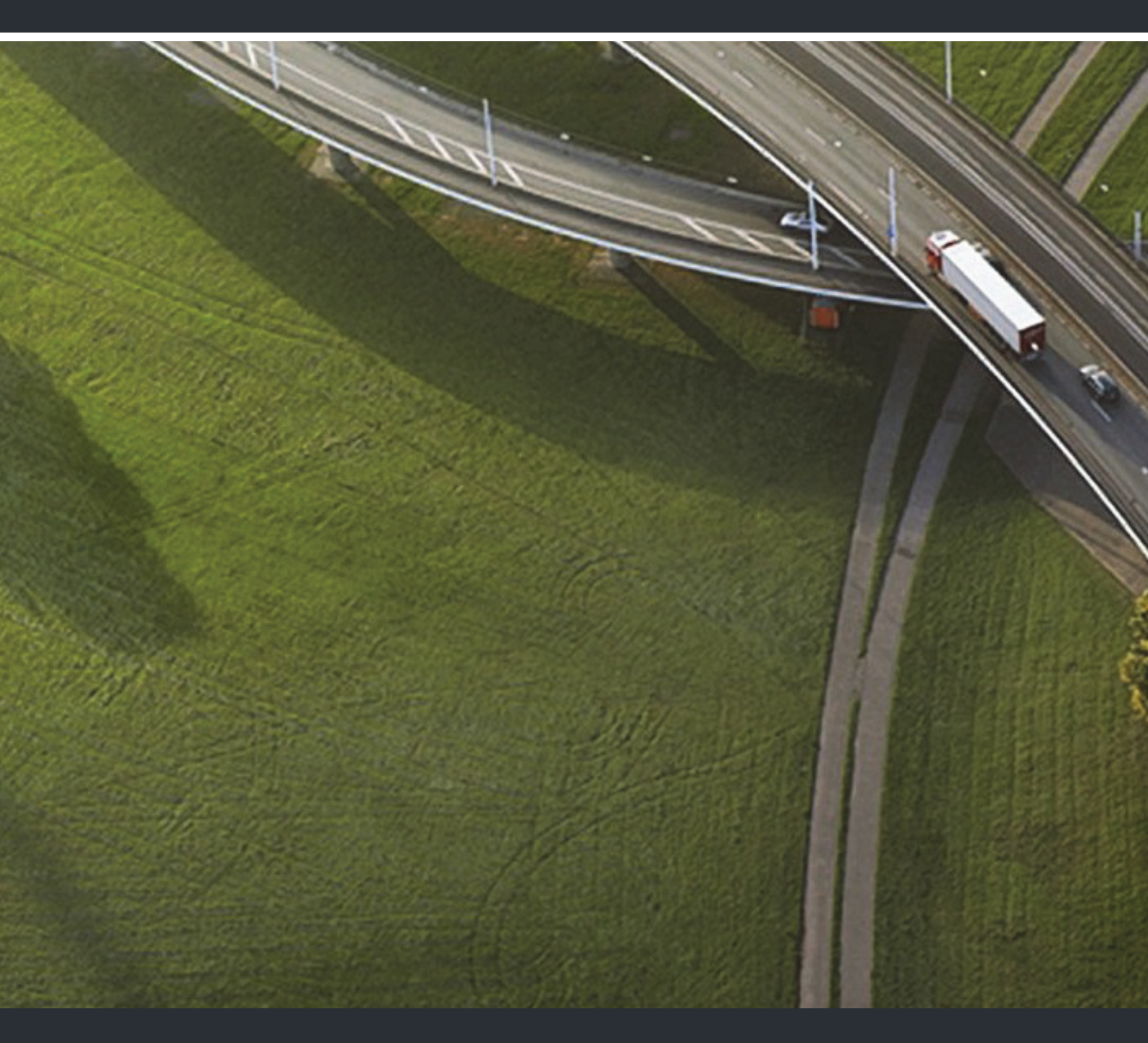

OpenScape Desk Phone CP400 OpenScape Key Module 400 OpenScape Business

**User Guide HFA** 

A31003-C1000-U110-3-7619

Provide feedback to further optimize this document to edoku@unify.com.

As reseller please address further presales related questions to the responsible presales organization at Unify or at your distributor. For specific technical inquiries you may use the support knowledgebase, raise - if a software support contract is in place - a ticket via our partner portal or contact your distributor.

Our Quality and Environmental Management Systems are implemented according to the requirements of the ISO9001 and ISO14001 standards and are certified by an external certification company.

Copyright © Unify Software and Solutions GmbH & Co. KG 03/2019 All rights reserved.

Reference No.: A31003-C1000-U110-3-7619

The information provided in this document contains merely general descriptions or characteristics of performance which in case of actual use do not always apply as described or which may change as a result of further development of the products. An obligation to provide the respective characteristics shall only exist if expressly agreed in the terms of contract.

Availability and technical specifications are subject to change without notice.

Unify, OpenScape, OpenStage and HiPath are registered trademarks of Unify Software and Solutions GmbH & Co. KG. All other company, brand, product and service names are trademarks or registered trademarks of their respective holders.

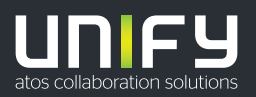

unify.com

# **Important Notes**

| $\triangle$ | <ul> <li>For safety reasons, the telephone should only be supplied with power:</li> <li>using the original power supply unit,</li> <li>over a LAN with PoE (Power over Ethernet), which complies with the IEEE 802.3af standard.</li> </ul> |
|-------------|----------------------------------------------------------------------------------------------------|
|             | Never open the telephone! Should you encounter any problems, consult your administrator.                                                                                                    |
|             | Use only original accessories.<br>The use of other accessories is hazardous and will render the warranty, ex-<br>tended manufacturer's liability, and the CE and other markings invalid.                                                    |

# Symbols

The device conforms with the EU Directive as attested by the CE marking. The CE Declaration of Conformity and, where applicable, other existing declarations of conformity as well as further information on regulations that restrict the usage of substances in products or affect the declaration of substances used in products can be found in the Unify Expert WIKI at <u>http://wiki.unify.com/</u>.

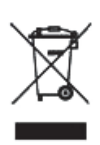

The adjacent symbol indicates that any electrical and electronic products installed and sold in countries of the European Union to which the WEEE2 Directive 2012/19/ EU applies should be disposed of separately from the municipal waste stream in appropriate collection systems.

Information concerning the proper disposal of your Unify product in the business-tobusiness market segment is available from your local sales representative in Unify or partner sales.

## Software update

During a software update, the phone must not be disconnected from the power supply unit and/or the LAN. An update action is indicated by messages on the display and/or by flashing LEDs.

# Care and cleaning instructions

- Never spray the phone with liquids as the penetrating fluids may lead to malfunctions or damage the device.
- Do not use substances such as alcohol, chemicals, solvents, or scouring agents, as these substances may lead to surface damage.

Clean the phone with a soft and slightly damp cloth.

# Online documentation

This document along with additional information is available online at: <u>http://www.unify.com/</u>  $\rightarrow$  Support.

Technical notes, current information about firmware updates, frequently asked questions, and lots more can be found on the Internet at: <u>http://wiki.unify.com/</u>.

# License information

More information about the EULA and Open Source licenses you can find on the Web interface section "Licenses"  $\rightarrow$  page 155.

## Installation location information

- The telephone may be operated only using the LAN cabling inside a building. The device should be connected to the IP infrastructure using a shielded LAN cable: Cat-5 for 100 Mb/s or Cat-6 for 1000 Mb/s. In the building installation, make sure that the shield of this cable is earthed.
- The telephone is designed for operation in a protected environment within a temperature range of 5 °C to 40 °C.
- Do not install the telephone in a room where large quantities of dust accumulate; this can considerably reduce the service life of the telephone.
- Do not expose the telephone to direct sunlight or any other source of heat. This is liable to damage the electronic components and the casing.
- · Do not install the telephone in bathrooms or shower rooms.

# **Table of Contents**

| Important Notes                                                                                                    | 3                                                                                                    |
|----------------------------------------------------------------------------------------------------|----------------------------------------------------------------------------------------------------|
| Symbols                                                                                                    |                                                                                                    |
| Software update                                                                                                    | 4                                                                                                    |
| Care and cleaning instructions                                                                                                    | 4                                                                                                    |
| Online documentation                                                                                                    | 4                                                                                                    |
| License information                                                                                                    | 4                                                                                                    |
| Installation location information                                                                                                    | 4                                                                                                    |
|                                                                                                    |                                                                                                    |
| General information                                                                                                    | 10                                                                                                    |
|                                                                                                    | . 10                                                                                                    |
| About this manual                                                                                                    | 10                                                                                                    |
| Icons used in the manual                                                                                                    | 11                                                                                                    |
| Displays for describing operation                                                                                                    | 11                                                                                                    |
| Selected action                                                                                                    | 11                                                                                                    |
| Action not selected.                                                                                                    | 12                                                                                                    |
| Conversation display                                                                                                    | 12                                                                                                    |
| Service                                                                                                    | 14                                                                                                    |
| Intended use                                                                                                    | 14                                                                                                    |
|                                                                                                    | 14                                                                                                    |
| Speakerphone quality and display legibility                                                                                                    | 14                                                                                                    |
|                                                                                                    |                                                                                                    |
|                                                                                                    |                                                                                                    |
| Getting to know the OpenScape Desk Phone CP400                                                                                                    | . 15                                                                                                    |
| Getting to know the OpenScape Desk Phone CP400 The user interface of your phone                                                                                                    | . 15                                                                                                    |
| Getting to know the OpenScape Desk Phone CP400 The user interface of your phone                                                                                                    | . 15                                                                                                    |
| Getting to know the OpenScape Desk Phone CP400 The user interface of your phone Ports on the underside of the phone                                                                                                    | . 15<br>15<br>16<br>17                                                                                           |
| Getting to know the OpenScape Desk Phone CP400 The user interface of your phone Ports on the underside of the phone                                                                                                    | . 15<br>15<br>16<br>17<br>17                                                                                     |
| Getting to know the OpenScape Desk Phone CP400<br>The user interface of your phone<br>Ports on the underside of the phone<br>Using network ports more efficiently<br>OpenScape Key Module 400<br>Keys and controls                                                                                                    | . 15<br>15<br>16<br>17<br>17<br>18                                                                               |
| Getting to know the OpenScape Desk Phone CP400<br>The user interface of your phone<br>Ports on the underside of the phone<br>Using network ports more efficiently<br>OpenScape Key Module 400<br>Keys and controls<br>Softkeys                                                                                                    | . 15<br>15<br>16<br>17<br>17<br>18<br>18                                                                         |
| Getting to know the OpenScape Desk Phone CP400<br>The user interface of your phone<br>Ports on the underside of the phone<br>Using network ports more efficiently<br>OpenScape Key Module 400<br>Keys and controls<br>Softkeys<br>Audio controls                                                                                                    | . 15<br>15<br>16<br>17<br>17<br>18<br>18<br>18                                                                   |
| Getting to know the OpenScape Desk Phone CP400<br>The user interface of your phone<br>Ports on the underside of the phone<br>Using network ports more efficiently<br>OpenScape Key Module 400<br>Keys and controls<br>Softkeys<br>Audio controls<br>Mode keys                                                                                                    | . 15<br>16<br>17<br>17<br>17<br>18<br>18<br>18<br>18                                                             |
| Getting to know the OpenScape Desk Phone CP400 The user interface of your phone                                                                                                    | . 15<br>15<br>16<br>17<br>17<br>18<br>18<br>18<br>18<br>19                                                       |
| Getting to know the OpenScape Desk Phone CP400<br>The user interface of your phone<br>Ports on the underside of the phone<br>Using network ports more efficiently<br>OpenScape Key Module 400<br>Keys and controls<br>Softkeys<br>Audio controls<br>Mode keys<br>Navigator<br>Dial pad                                                                                                    | . 15<br>15<br>17<br>17<br>18<br>18<br>18<br>18<br>18<br>19<br>20                                                 |
| Getting to know the OpenScape Desk Phone CP400<br>The user interface of your phone<br>Ports on the underside of the phone<br>Using network ports more efficiently<br>OpenScape Key Module 400<br>Keys and controls<br>Softkeys<br>Audio controls<br>Mode keys<br>Navigator<br>Dial pad<br>Graphic display                                                                                                    | . 15<br>15<br>17<br>17<br>17<br>18<br>18<br>18<br>18<br>18<br>19<br>20<br>22                                     |
| Getting to know the OpenScape Desk Phone CP400<br>The user interface of your phone<br>Ports on the underside of the phone.<br>Using network ports more efficiently<br>OpenScape Key Module 400<br>Keys and controls .<br>Softkeys .<br>Audio controls .<br>Mode keys .<br>Navigator .<br>Dial pad .<br>Graphic display .<br>Conversations                                                                                                    | . 15<br>15<br>16<br>17<br>17<br>18<br>18<br>18<br>18<br>19<br>20<br>22<br>22                                     |
| Getting to know the OpenScape Desk Phone CP400<br>The user interface of your phone<br>Ports on the underside of the phone.<br>Using network ports more efficiently<br>OpenScape Key Module 400<br>Keys and controls<br>Softkeys<br>Audio controls<br>Mode keys<br>Navigator<br>Dial pad<br>Graphic display<br>Conversations<br>Main menu                                                                                                    | . 15<br>15<br>16<br>17<br>18<br>18<br>18<br>18<br>18<br>19<br>20<br>22<br>22                                     |
| Getting to know the OpenScape Desk Phone CP400<br>The user interface of your phone<br>Ports on the underside of the phone<br>Using network ports more efficiently<br>OpenScape Key Module 400 .<br>Keys and controls<br>Softkeys<br>Audio controls<br>Mode keys<br>Navigator<br>Dial pad<br>Graphic display<br>Conversations<br>Main menu<br>Presence                                                                                                    | . 15<br>15<br>17<br>17<br>18<br>18<br>18<br>18<br>18<br>19<br>20<br>22<br>22<br>22<br>22                         |
| Getting to know the OpenScape Desk Phone CP400         The user interface of your phone         Ports on the underside of the phone         Using network ports more efficiently         OpenScape Key Module 400         Keys and controls         Softkeys         Audio controls         Mode keys         Navigator         Dial pad         Graphic display         Conversations         Main menu         Presence         Context-dependent displays                                                                  | . 15<br>15<br>17<br>17<br>18<br>18<br>18<br>18<br>18<br>19<br>20<br>22<br>22<br>22<br>23<br>25                   |
| Getting to know the OpenScape Desk Phone CP400         The user interface of your phone         Ports on the underside of the phone.         Using network ports more efficiently         OpenScape Key Module 400         Keys and controls         Softkeys         Audio controls         Mode keys         Navigator         Dial pad         Graphic display         Conversations         Main menu         Presence         Context-dependent displays         Action with Softkey.                                    | . 15<br>15<br>16<br>17<br>17<br>18<br>18<br>18<br>18<br>18<br>18<br>18<br>20<br>22<br>22<br>22<br>23<br>25<br>25 |
| Getting to know the OpenScape Desk Phone CP400         The user interface of your phone         Ports on the underside of the phone.         Using network ports more efficiently         OpenScape Key Module 400         Keys and controls         Softkeys         Audio controls         Mode keys         Navigator         Dial pad         Graphic display         Conversations         Main menu         Presence         Context-dependent displays         Action with Softkey.         Action via dial pad        | . 15<br>15<br>16<br>17<br>18<br>18<br>18<br>18<br>18<br>19<br>20<br>22<br>22<br>22<br>23<br>25<br>25<br>26       |
| Getting to know the OpenScape Desk Phone CP400         The user interface of your phone         Ports on the underside of the phone.         Using network ports more efficiently         OpenScape Key Module 400         Keys and controls         Softkeys         Audio controls         Mode keys         Navigator         Dial pad         Graphic display         Conversations         Main menu         Presence         Context-dependent displays         Action with Softkey.         Action with navigation key | . 15<br>15<br>16<br>17<br>18<br>18<br>18<br>18<br>18<br>19<br>20<br>22<br>22<br>22<br>25<br>25<br>26<br>26       |

| Operating your OpenScape Desk Phone CP400              | . 28 |
|--------------------------------------------------------|------|
| Navigating in menus                                    | 28   |
| Opening details of a conversation or conducting a call | 29   |
| Editing conversations.                                 |      |
| Search conversations or contacts                       |      |
| Filtering conversations                                | 36   |
| Display the history of a conversation                  | 37   |
| Deleting conversations.                                | 38   |
| Telephony interface                                    | 39   |
| Telephony view                                         | 39   |
| Programmable keys                                      | 41   |
|                                                        | 42   |
|                                                        | 43   |
|                                                        | 47   |
|                                                        |      |
| Phone setup                                            | . 48 |
| Display                                                | . 48 |
| Display angle                                          | 48   |
| Display brightness                                     | 48   |
| Select language for user guidance                      | 49   |
| Energy saving mode                                     | 50   |
| Idle screen.                                           | 51   |
| Idle screen activate                                   | 51   |
| Setting the screen type for Idle screen                | 52   |
|                                                        | 53   |
| Audio.                                                 | 54   |
| Adjust ringer volume while idle or while ringing       | 54   |
|                                                        |      |
| Activate alert tone                                    | 55   |
| Room acoustics                                         |      |
| Ringtone                                               |      |
| Setting headset port use                               | 58   |
| Set up Presence                                        | 59   |
| Presence status set-up                                 | 59   |
| Switch off away status                                 | 60   |
| Call settings                                          | 61   |
| Rejecting/accepting second call (call waiting)         | 61   |
| Activating/deactivating call waiting.                  | 61   |
|                                                        | 62   |
| Set up speed-dial keys.                                | 63   |
|                                                        | 64   |
|                                                        |      |
| Programming function keys                              | . 65 |
| Function keys setup                                    | 65   |
| Function overview                                      | 66   |
| Set procedure key                                      | 69   |
| Direct destination select key configuration.           | 70   |
| Deleting key programming                               | 70   |
|                                                        |      |

| Making calls                                                   | . 71 |
|----------------------------------------------------------------|------|
| Receiving a call                                               | 71   |
| Answering a call via the handset                               | 71   |
| Answering a call via the loudspeaker (speakerphone)            | /1   |
| Rejecting a call                                               | /1   |
| Picking up calls directed to colleagues                        | 72   |
| Using the loudspeaker                                          | 72   |
| Answering calls from the door terminal/confirming door release | 73   |
| Switching the microphone on/off                                | 74   |
| Exiting a call                                                 | /4   |
| Off-hook dialing                                               | 75   |
| Dialing with handset on-hook.                                  | 75   |
| Dialing with headset connected                                 | 76   |
| Dialing from conversations.                                    | 77   |
| Dialing with the direct destination select keys                | 77   |
| Calling back a missed call                                     | //   |
| Dialing with system speed dial numbers                         |      |
| Dialing with speed dial keys                                   | 78   |
| Speaking directly to a colleague via the loudspeaker           | 78   |
| Automatic connection setup/hotline                             | 79   |
| Sending a message (text message)                               | /9   |
| Deleting the advisory message                                  | 82   |
| Assign phone number (not for U.S.)                             | 82   |
| Forwarding calls                                               | 83   |
| Using variable call forwarding                                 | 83   |
|                                                                | 85   |
|                                                                | 8/   |
| Save callback                                                  |      |
| Accept callback                                                | 88   |
| Check/delete saved callback                                    | 89   |
| During the call                                                | 90   |
| Switchingto speakerphone mode                                  | 90   |
| Open listening in the room during the call                     | 90   |
| Using second call (call waiting)                               | 91   |
| Calling a second party (consultation)                          | 92   |
| Parking a call                                                 | 93   |
| Call holding                                                   | 94   |
| Hold a conference                                              | 94   |
| Carrying out DTMF suffix dialing/tone dialing                  | 97   |
| Rollover                                                       | 97   |
|                                                                |      |

| Making calls in the team/manager's office/admin office         | 98    |
|----------------------------------------------------------------|-------|
| Lines                                                          | 98    |
| Line seizure                                                   | 98    |
| Line/trunk keys                                                | 99    |
| Accepting calls on the line/trunk keys                         | 99    |
| Dialing with line/trunk keys.                                  |       |
| Hold a call on a line/trunk key and then accept again          | 100   |
|                                                                | 101   |
| Direct station selection keys                                  | 102   |
| Directly call team members                                     | 103   |
| Transferring an existing call.                                 | 103   |
| Pick up call for another member                                | 103   |
| Forwarding calls for lines                                     | 104   |
| Forwarding calls directly to the manager                       | 106   |
|                                                                |       |
| Group call/hunt group                                          | . 108 |
| Group call on/off                                              | 108   |
| Pick up call for colleague in the team                         | 110   |
| Connecting call                                                | 110   |
| Calls on Universal Call Distribution (UCD)                     | 112   |
|                                                                |       |
| Private sphere/security                                        | 115   |
|                                                                | . 110 |
| Activating/deactivating idle function                          | 115   |
|                                                                | 116   |
| Security                                                       | 117   |
| Protecting the phone from misuse                               | 117   |
| Locking a different phone to prevent misuse                    | 118   |
| Saving personal lock code                                      | 119   |
| User password                                                  | 120   |
| Locking the phone                                              | 122   |
|                                                                |       |
| Other settings and functions                                   | . 124 |
| Connection costs                                               | 124   |
| Display connection costs for your phone (not for U.S.)         |       |
| Query connection costs for another phone (not for U.S.)        | 125   |
| Calling with call charge assessment                            | 126   |
| Appointment function                                           | 127   |
| Save appointment                                               | 127   |
| Using timed reminders                                          | 128   |
| Using a different phone for a call in the same way as your own | 129   |
| Using a mobile connection to a different phone                 | 130   |
|                                                                | 130   |
| Transfer connection to next phone                              | 132   |
| Logging off from the "quest phone"                             | 132   |
| Incoming fax message/message on the answering machine          |       |
| Resetting services/functions                                   |       |
| (complete phone deletion).                                     | 133   |
| Activating functions for another phone                         | 134   |
| Using system functions externally                              |       |
| DISA (Direct Inward System Access)                             | 135   |

| Controlling connected computers/programs/phone information service |
|--------------------------------------------------------------------|
| Special functions with networking                                  |
| Logging out from hunt group/group call                             |
| Tracing call forwarding                                            |
| Using night service                                                |
| Ringing group                                                      |
|                                                                    |
| Local phone settings 1/3                                           |
|                                                                    |
| Auditeutato settings                                               |
| Set local ringtones                                                |
| Select and configure call type144                                  |
| Ringtone mode                                                      |
| Insecure call alert                                                |
| Setting up Exchange access 147                                     |
| Configuring the connection to UC                                   |
| UČ Journal                                                         |
| OpenScape UC Voicemail                                             |
| Displaying networking information                                  |
| Performing a reset                                                 |
|                                                                    |
| Web interface 155                                                  |
| General 155                                                        |
| Launching the web interface                                        |
| Licenses                                                           |
| Administrator pages                                                |
| User pages                                                         |
|                                                                    |
| Eiving problems 159                                                |
|                                                                    |
| Responding to error messages on the screen                         |
| Labeling keys                                                      |
|                                                                    |
| Local user menu 161                                                |
| Opening the upper manu on the phone 161                            |
| User menu display 161                                              |
|                                                                    |
| Key terms 163                                                      |
|                                                                    |
| Eupotions and orders in evenuious (alphabatical)                   |
| runctions and codes in overview (alphabelical)                     |
|                                                                    |
| Display icons in the into area                                     |
|                                                                    |

# **General information**

## About this manual

This document contains general descriptions of the technical options, which may not always be available in individual cases. The required features must therefore be individually defined in the terms of the contract.

If a particular function on your phone is not available to you as described, this may be due to one of the following reasons:

- The function is not configured for you and your telephone. Please contact your system administrator.
- Your communication platform does not feature this function. Please contact your sales partner for information on how to upgrade.

This User Guide is intended to help you familiarize yourself with the OpenScape Desk Phone CP400 and all of its functions. It contains important information on the safe and proper operation of the OpenScape Desk Phone CP400. These instructions should be strictly complied with to avoid operating errors and ensure optimum use of your multifunctional telephone in the network.

This User Guide should be read and followed by every person installing, operating or programming the OpenScape Desk Phone CP400.

For your own protection, please read the section dealing with safety in detail. Follow the safety instructions carefully in order to avoid endangering yourself or other persons and to prevent damage to the unit.

These operating instructions are designed to be simple and easy to understand. providing clear step-by-step instructions for operating the OpenScape Desk Phone CP400.

Administrative tasks are dealt with in a separate manual. The Quick Reference Guide contains quick and reliable explanations of frequently used functions.

## Icons used in the manual

#### Tips

E Refers to a setting performed via the web-interface.

Indicates additional important information in relation to handling.

 $\succ$  Indicates required intervention by the administrator.

# Displays for describing operation Selected action

#### Original illustration on display

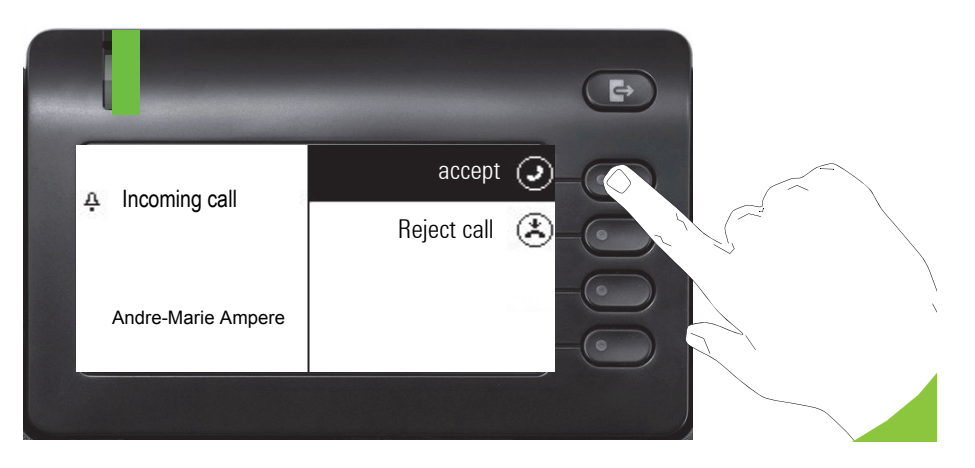

#### Step-by-step illustration in the User Guide

A dark background is not used in the step-by-step illustration in order to ensure legibility in the User Guide.

The information area on the left is shown in a left-aligned field.

When an action is selected, it will be shown right-aligned in green. The action is executed by selecting the Softkey.

The selected function can alternatively be confirmed using the  $\bigcirc$  key on the navigator ( $\rightarrow$  page 19).

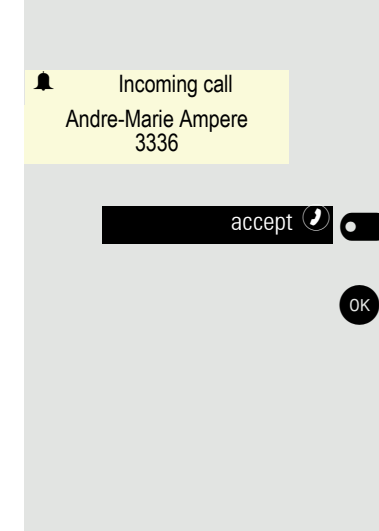

## Action not selected

#### Illustration on display

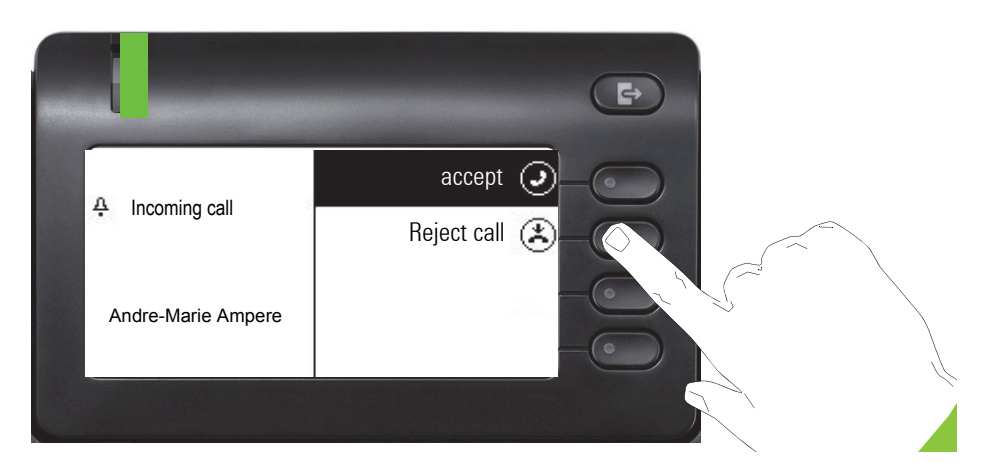

#### Step-by-step illustration in the User Guide

Reject call 📥 🗨

When an action is not selected, it will be shown right-aligned in a light color. The associated Softkey is also shown. The action can be executed by pressing the softkey without the action being selected.

## **Conversation display**

When the phone is idle, the first entry in the conversation list is selected.

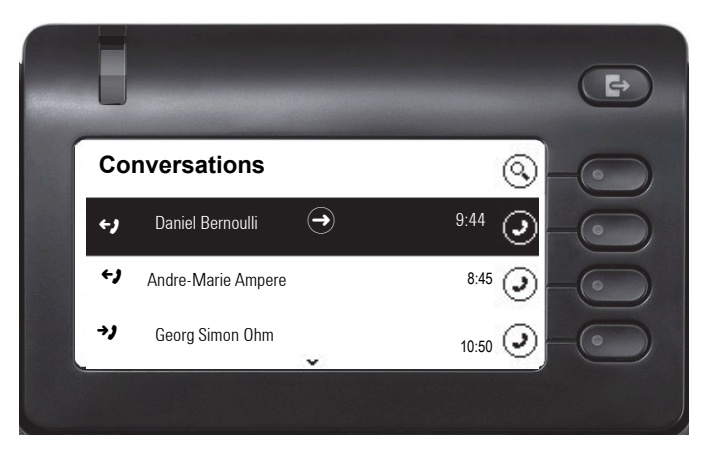

#### Information displayed for a selected conversation

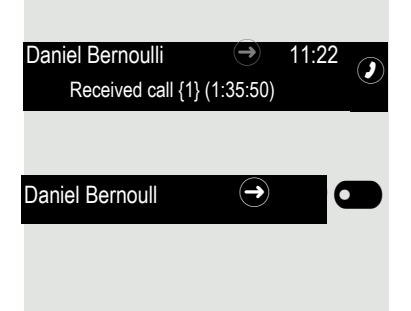

If a conversation (contact and history at the same time) is selected in the list, it will be highlighted in green. This description is only used if it aids understanding. This is the usually what is displayed:

Confirm the selected conversation with the Softkey to establish the connection or with the extension with the terms of the context menu.

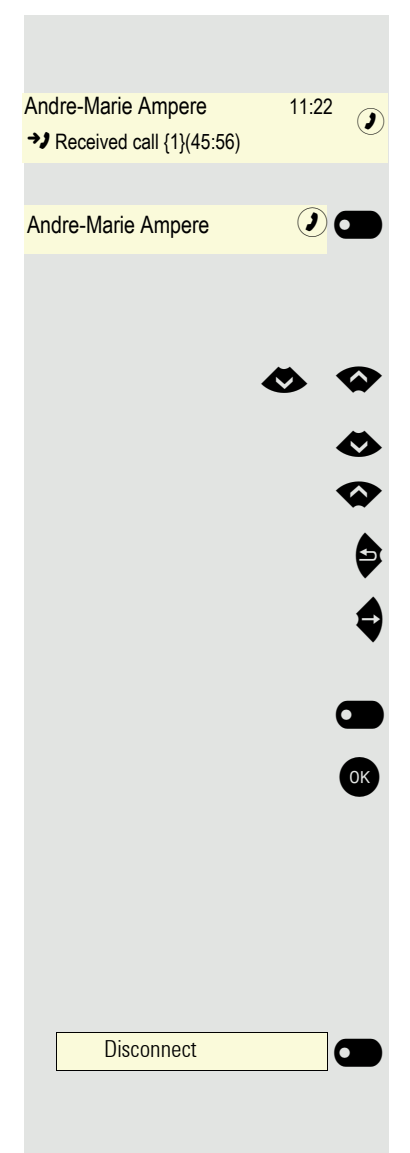

#### Information displayed for a non-selected conversation

A conversation is displayed in a light color if it is not selected. This description is only used if it aids understanding. This is the usually what is displayed:

Call directly with the Softkey to establish the connection.

#### Navigation and action in lists

Make selection from the list and move entries in the list using the navigator keys.

Press and hold to skip to the end of the list.

Press and hold to skip to the start of the list.

Go back.

Open contacts and details. Switch to next lower level.

Execute the Softkey action in the list element. Hold down to program the key.

Performs the same function as with the Softkey but only affects a selected element.

#### OpenScape Desk Phone CP400 and OpenScape Key Module 400

Functions and phone numbers can be programmed on the keys for the phone and key module.

The OpenScape Desk Phone CP400 or OpenScape Key Module 400 key shown here is referred to as a Function keys in the User Guide. Note the information on  $\rightarrow$  page 160 with respect to the key labeling.

## Service

The service department can only help you if you experience problems or defects with the phone itself.

Should you have any questions regarding operation, your specialist retailer or network administrator will be glad to assist you. For queries regarding connection of the telephone, please contact your network provider.

If you experience problems or defects with the phone, please dial the service number for your country.

## Intended use

The OpenScape Desk Phone has been developed as a device for voice transmission and connection to a LAN and should be placed on a desk. Any other use is regarded as unintended.

# Telephone type

The identification details (exact product designation and serial number) of your telephone can be found on the underside of the base unit. Specific details concerning your communication platform can be obtained from your administrator. Please have this information ready when you contact the service department regarding faults or problems with the product.

# Speakerphone quality and display legibility

- To ensure good speakerphone quality, the area in front of the telephone (front right) should be kept clear.
  - The optimum handsfree distance is approx. 50 cm.
- Proceed as follows to optimize display legibility:
  - Turn the phone and tilt the display so that you have a frontal view of the display while eliminating light reflexes.

# Getting to know the OpenScape Desk Phone CP400

The following sections describe the most frequently used controls and displays.

# The user interface of your phone

| unify<br>1 | 7   9     O7:27     Tuesday 24 May 2017     Alessandro Volta     2:FNR on                                                                                                    | 00000 |
|------------|----------------------------------------------------------------------------------------------------|-------|
|            | $\begin{array}{c} 8\\ \hline 1 \\ ab \end{array} \begin{array}{c} 2 \\ ABC \end{array} \begin{array}{c} 3 \\ DF \end{array} \end{array} \begin{array}{c} \hline 3 \\ \hline 3 \\ \hline 4 \\ GHI \end{array} \begin{array}{c} 5 \\ JKL \end{array} \begin{array}{c} 6 \\ MNO \end{array} \end{array} \begin{array}{c} \hline 4 \\ \hline \hline 7 \\ PQRS \end{array} \begin{array}{c} 8 \\ TUV \end{array} \begin{array}{c} 9 \\ WXYZ \\ \hline \star 4 \end{array} \begin{array}{c} 0 \\ + \end{array} \begin{array}{c} + \\ \# \end{array} \begin{array}{c} 0 \\ + \\ \# \end{array} \begin{array}{c} 4 \\ \hline \end{array} $ |       |
|            |                                                                                                    |       |

| 1  | You can make and receive calls as normal using the handset.                                   |
|----|-----------------------------------------------------------------------------------------------|
| 2  | The graphic display permits intuitive operation of the phone $\rightarrow$ page 22.           |
| 3  | Use the Menu key to open the main menu.                                                       |
| 4  | Use the <b>navigator</b> to navigate conveniently through the applications on your telephone  |
|    | → page 19.                                                                                    |
| 5  | You can use the Softkeys to activate a function or open a menu $\rightarrow$ page 18.         |
| 6  | The audio keys are provided to allow you to optimally configure the audio features on your    |
| 0  | telephone $\rightarrow$ page 18.                                                              |
| 7  | Incoming calls, new voice messages or missed calls are visually signaled via the notification |
| ľ  | LED.                                                                                          |
| 8  | The <b>dial pad</b> can be used to enter phone numbers and write text $\rightarrow$ page 20.  |
| ٩  | Use the Out-of-Office/Call Forwarding key to open a menu, for example, in order to set up     |
| 3  | the variable call forwarding $\rightarrow$ page 23.                                           |
| 10 | Programmable function keys for functions and selected dialing                                 |
|    |                                                                                               |

# Ports on the underside of the phone

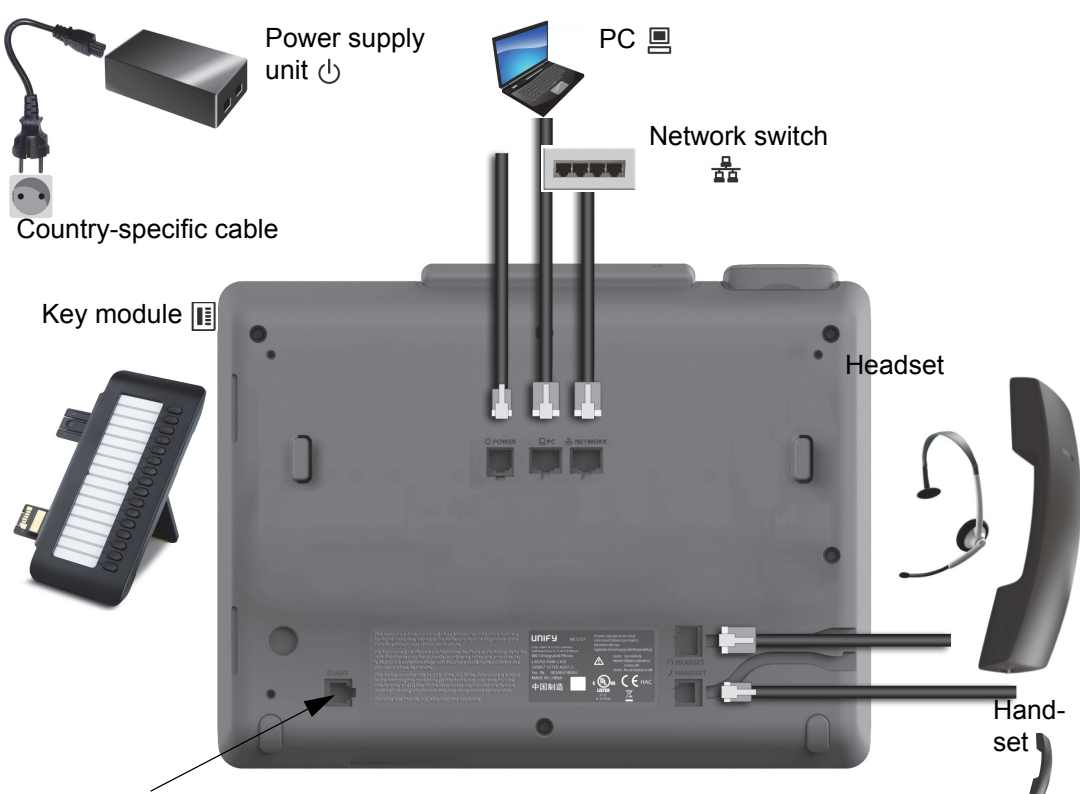

Service interface

## Properties of your OpenScape Desk Phone CP400

| Display type                                  | Grayscales Display 240*120 Pixel |
|-----------------------------------------------|----------------------------------|
| Illuminated display                           | $\checkmark$                     |
| Full-duplex speakerphone function             | $\checkmark$                     |
| Headset                                       | $\checkmark$                     |
| 10/100/1000 Mbps Switch $\rightarrow$ page 17 | $\checkmark$                     |
| Web-Based Management (WBM)                    | $\checkmark$                     |
| notification LED (red/green/orange)           | $\checkmark$                     |
| OpenScape Key Module 400 Optional             | $\checkmark$                     |

## Using network ports more efficiently

The OpenScape Desk Phone CP400 has a Gigabit Ethernet switch. This means that you can also connect a PC with a Gigabit LAN port to the LAN directly via the phone. The option for connecting the telephone and PC must first be activated on the telephone by your administrator.

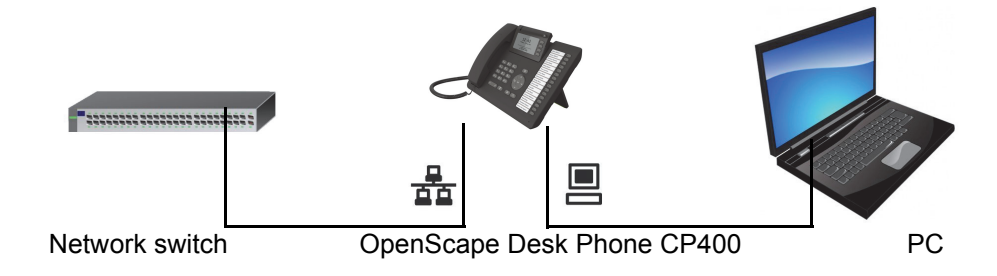

Using this connection option saves one network port for each switch used and requires shorter network cables.

# **OpenScape Key Module 400**

The OpenScape Key Module 400 is a key module attached to the side of the phone that provides an additional 16 programmable Function keyss at two levels. These keys can be programmed and used according to your needs  $\rightarrow$  page 41.

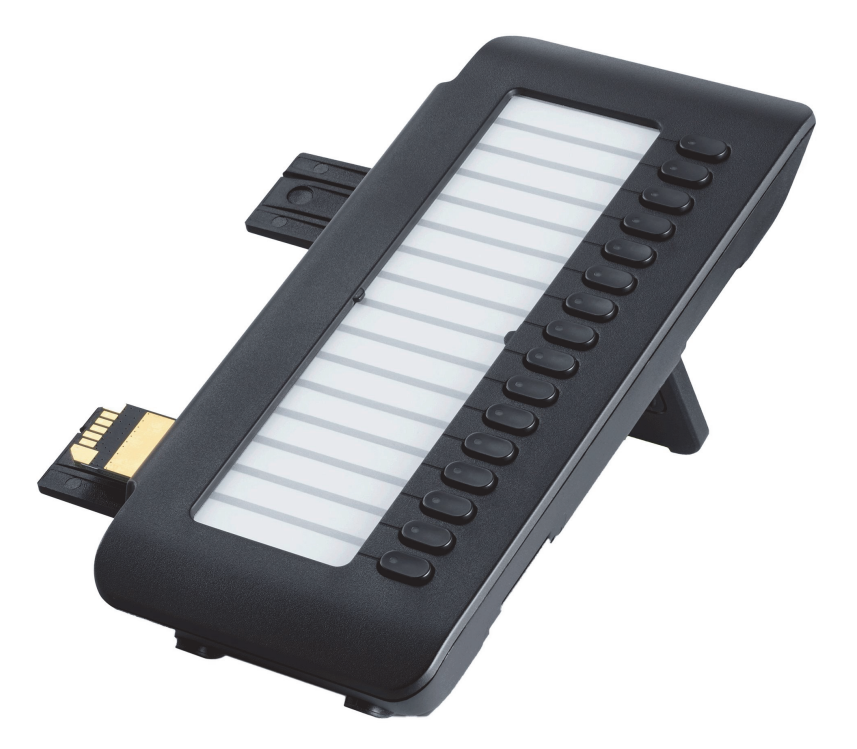

The diagram shows the OpenScape Key Module 400. You can attach up to 2 additional OpenScape Key Module 400 s.

# Keys and controls

## Softkeys

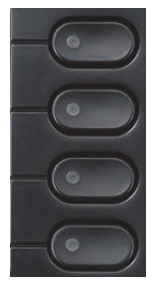

| Key | Function when key is pressed                                                                                  |
|-----|----------------------------------------------------------------------------------------------------|
|     | Activates the function of the left display option or opens another menu. Used in the Team menu as a line key. |

## Audio controls

#### Audio keys

| Key | Function when key is pressed                                                       |
|-----|------------------------------------------------------------------------------------|
|     | Activate/deactivate the loudspeaker $\rightarrow$ page 71.                         |
|     | Activate/deactivate the headset $\rightarrow$ page 71.                             |
| Ø/Ø | Activate/deactivate microphone (also for speakerphone mode) $\rightarrow$ page 74. |

#### Volume

Use the controls to adjust the properties of your phone, e.g. the volume.

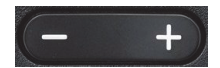

## Mode keys

You can switch to the relevant application using these keys.

|   | - 8  |                   |
|---|------|-------------------|
| - | 1    |                   |
|   |      | $( \Rightarrow )$ |
| 1 | 1 13 |                   |

| Key | Function when key is pressed                       |
|-----|----------------------------------------------------|
| 8   | Switch to the main menu $\rightarrow$ page 22.     |
| Ð   | Switch to Presence and back $\rightarrow$ page 23. |

# Navigator

This control allows you to navigate in lists and perform actions in the selected area.

| Operation         | Functions when key is pressed                                                                                                    |  |  |  |
|-------------------|----------------------------------------------------------------------------------------------------|--|--|--|
| Press the they.   | <ul> <li>In conversation mode:</li> <li>Open the subscriber information</li> <li>In settings:</li> <li>Go down one level</li> </ul> |  |  |  |
| Press the key.    | In lists and menus:<br>• One level back<br>In input fields:<br>• Delete character to the left of the cursor                         |  |  |  |
| Press the ♦ key.  | In lists and menus:<br>• Scroll down<br>• Press and hold: Skip to the end of the list/menu                                          |  |  |  |
| Press the 🐼 key.  | In lists and menus:<br>• Scroll up<br>• Press and hold: Skip to the start of the list/menu                                          |  |  |  |
| Press the OK key. | Execute an action for the selected entry.                                                                                           |  |  |  |

## **Dial pad**

#### Numeric input

If you enter a number when the telephone is in idle mode, for example, an input field opens automatically for numeric input. Only the digits 0 to 9 as well as the \* and # characters can be entered via the keypad in "123 mode" (indicated at the left margin of the input field).

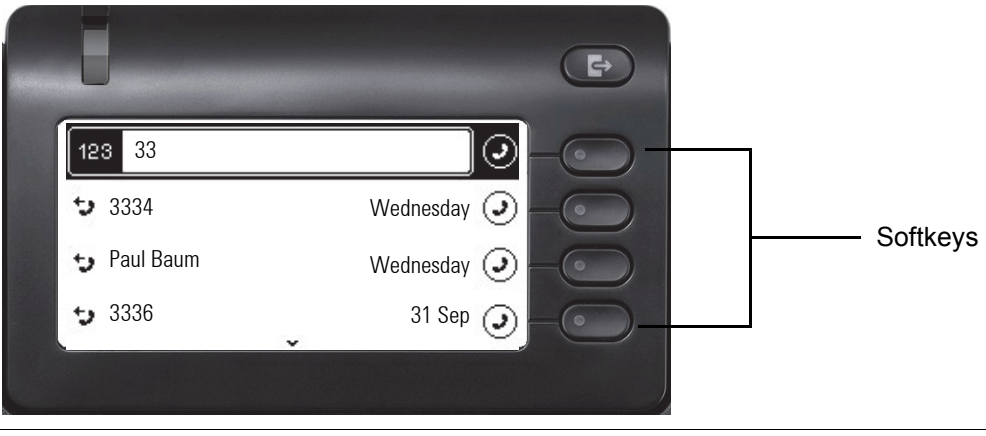

Alphabetic labeling of the dial keys is also useful when entering vanity numbers (letters associated with the phone number's digits as indicated on the telephone spell a name, e.g. 0700 - SAMPLE = 0700 - 726753).

#### Text input

In cases where text input is possible, you can use the dial keys to input text, punctuation, and special characters in addition to the digits 0 to 9 and the hash and asterisk symbols. To do this, press the numerical keys repeatedly.

Example: To enter the letter "U" in the "Company" field, press the number **8** key on the dial pad twice. All available characters for this key are displayed during input. After a short while, the character in focus is displayed in the input field.

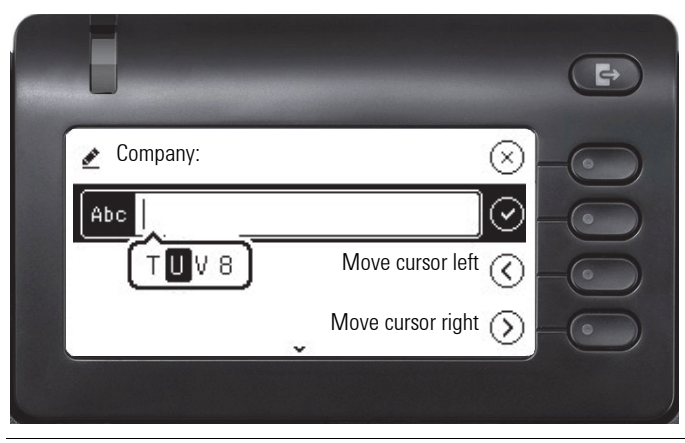

If you want to enter a number in an alphanumeric input field, hold down the corresponding key to bypass the character selection.

#### Complete your input:

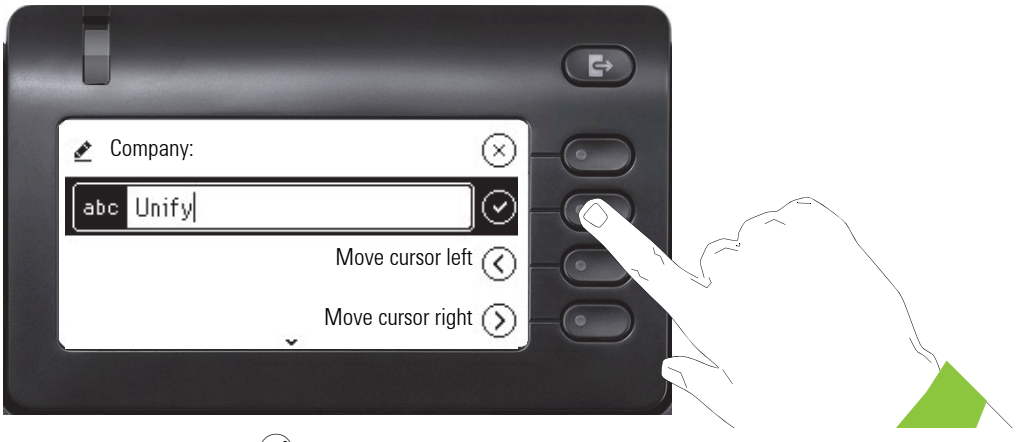

Press the Softkey for  $\checkmark$  to complete your input.

| Key         | 1x | 2x | 3x | 4x | 5x | 6x | 7x | 8x | 9x | 10x | 11x | 12x | 13x | 14x | 15x | 16x | 17x |
|-------------|----|----|----|----|----|----|----|----|----|-----|-----|-----|-----|-----|-----|-----|-----|
| 1           | 1  | ц  | ;  | =  | \$ | ١  | &  | [  | ]  | {   | }   | %   |     |     |     |     |     |
| 2 ABC       | а  | b  | С  | 2  | ä  |    |    |    |    |     |     |     |     |     |     |     |     |
| 3 DEF       | d  | е  | f  | 3  |    |    |    |    |    |     |     |     |     |     |     |     |     |
| 4 GHI       | g  | h  | i  | 4  |    |    |    |    |    |     |     |     |     |     |     |     |     |
| 5 лкі       | j  | k  | I  | 5  |    |    |    |    |    |     |     |     |     |     |     |     |     |
| 6 MNO       | m  | n  | 0  | 6  | ö  |    |    |    |    |     |     |     |     |     |     |     |     |
| 7 pars      | р  | q  | r  | S  | 7  | ß  |    |    |    |     |     |     |     |     |     |     |     |
| 8 TUV       | t  | u  | V  | 8  | ü  |    |    |    |    |     |     |     |     |     |     |     |     |
| 9 wxyz      | W  | х  | У  | Z  | 9  |    |    |    |    |     |     |     |     |     |     |     |     |
| 0 +         | 0  | +  |    |    |    |    |    |    |    |     |     |     |     |     |     |     |     |
| *           |    | *  | 1  | #  | ,  | ?  | !  | ,  | "  | +   | -   | (   | )   | @   | /   | :   | _   |
| #Abc<br>123 |    |    |    |    |    |    |    |    |    |     |     |     |     |     |     |     |     |

#### Character overview (depends on the current language setting)

## Multi-function keys

| Key | Function during text input                                                                                 | Function when held down                                                                       |
|-----|----------------------------------------------------------------------------------------------------|-----------------------------------------------------------------------------------------------|
| ×   | Type special characters.                                                                                   | <ul> <li>2 seconds: Ringer off</li> <li>3 seconds: Beep sound instead of ring tone</li> </ul> |
| #5  | Switch between uppercase and lowercase<br>text and number entry.<br>• Abc mode<br>• ABC mode<br>• 123 mode | Activate the telephone lock $\rightarrow$ page 122.                                           |
|     | Type special characters (not in 123 mode)                                                                  |                                                                                               |

## Graphic display

Your OpenScape Desk Phone CP400 is equipped with a grey scale display  $\rightarrow$  page 16.

#### Conversations

The conversations list appears in the main menu with the Conversations option and is a collection of contact data and data from the call log. See from  $\rightarrow$  page 29 for detailed information.

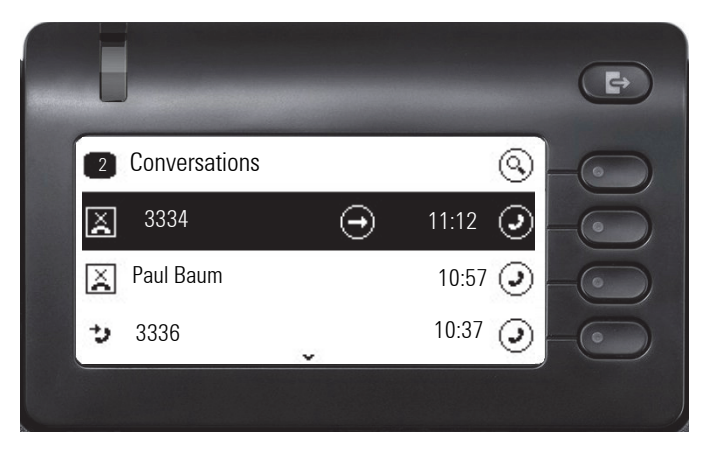

## Main menu

Use the key to access the main menu at any time. The time, day of the week, and date as well as the subscriber's own phone number are displayed. The main menu can do much more, as can be seen from the screenshot. As the name suggests, it is the starting point for the entire menu tree.

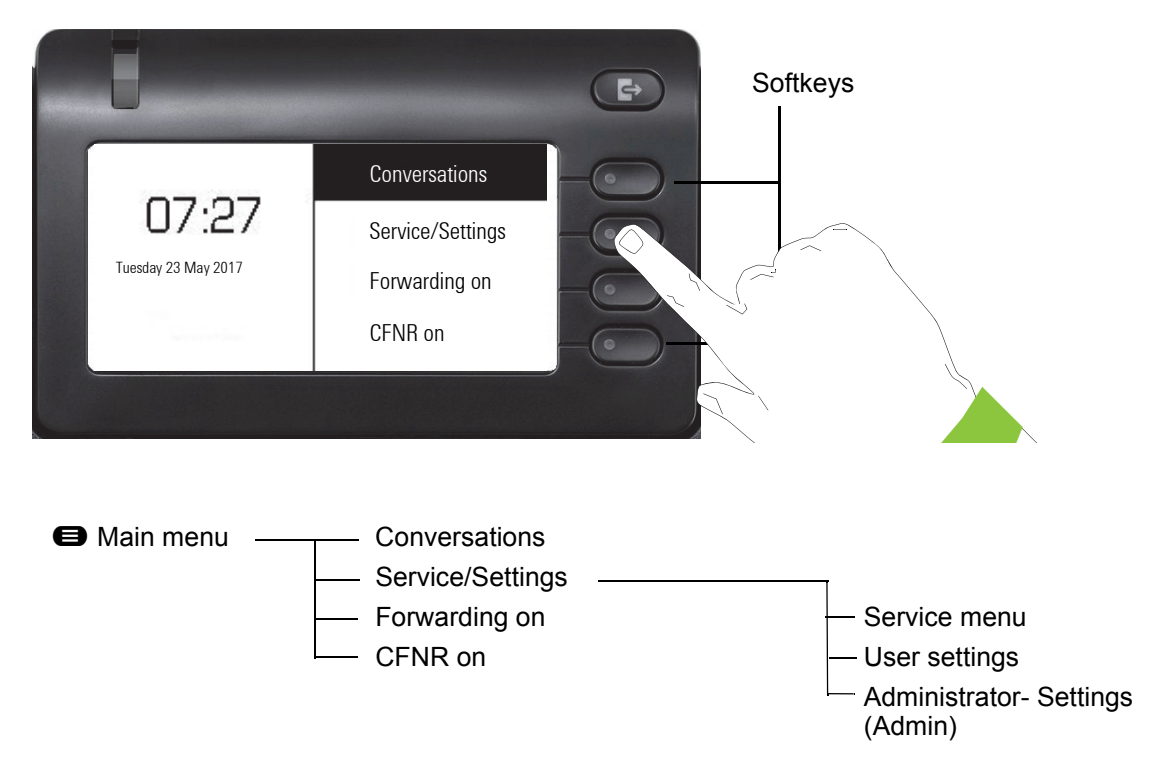

Moreover, different icons represent different situations and options:

| Icon       | Meaning                                                           |
|------------|-------------------------------------------------------------------|
| <i>\</i> . | The ringer is deactivated $\rightarrow$ page 21                   |
| Ϋ́.        | The ringer is set to a beep $\rightarrow$ page 21                 |
| •          | The "Do not disturb" function is activated $\rightarrow$ page 115 |
| <b>-</b> 0 | The phone lock is activated $\rightarrow$ page 122                |

#### Presence

If access is configured as UC user on your phone (ask administrator) and you are logged on to this server  $\rightarrow$  page 148, in the top left of the , for example, you will see the Presence status symbol  $\implies$  for  $\rightarrow$  page 59.

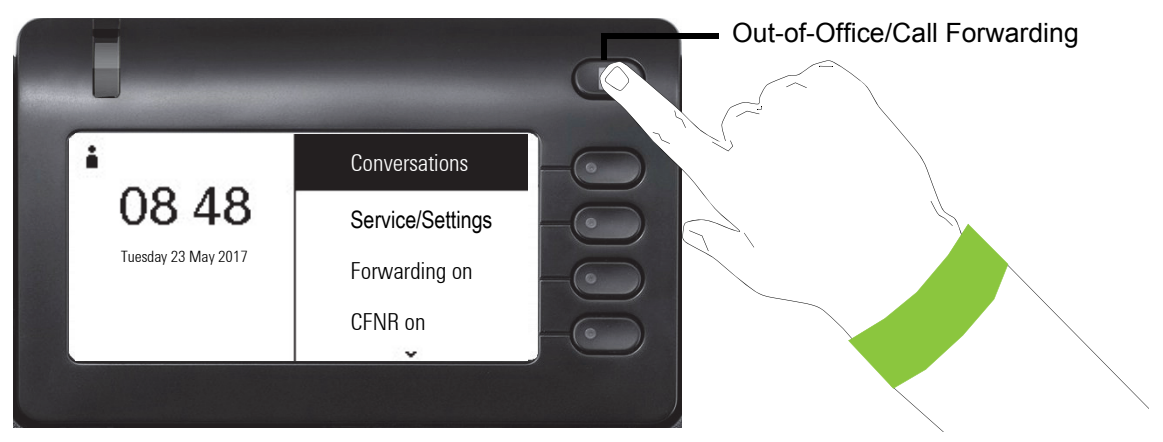

To access the "Presence" menu, press the Out-of-Office/Call Forwarding key above the Softkeys. then you will see the following menu:

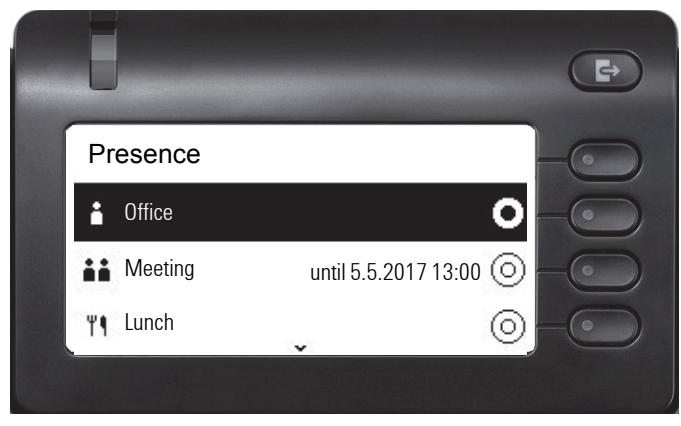

The menu also contains six other options.

- · Out of office
- Break
- Sick
- On vacation
- At home
- · Do not disturb

In the submenus of the options you can choose from different values for the duration  $\rightarrow$  page 59. Personal Presence via the phone is temporarily suspended with call forwarding or do not disturb.

If UC is not set, you get a menu for variable call forwarding with the options: Variable: All calls Variable: External calls Variable: Internal calls.

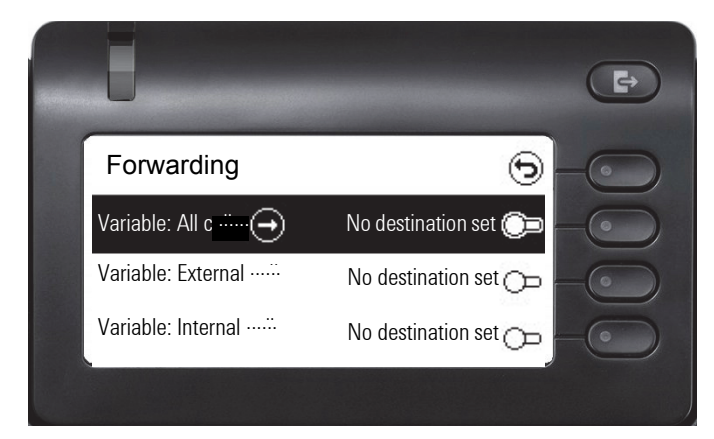

## Context-dependent displays

Depending on the situation, the graphic display on your OpenScape Desk Phone CP400 shows different content, to which you can respond intuitively.

## Action with Softkey

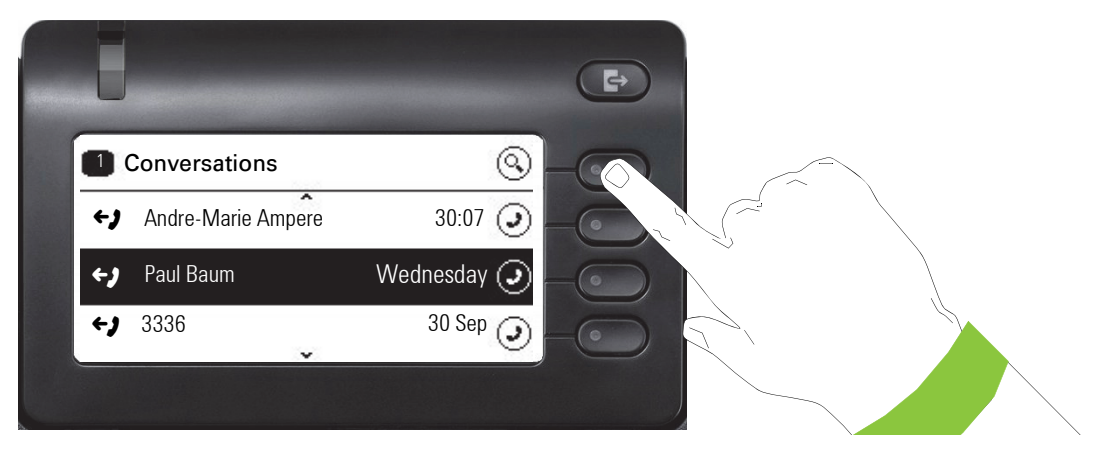

Press the top softkey to start an alphanumeric search  $\rightarrow$  page 35.

| ab | c Search for       |             |  |
|----|--------------------|-------------|--|
| 5  | Andre-Marie Ampere | Wednesday 🧿 |  |
| 9  | Paul Baum          | 30 Sep 🥥    |  |
| 5  | 3336               | 29 Sep 🥥    |  |

Use the Softkey to dial the respective subscriber. You can choose a conversation beforehand using the navigator keys  $\bigstar$  and  $\blacklozenge$  and open the details of the conversation with the  $\clubsuit$  key  $\rightarrow$  page 30

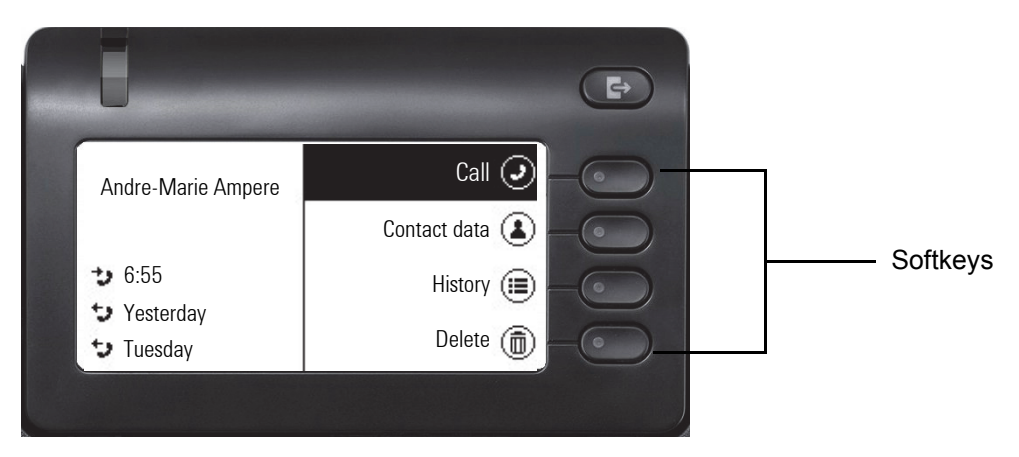

### Action via dial pad

Press any key on the dial pad to start dialing a phone number with automatic phone number search.

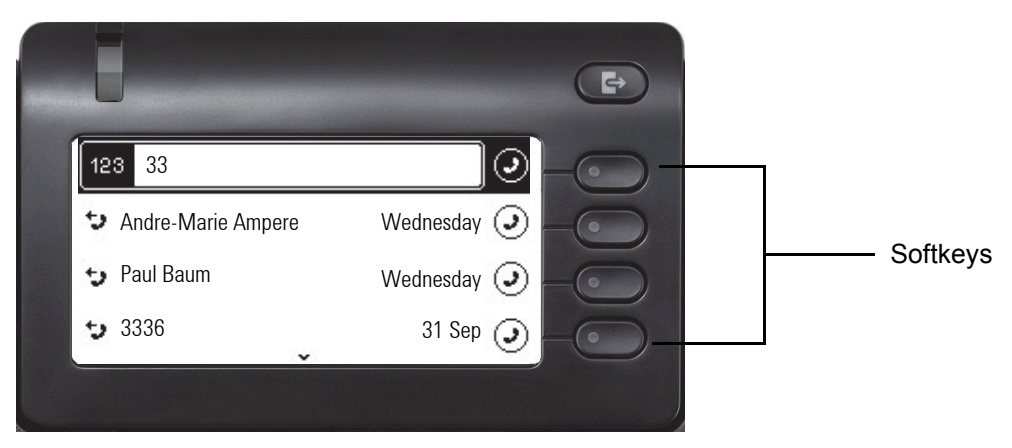

As soon as you enter the first digits, an input field opens for selecting the phone number and you will be shown conversations that match the input to date in the corresponding positions. If the conversation is already shown in the list before your input is complete, you can dial the number immediately using the associated Softkeys  $\rightarrow$  page 30 or start a call with a new number.

## Action with navigation key

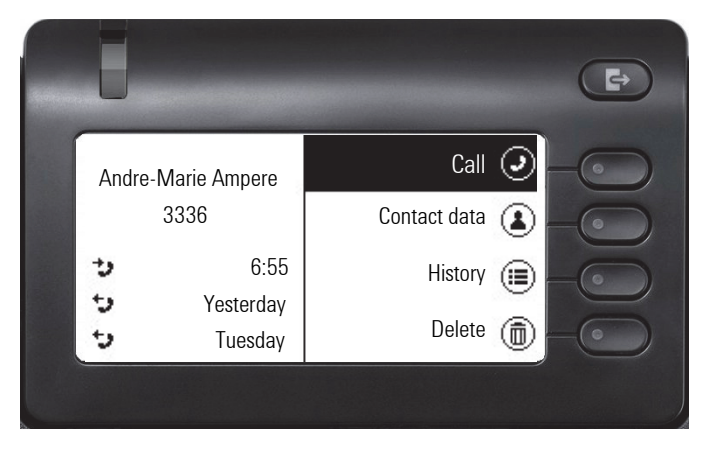

You can open a selected conversation using the navigator's  $\blacklozenge$  key in order to see the associated details  $\rightarrow$  page 25.

## Action for Dialog

Choose an option such as "Send message" from the main menu, open it in the of the "" with the input prompt "".

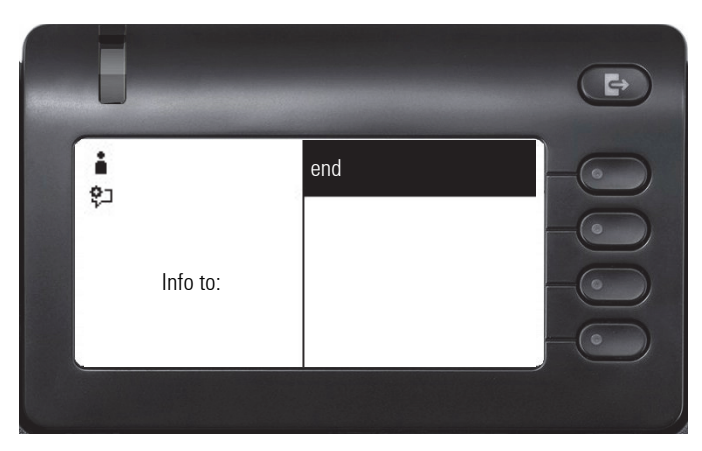

Enter the number of the target participant here,

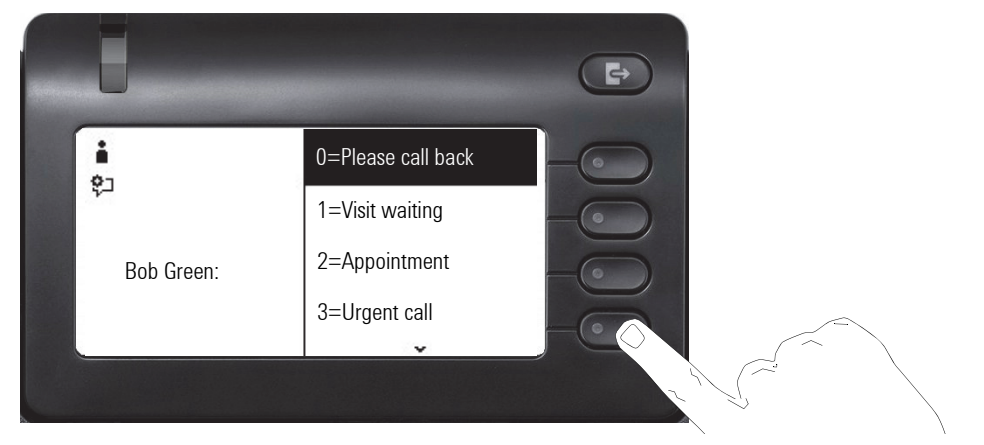

Select the desired option

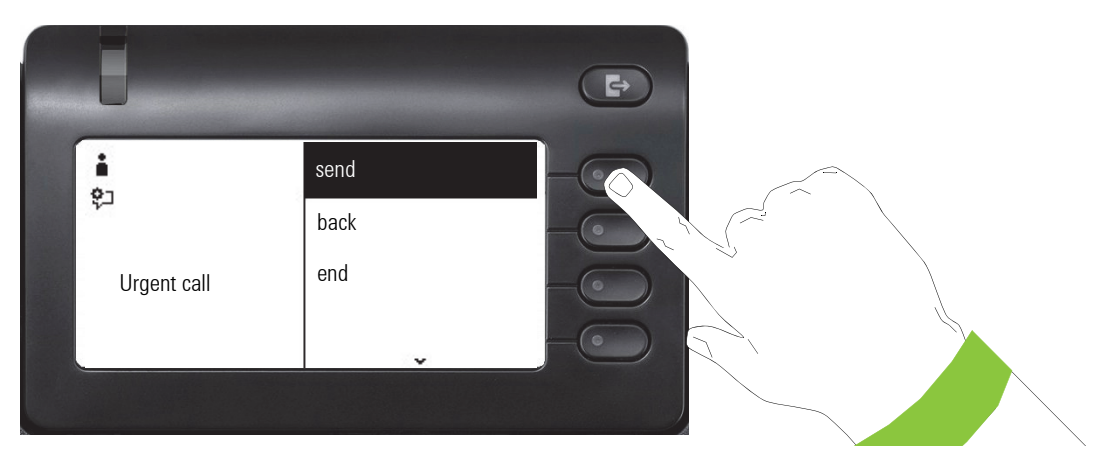

and send the info to the target participant.

# Operating your OpenScape Desk Phone CP400

The following descriptions provide an overview of how to operate your phone.

Before looking at the functions and settings, you should set up the User password to protect your phone against unauthorized use  $\rightarrow$  page 120.

# Navigating in menus

#### Activating an application

You can use the mode keys  $\rightarrow$  page 18 to toggle, for example, between the main menu and Conversations or to open the Presence menu.

#### **Browsing lists**

You can use the navigator keys to scroll through entries and confirm the functions you want  $\rightarrow$  page 19.

#### Opening context menus

If the arrow  $\rightarrow$  appears beside a selected entry, a context menu  $\rightarrow$  page 25 is available for this entry.

# Conversations

A conversation is a contact with a call history. New conversations are created or updated

- · a previously answered call
- an outgoing call
- · a missed call
- · a new voicemail
- an Exchange entry following automatic synchronization

A telephone number is automatically supplemented with a name if this information comes from the communication system or the telephone number is found in the system telephone book of the system or in a company directory (LDAP).

The list is ordered chronologically based on the last event. The latest entry appears at the top of the list. Active calls are displayed before the conversations.

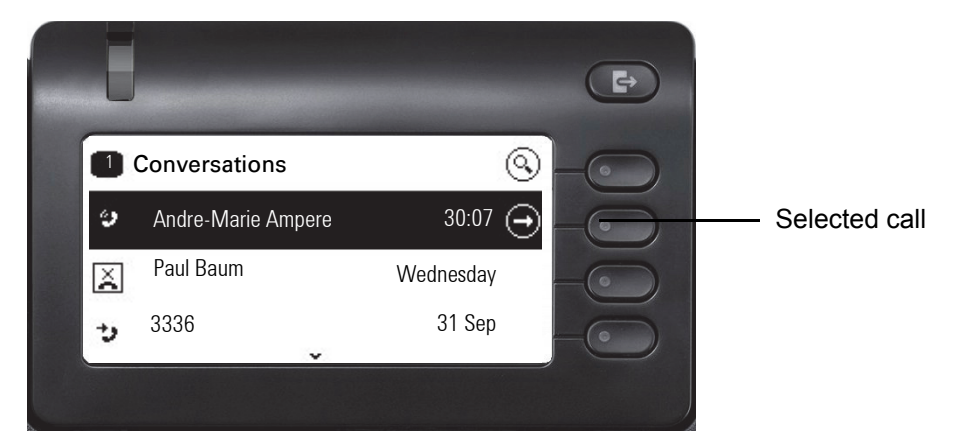

The status of a conversation is displayed with an icon.

| lcon       | Text                  |
|------------|-----------------------|
| ()         | Active call           |
| X          | Missed call (current) |
| ×          | Missed call (old)     |
| <i>+)</i>  | Dialed call           |
| <b>→</b> ) | Answered call         |
| പ          | Voicemail             |

## Opening details of a conversation or conducting a call

You can open a selected conversation using the navigation key or start a call using the softkey or the navigation key or the navigation key or the conversation has not been selected.

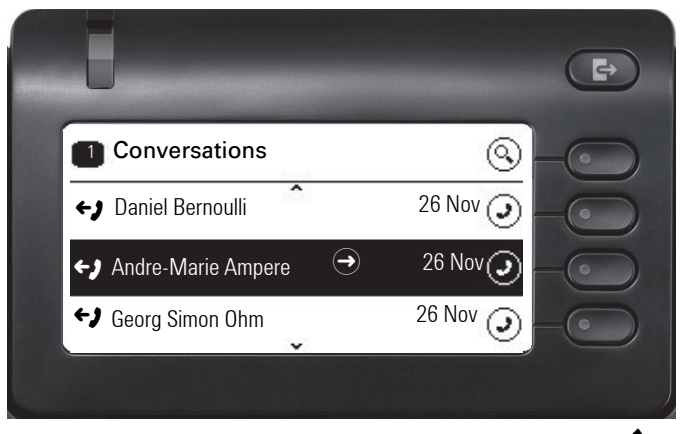

If you open the details of the conversation using the two, you will be shown the following:

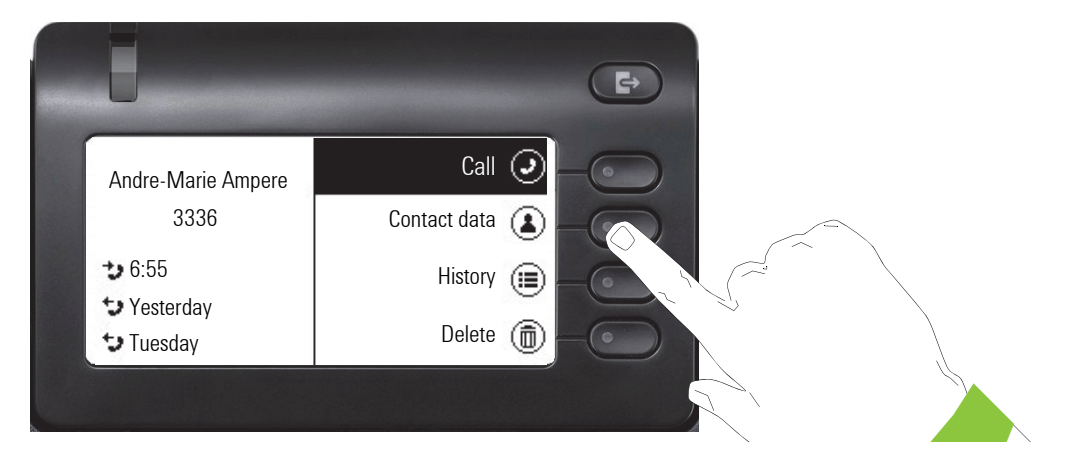

## **Editing conversations**

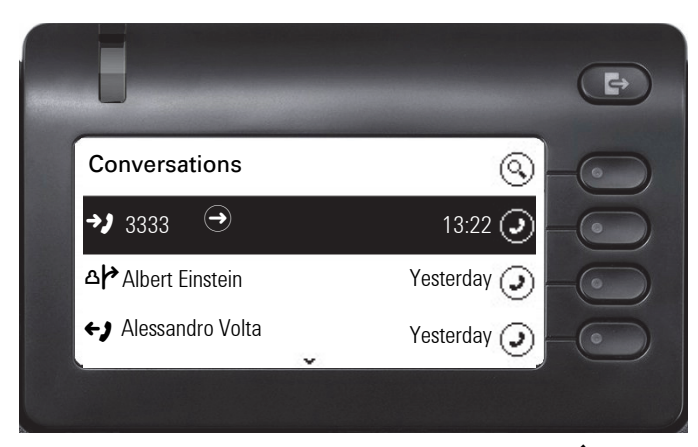

Open the details of the conversation using the \$\oplus\$ key.

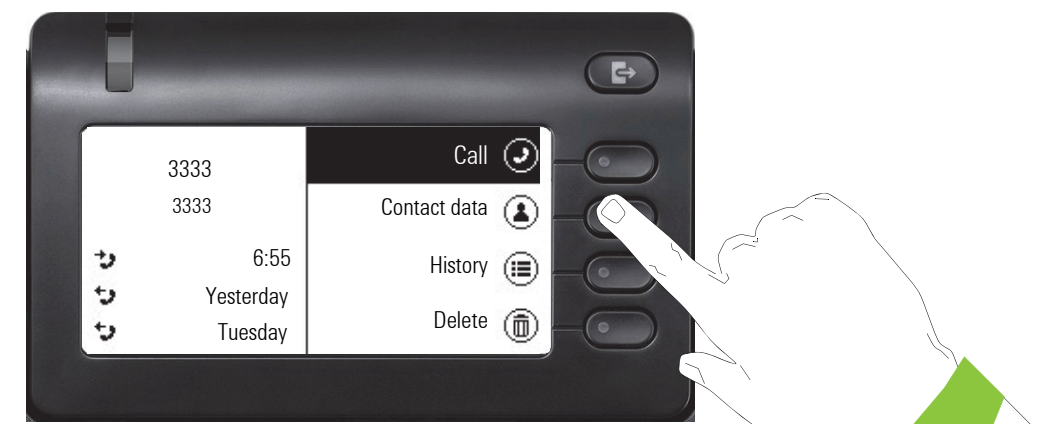

Use the Softkey to open the "Contact data" menu.

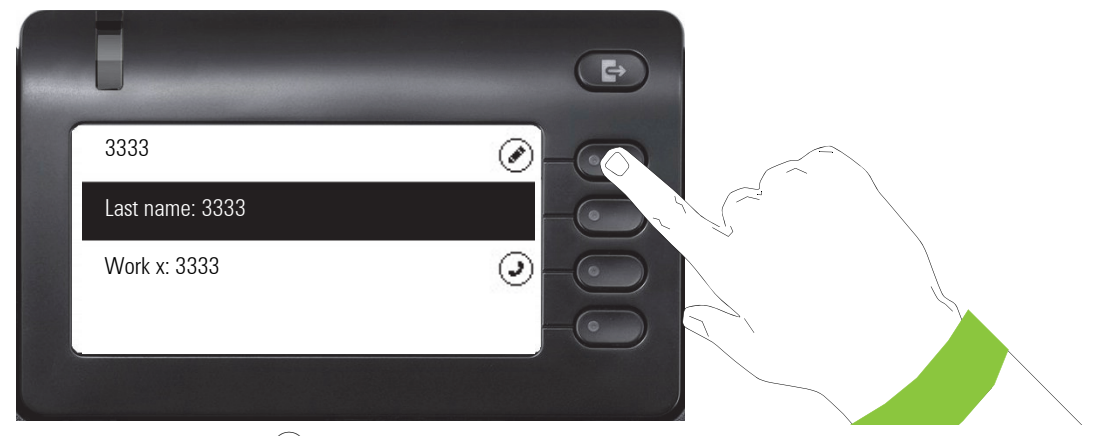

Press the Softkey for  $\checkmark$  to access edit mode.

You can complete the following fields for a contact:

- · Last name:
- First name:
- Work x:
- Work x:
- Mobile:
- Home:
- Company:
- Address x:
- Address x:
- Role:
- E-mail:

| • | A٧ | ้อเอ |  |
|---|----|------|--|
|   |    |      |  |

|   |                 |   |           | •   |  |
|---|-----------------|---|-----------|-----|--|
| ſ | 3333            |   | $\odot$   |     |  |
|   | Last name: 3333 |   | Ø         | -00 |  |
|   | First name:     |   | $\oslash$ |     |  |
|   | Work x:3333     | • | Ø         | -•• |  |
|   |                 |   |           |     |  |

Press the Softkey for 🖉 to enter the last name.

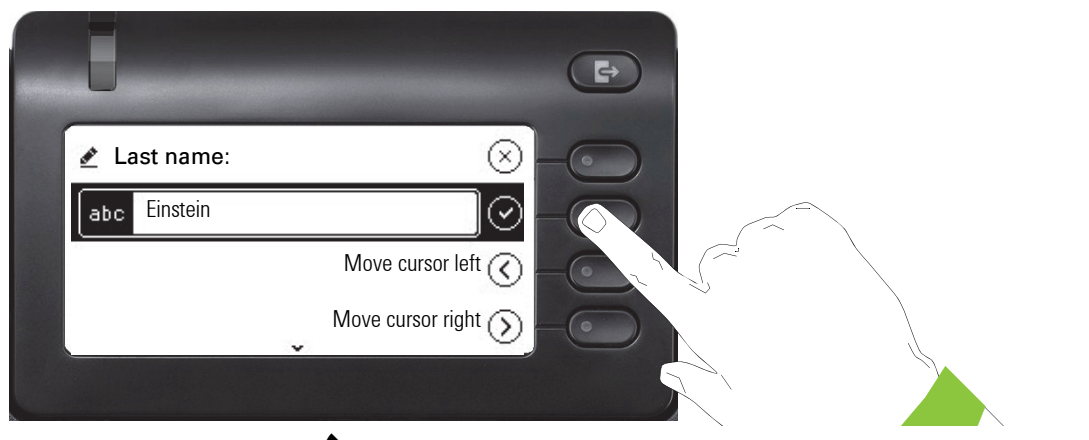

Delete the digits using the being key and enter the last name. Press the Softkey in the input field to complete input for this field.

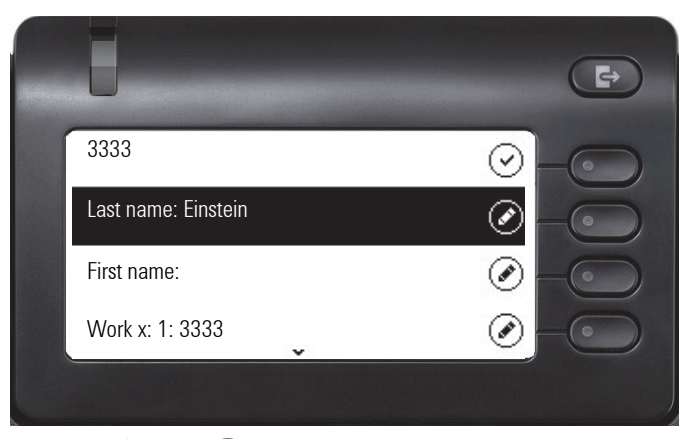

Use the  $\bigstar$  or  $\bigstar$  key to switch, for example, to "First name" and enter the first name here if appropriate.

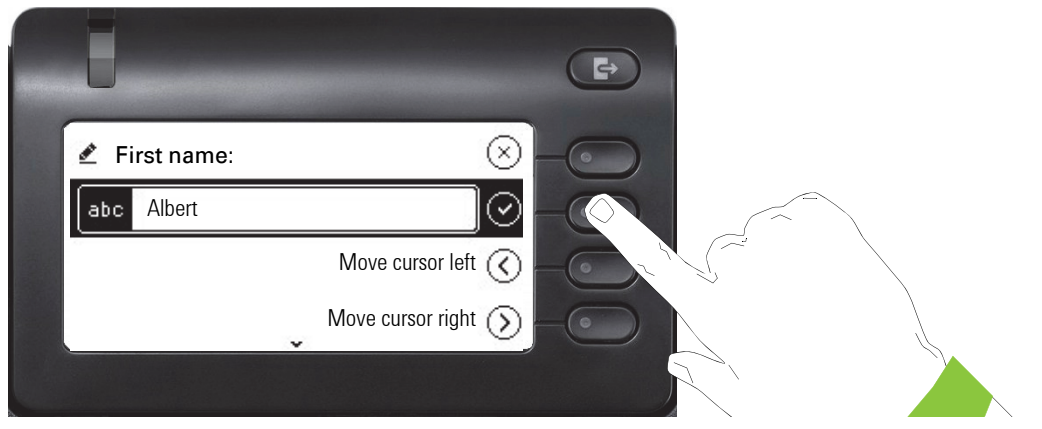

Enter the first name and complete the input for this field with the Softkey.

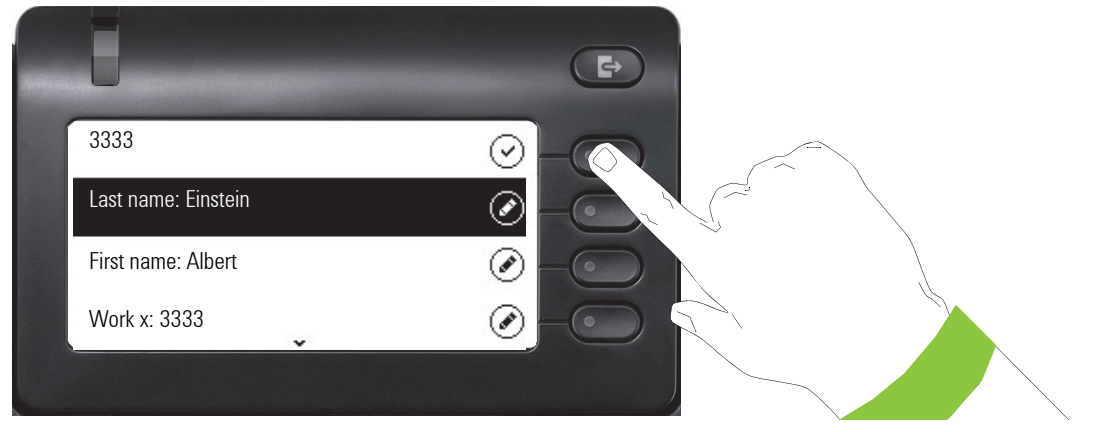

Save the contact data. You can add missing entries subsequently. The following information is shown on the display, for example, the next time you call this contact:

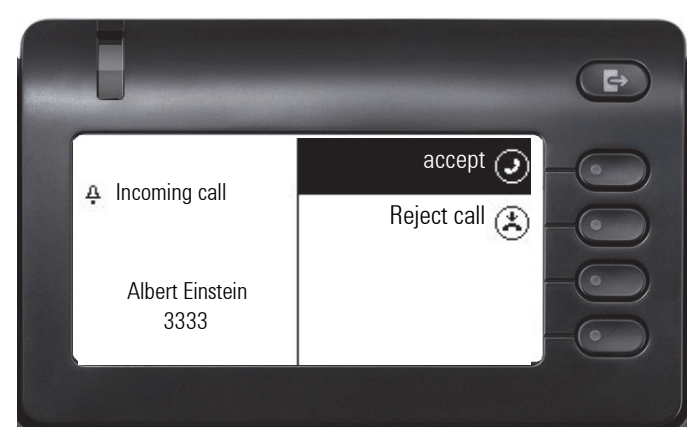

These inputs or changes to existing information are stored locally in the phone

### Search conversations or contacts

There are several ways to search for conversations or contacts. If you know the telephone number, you can,

- · lift the handset or
- · press the speaker key or
- · press the headset key

and begin entering the digits.

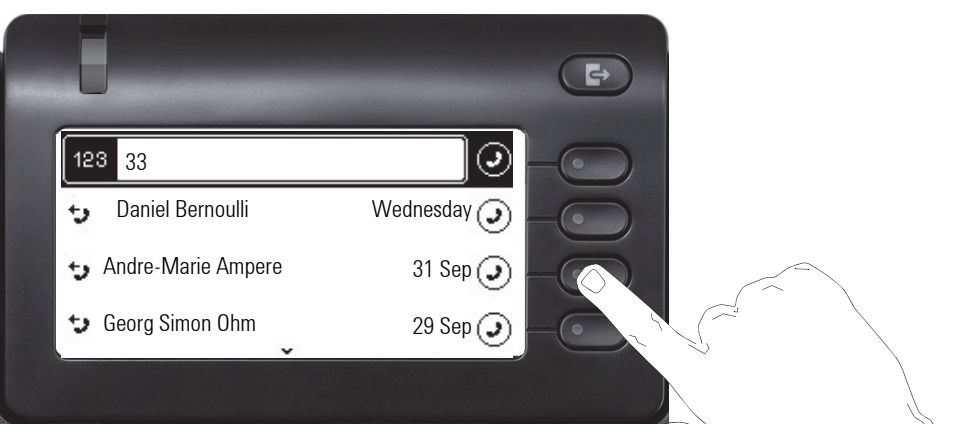

You can immediately dial a located subscriber whose phone number contains the number 33 in this case, for example, by pressing the Softkey.

| Ū                           |     |             | (F) |
|-----------------------------|-----|-------------|-----|
| abc Search for              |     | $\odot$     | -0  |
| → <b>)</b> Daniel Bernoulli | Ô   | Wednesday 🧿 |     |
| 👈 Andre-Marie Ampe          | ere | 31 Sep 🥑    |     |
| Georg Simon Ohm             | v   | 29 Sep 🥑    | -•• |
|                             |     |             |     |

You can start a targeted alphanumeric search for a contact in any directory (telephone, system telephone book, Exchange or LDAP server) using the first softkey (Q) in the conversation list.

Use the mekey to switch from alphanumeric to numeric.

#### Filtering conversations

When you want to filter conversations, it is possible to do so from the List options screen. Initially, the filter is non-applied, which means it is set to "Show all calls (All)" and will display all conversation list entries of any call type.

Use the "Filter" action on top shortcut key. This key is used to switch between conversation types.

Pressing the top key will display a filtering tooltip box that shows possible call records and types:

- · All all conversation list entries of any call type
- · Missed list of all missed calls
- · Received list of all received and forwarded calls
- Dialled list of all dialled calls
- · Contacts contacts with no associated call records
- · Other calls active call, voice mails and ignored pickup

After selecting filter, header should be changed according to selecting.

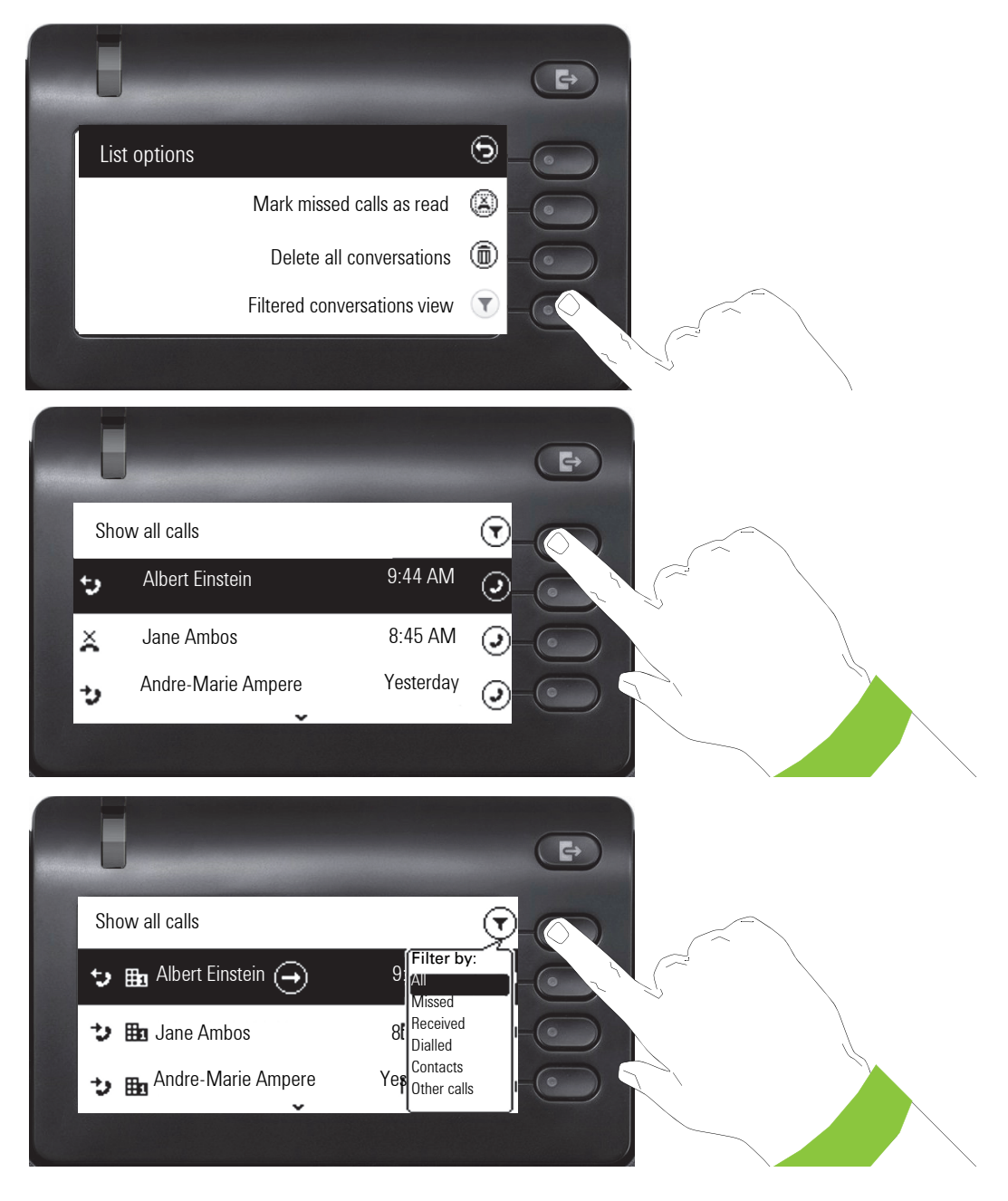
## Display the history of a conversation

The current history of a conversation is shown directly in the conversation list. The histories of other calls can be viewed in Details or directly with the History option during a call.

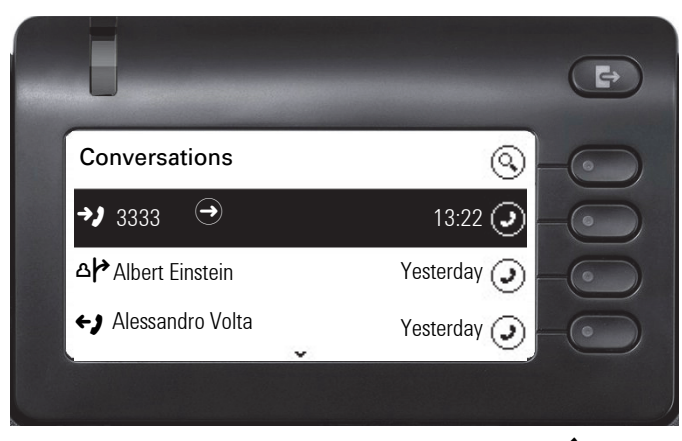

Open the details of the conversation using the  $\blacklozenge$  key.

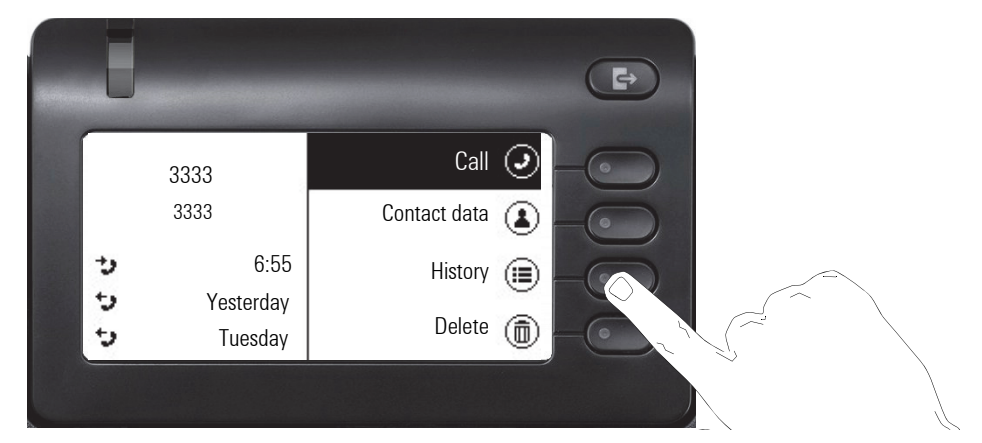

The latest three histories are shown in the field on the left below the name/number of the subscriber. Press the Softkey for (B) to view a list of the last 10 possible histories. Then scroll if appropriate using the  $\bigstar$  or  $\bigstar$  key.

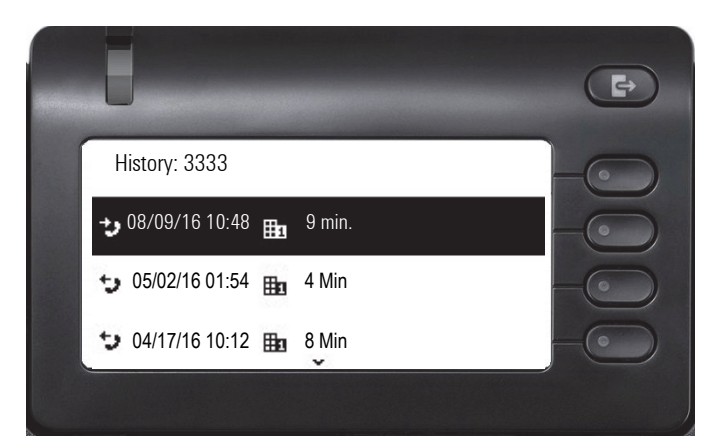

## **Deleting conversations**

If you misdial, for example, or cancel dialing prematurely, an entry will still be created in the conversations list. You can delete this entry again immediately. Entries for incoming calls that you no longer need can also be removed from the list.

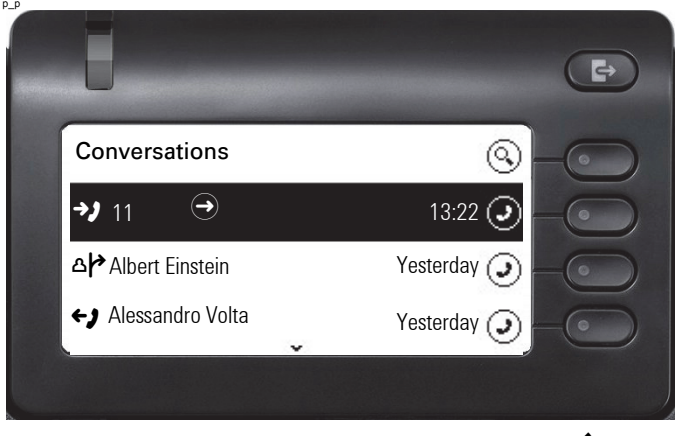

Open the relevant entry using the navigator key

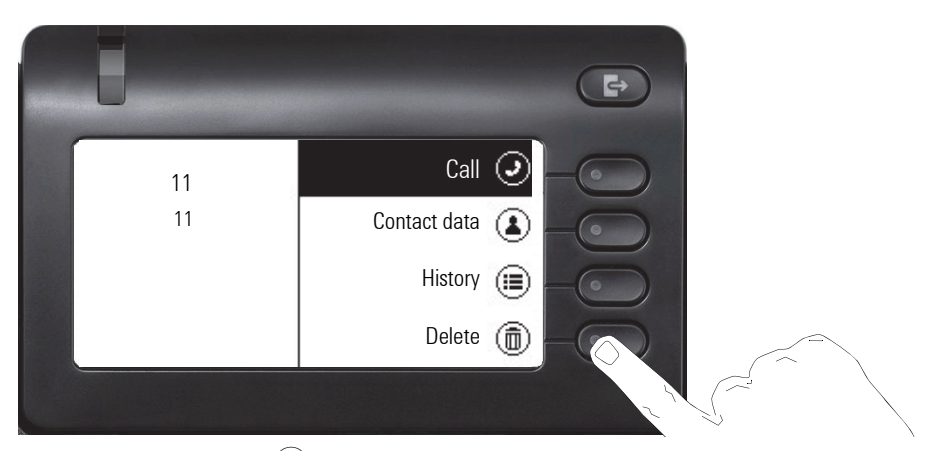

Press the Softkey for (1) to delete the entry. There is no confirmation prompt.

## **UC** Journal

You can see detailed Conversations on your phone via the UC Journal. See the settings in chapter UC Journal  $\rightarrow$  page 148

# **Telephony interface**

## **Telephony view**

#### Incoming call

Your phone rings and the call display flashes. In addition to the "classic" telephone functions, additional information and functions are offered on the display:

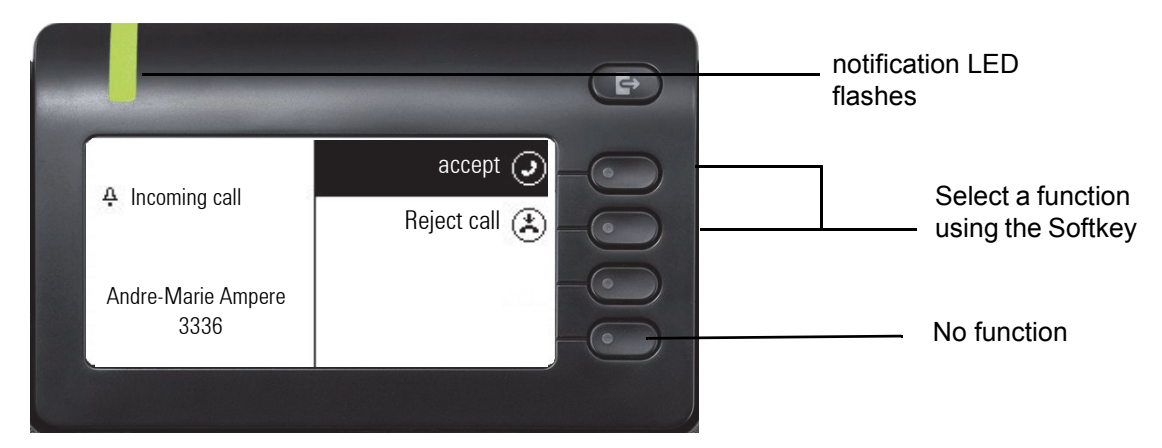

#### When conducting a call:

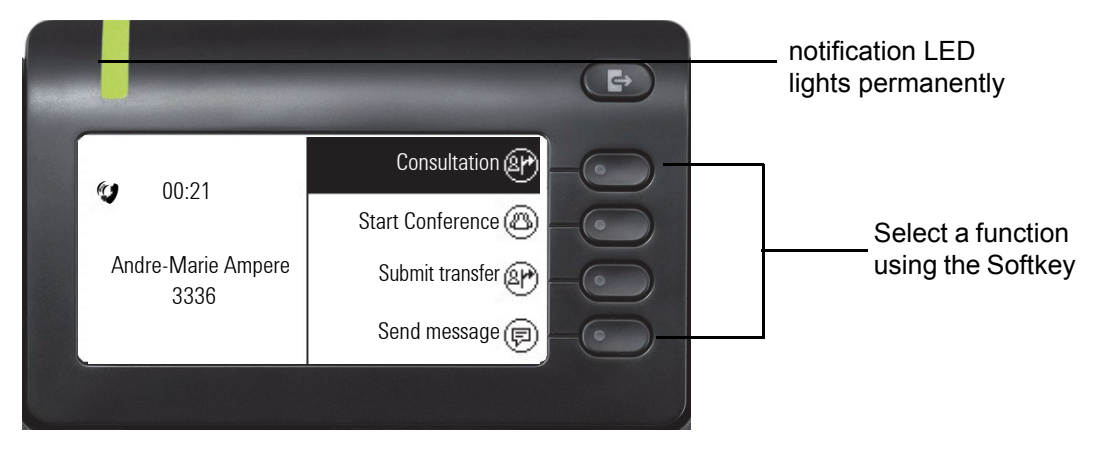

# Image: Conversations Image: Conversations Image: Conve

Use the 🖨 key to open the main menu and from there, for example, change the Brightness of the display in the Settings.

Selecting the first softkey will take you back to the previous display.

#### Icons in call states

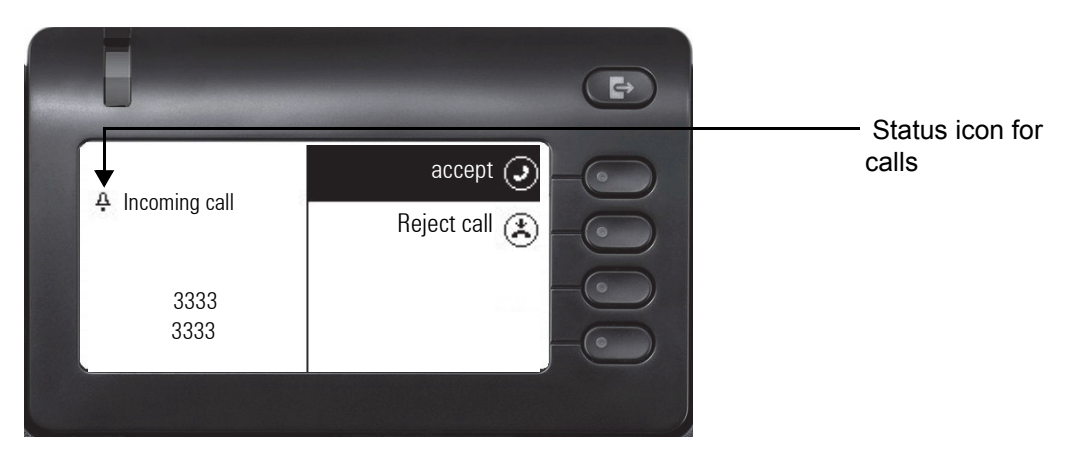

| Icon | Meaning                                           |
|------|---------------------------------------------------|
| 4    | The phone rings                                   |
| *J   | After dialing, the other subscriber's phone rings |
| ()   | The call is active.                               |
| •    | The call has been disconnected.                   |
| יי   | Your call partner has placed the call on hold.    |
| Ô    | The voice connection is secure.                   |
| Ð    | The voice connection is not secure.               |

#### Switching to a different menu during a call

## Programmable keys

The OpenScape Desk Phone CP400 and OpenScape Key Module 400 each have 16 keys to which you can assign functions or numbers on two levels.

Increase the number of programmable function or selected dialing keys by connecting an additional OpenScape Key Module 400  $\rightarrow$  page 17.

Depending on how they are programmed, you can use the keys as:

- Function keys → page 65
- Selected dialing key → page 70
- Line key → page 99
- Direct station selection (DSS) key → page 102

Your OpenScape Desk Phone CP400 and OpenScape Key Module 400 are delivered with label strips. You can print additional labeling strips using the LabLabeling tool available on the Internet (http://wiki.unify.com/klt/en\_V8.0/device1.htm) or print out labeled strips via the web interface  $\rightarrow$  page 160.

The status of a function is also shown by the LED on the corresponding key.

#### Meaning of LED displays on function keys

| LED |                                   | Meaning of function key                                   |
|-----|-----------------------------------|-----------------------------------------------------------|
|     | Off                               | The function is deactivated.                              |
|     | LED is flas-<br>hing <sup>1</sup> | Indicates the status of the function (e.g. green or red). |
| •   | On                                | The function is activated (e.g. green or red).            |

 In this manual, flashing key LEDs are identified by this icon, regardless of the flashing interval. The flashing interval represents different statuses, which are described in detail in the corresponding sections of the manual.

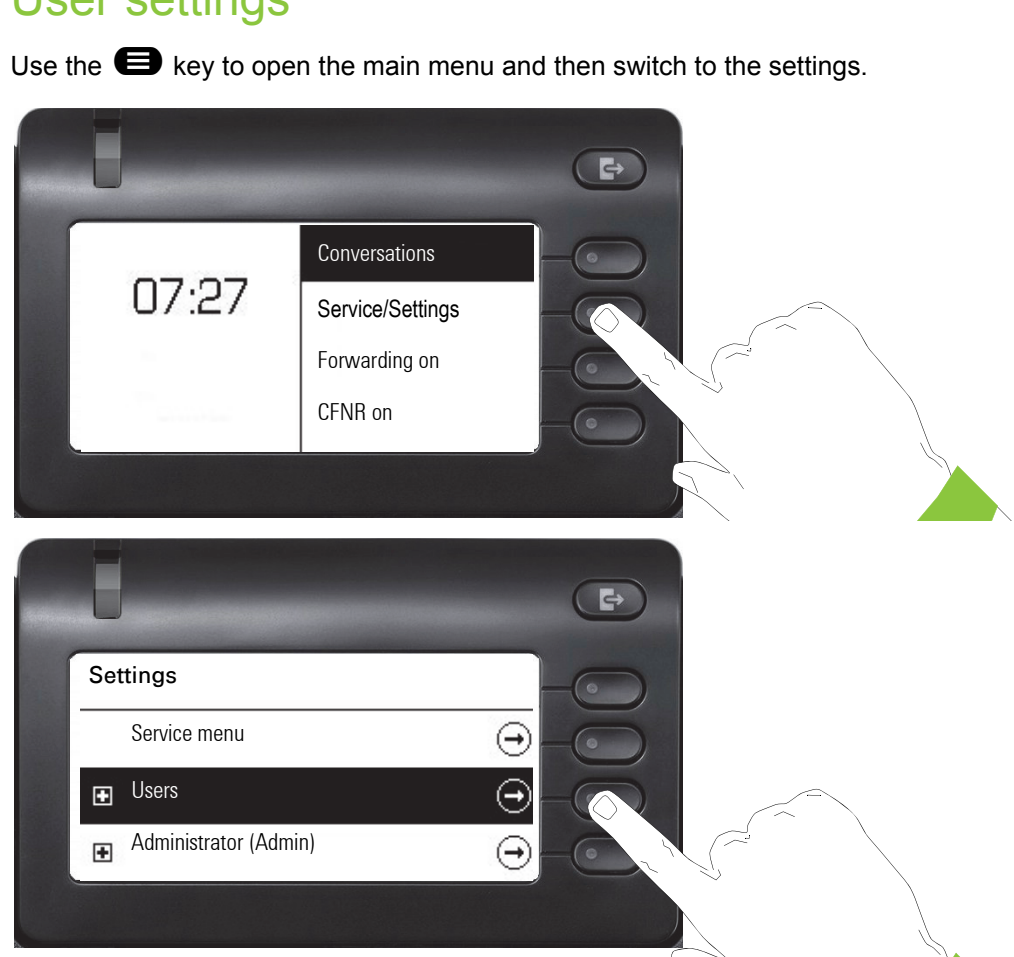

The menu consists of a configuration area both for users and for administrators.

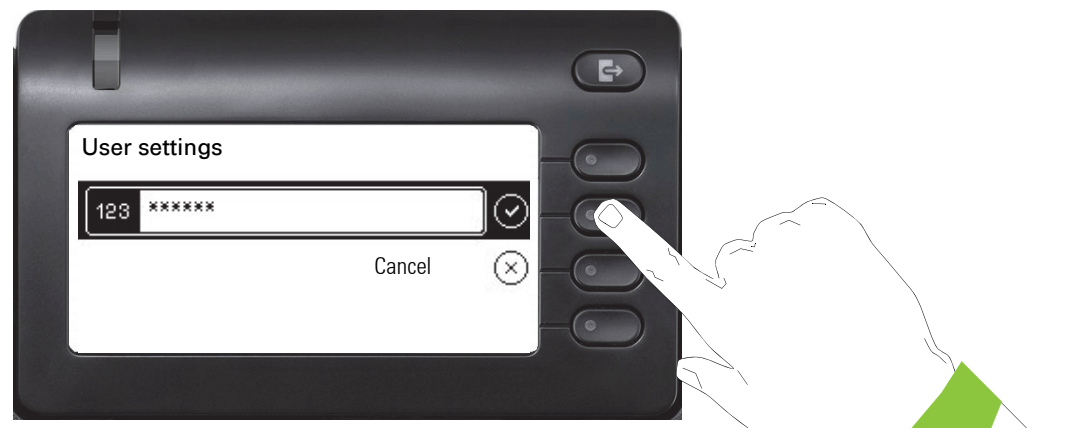

The first time you open the user settings you have to enter the User password  $\rightarrow$  page 120.

# User settings

## User settings

#### Menu

You can adjust local settings for your OpenScape Desk Phone CP400 using the "Users" menu. The menu structure consists of several levels.

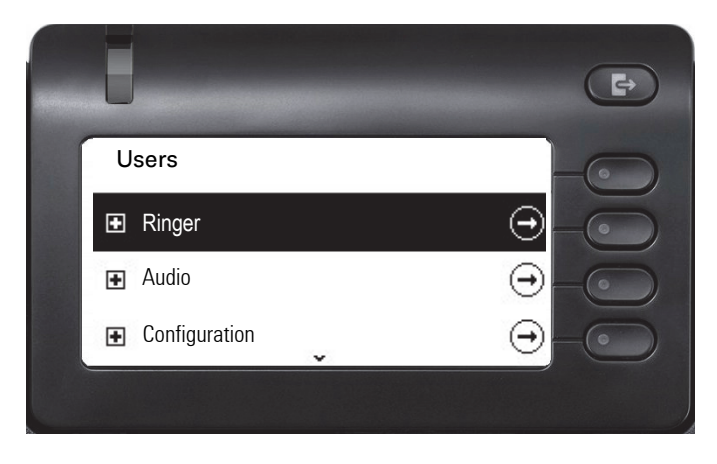

You can also configure all settings via the **web interface** of your OpenScape Desk Phone CP400  $\rightarrow$  page 155.

#### Switches

The menus contain switches for activating and deactivating functions. Example:

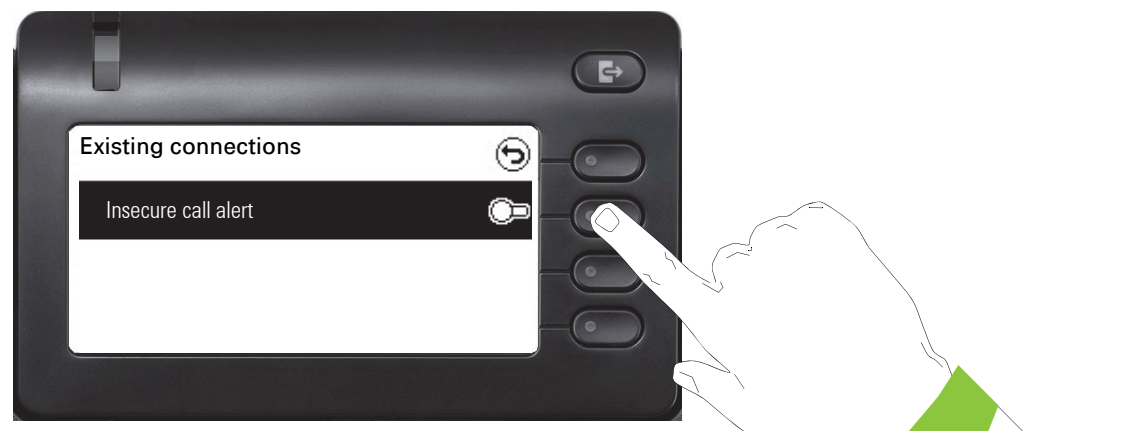

Press the Softkey on "Insecure call alert" to enable the function. The switch is moved to the right. Alternatively you can use the  $\bigstar$  and  $\bigstar$  keys to select the option and confirm with  $\overset{\circ}{\circ}$  to actuate the switch.

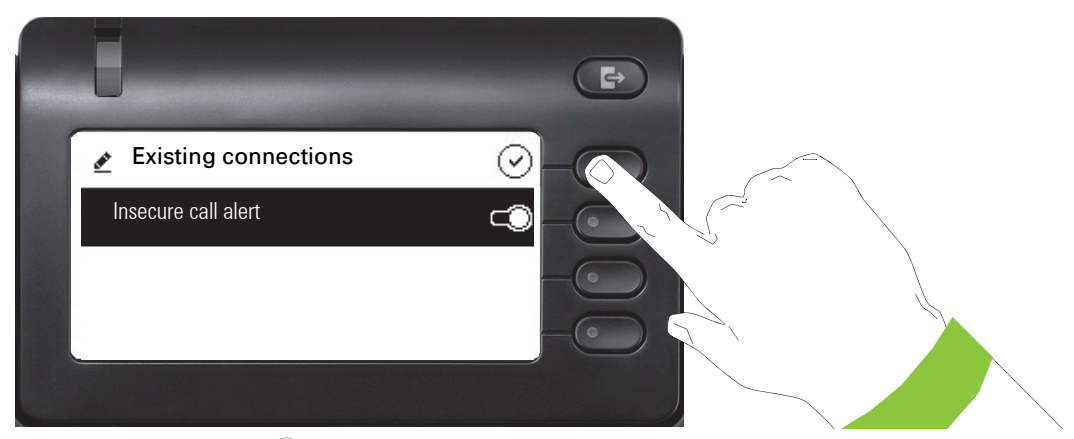

Press the Softkey for  $\checkmark$  to save your new setting.

#### Parameters

You can set values in some submenus.

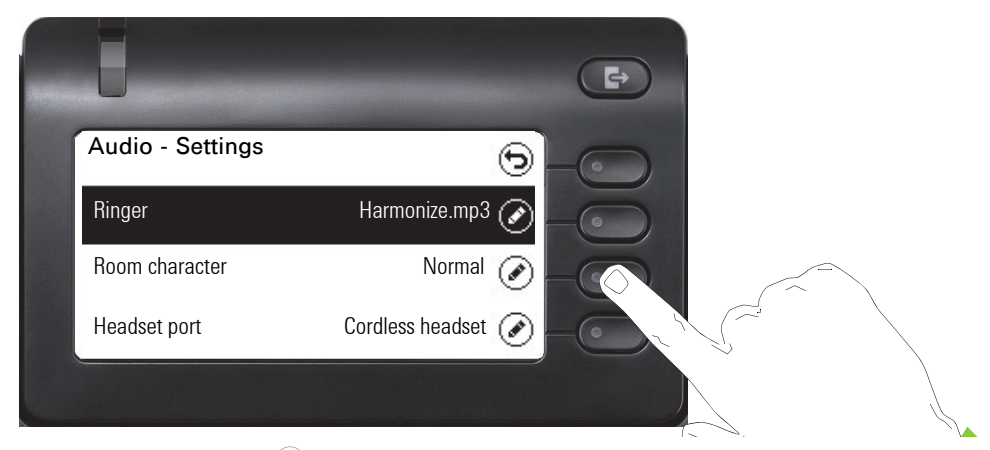

Press the Softkey for  $\checkmark$  to open the setting.

|   | 8                | E             |
|---|------------------|---------------|
| - | 🖉 Room character | $\otimes$ $-$ |
|   | Normal           |               |
|   | Echoing          |               |
|   | Muffled          |               |
|   |                  |               |

Press the Softkey for example on Echoing. The setting is changed and you return to the previous menu.

| Ū                  |                    |  |
|--------------------|--------------------|--|
| 🛃 Audio - Settings | $\odot$            |  |
| Ringer             | Harmonize.mp3 🔗    |  |
| Room character     | Normal 🕢           |  |
| Headset port       | Cordless headset 🔗 |  |
|                    |                    |  |

Press the Softkey for  $\checkmark$  to save your new setting.

#### Level

You can use menus with levels to adjust the volume or brightness, for example. An example of display brightness is given here. Switch to the telephone settings menu.

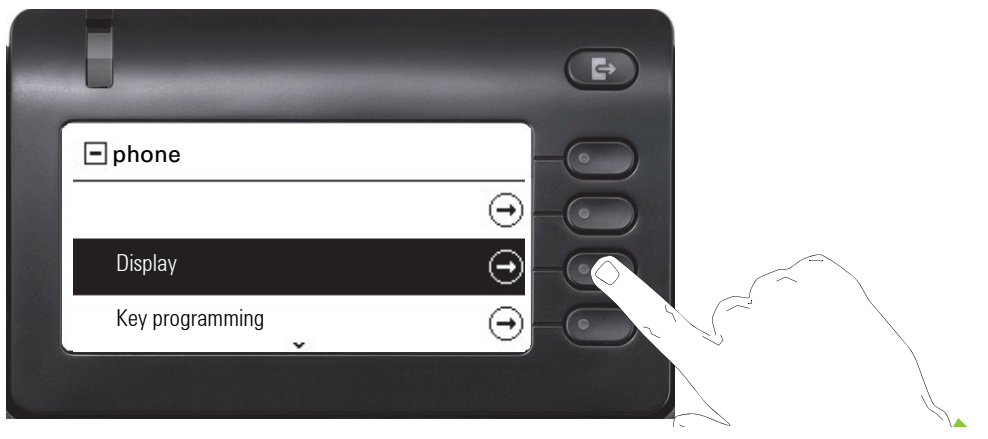

and open the display menu with the Softkey.

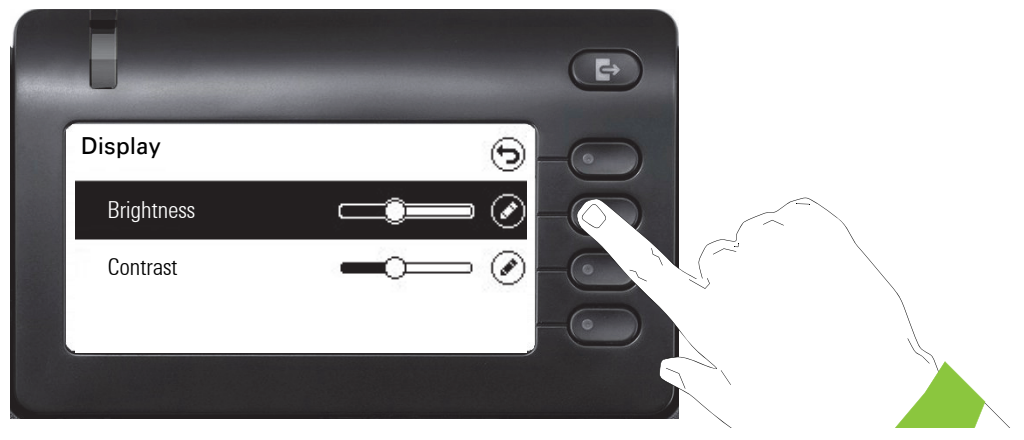

Open the menu for the brightness setting

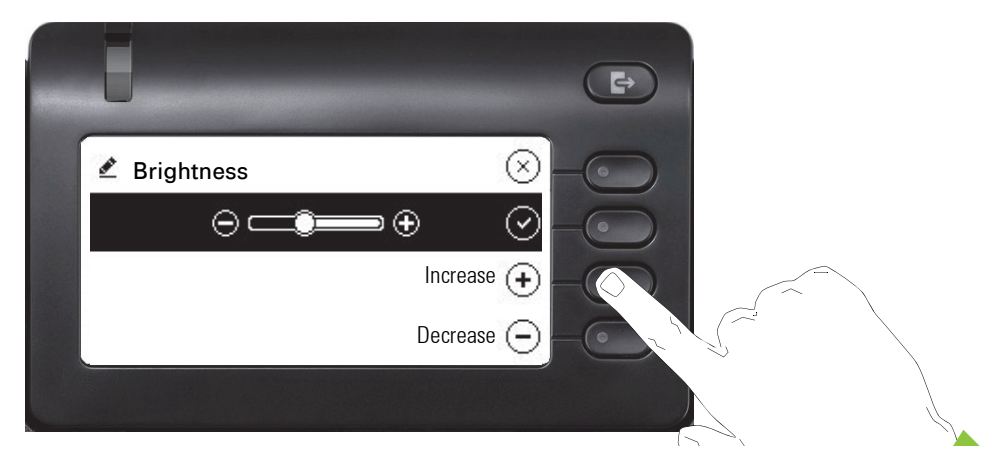

Adjust the brightness to the desired level. Use the estimate to do this. The display is adjusted immediately.

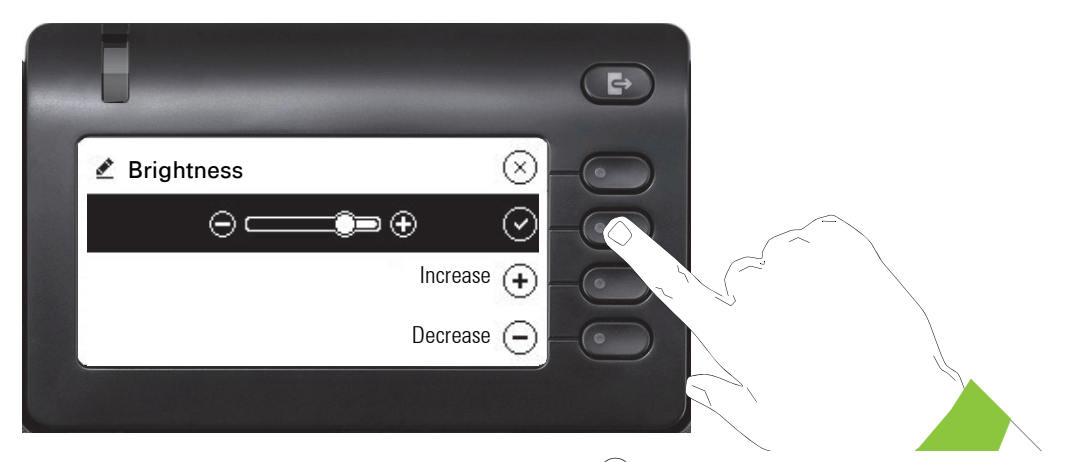

Complete the setting by pressing the Softkey for  $\checkmark$ .

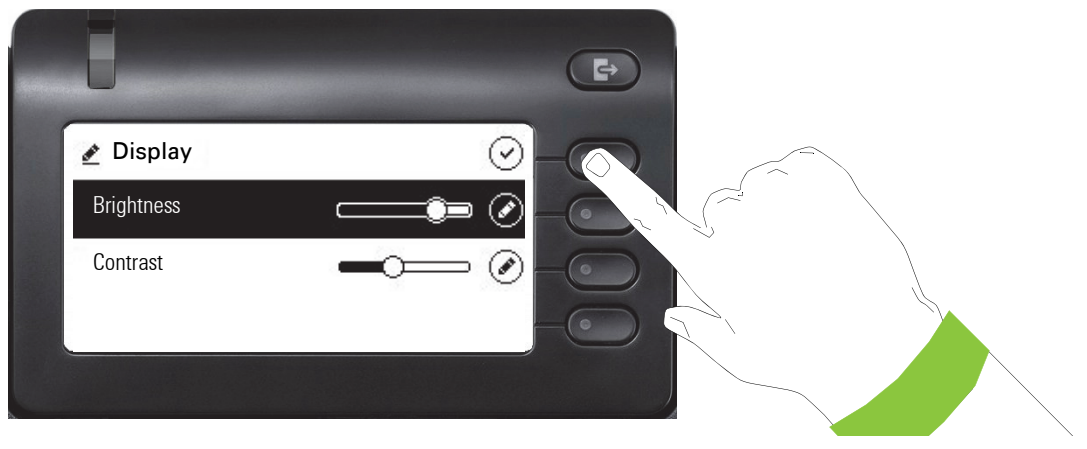

Save your new settings.

## Administration

You can access the administration area via the "Admin" function and by entering the administration password.

Refer to the administration manual for your phone for more detailed information on this topic.

During a software update, the phone must not be disconnected from the power supply unit, the LAN line or the phone line.

An update action is indicated by messages on the display and/or by flashing LEDs.

# Phone setup

# Display

## **Display angle**

You can adjust the display unit. Adjust the display unit so that you can clearly read the screen.

## **Display brightness**

You can customize the display brightness according to your current lighting conditions.

You can also configure this setting via the Web interface  $\rightarrow$  page 155

If nec. Press Main Menu key.

Open using the Softkey

Select "Users".

Open using the Softkey

Enter and confirm User password.

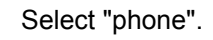

Open using the Softkey.

Open using the Softkey

Open using the Softkey<sup>1</sup>.

Use the Softkey to brighten the display.

Use the Softkey to dim the display

Adjust using the toggle key

Confirm the setting with the Softkey.

Save settings.

1. The phone displays the current setting

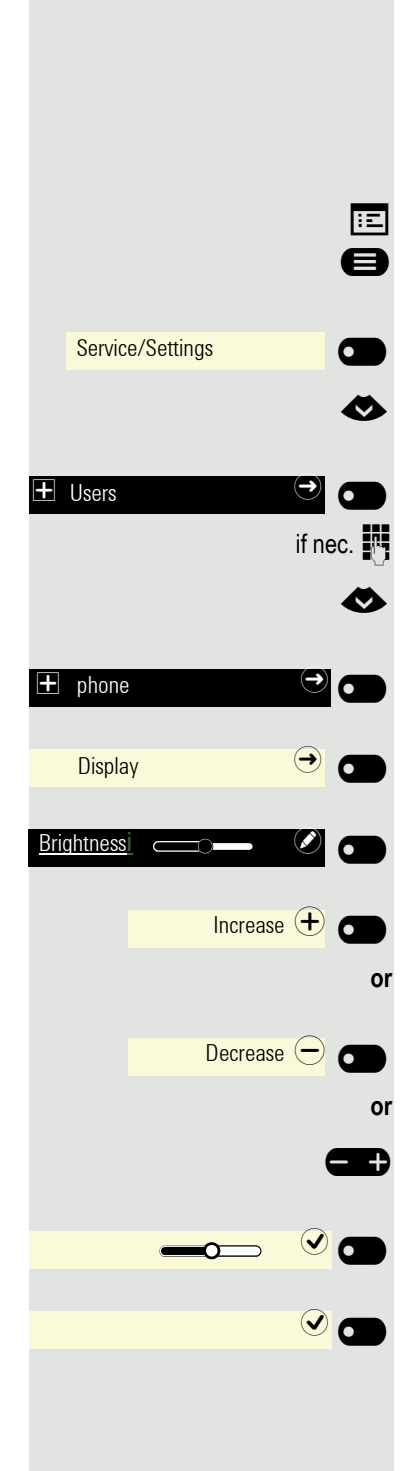

## Select language for user guidance

Change language for user guidance if necessary.

If nec. Press Main Menu key.

Open using the Softkey.

Open using the Softkey.

Select "more features"

and confirm.

Select "Language selection"

Confirm.

E.g. select "English"

and confirm.

|          |                                 | 8 |
|----------|---------------------------------|---|
|          | Service/Settings                |   |
|          |                                 |   |
|          |                                 |   |
| m        | ore features                    |   |
| m<br>Lan | ore features<br>guage selection |   |

|                        |           | Select the inactivity time OpenScape CP 400 after which the backlight should be reduced or turned off.                                                                                                    |
|------------------------|-----------|----------------------------------------------------------------------------------------------------|
|                        |           | <ul> <li>You can select the following time combinations for "dim/switch off backlight":</li> <li>1 minute/5 minutes</li> <li>5 minutes/20 minutes</li> <li>30 minutes/2 hours</li> <li>45 minutes/4 hours</li> <li>60 minutes/8 hours</li> </ul> |
|                        | Ξ         | You can also configure this setting via the Web interface $\rightarrow$ page 155.                                                                                                    |
|                        | 8         | If nec. Press Main Menu key.                                                                                                    |
| Service/Settings       |           | Open using the Softkey.                                                                                                    |
| 🛨 User:                |           | Open using the Softkey.                                                                                                    |
|                        | if nec. 💾 | Enter and confirm the User password.                                                                                                    |
|                        | <         | Select "phone".                                                                                                    |
| + phone                |           | Open using the Softkey.                                                                                                    |
| Energy saving mode     | •         | Open using the Softkey                                                                                                    |
| Activate after 5 minut | es 🖉 🕢    | Open using the Softkey <sup>1</sup> .                                                                                                    |
|                        | ٨         | Select the new time in the list                                                                                                    |
| 30 minutes 2 hou       |           | Using the Softkey, confirm the new background lighting timing settings.                                                                                                    |
|                        |           | Save the setting with the Softkey.                                                                                                    |

Energy saving mode

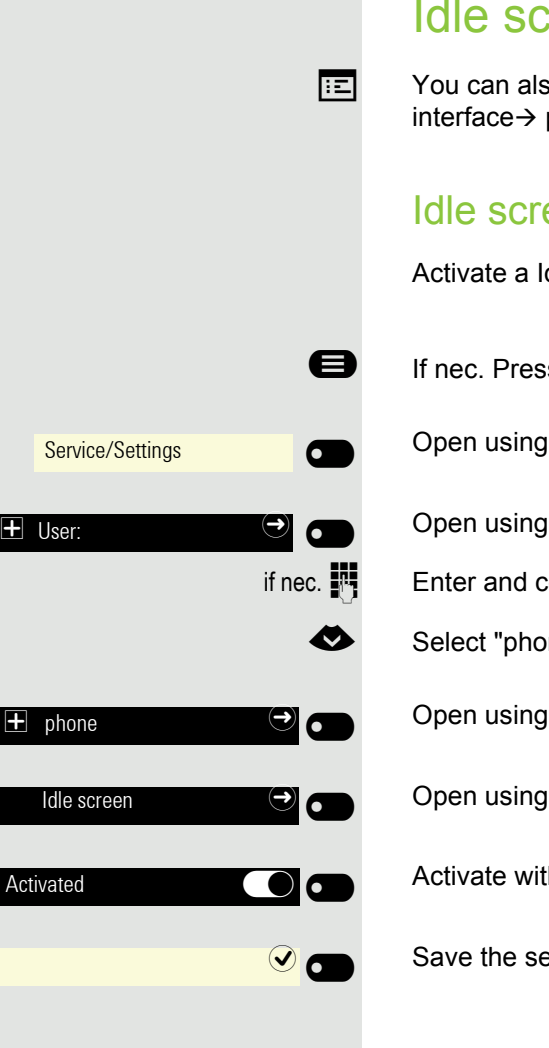

## Idle screen

You can also configure the screensaver settings via the Web interface → page 155.

## Idle screen activate

Activate a Idle screen for phone idle mode.

If nec. Press Main Menu key.

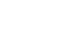

51

Open using the Softkey

Open using the Softkey.

Enter and confirm the User password.

Select "phone".

Open using the Softkey.

Open using the Softkey.

Activate with the Softkey .

Save the setting by selecting the Softkey.

|     |             |           | 8       |
|-----|-------------|-----------|---------|
|     | Service/Se  | ettings   |         |
| -   | Lloor       |           |         |
|     | USEI.       |           | if nec. |
|     |             |           | 0       |
| Ŧ   | phone       |           |         |
|     | Idle screen |           |         |
|     |             |           |         |
| Sci | een Type    | Main Menu |         |
|     |             |           |         |
|     | Slideshow   | /         |         |
|     |             |           |         |
|     |             |           |         |

## Setting the screen type for Idle screen

The idle screen will display either the Main Menu or a time and date display moving across that screen. The background is grayed out behind the time and date display. The default is the Main Menu.

If nec. Press Main Menu key.

Open using the Softkey

Open using the Softkey.

Enter and confirm the User password.

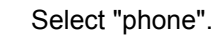

Open using the Softkey.

Open using the Softkey.

Open using the Softkey<sup>1</sup>.

Select another option

Confirm with Softkey to e.g. set the time and date display moving across the screen.

Save the setting by selecting the Softkey.

|                            | Automatic Idle screen start                                                                                                    |
|----------------------------|----------------------------------------------------------------------------------------------------|
|                            | Select the length of inactivity before the OpenScape CP 400 sh cally activate the Idle screen.                                                                |
|                            | You can set the following times:<br>• 0 minutes (deactivated)<br>• 5 minutes<br>• 10 minutes<br>• 20 minutes<br>• 30 minutes<br>• 60 minutes<br>• 120 minutes |
| 8                          | If nec. Press Main Menu key.                                                                                                    |
| Service/Settings           | Open using the Softkey                                                                                                    |
| ± User: →                  | Open using the Softkey.                                                                                                    |
| if nec. 👖                  | Enter and confirm the User password.                                                                                                    |
| ۲                          | Select "phone".                                                                                                    |
|                            | Open using the Softkey.                                                                                                    |
| Idle screen 🔿 💽            | Open using the Softkey.                                                                                                    |
| Waiting time (minu- 20 🖉 🜰 | Open using the Softkey <sup>1</sup> .                                                                                                    |
| <                          | Select the new time in the list                                                                                                    |
| 30 🕑 🗩                     | Confirm with the Softkey to set the new time.                                                                                                    |
|                            | Save the setting with the Softkey.                                                                                                    |
|                            |                                                                                                    |
|                            |                                                                                                    |
|                            |                                                                                                    |
|                            |                                                                                                    |
|                            |                                                                                                    |
|                            |                                                                                                    |

hould automati-

# Audio

## Change connection volumes

Change the following settings:

- · Handset volume
- Speaker volume
- Headset volume
- Call loudspeaker volume

You can also adjust volume settings from the user menu $\rightarrow$  page 143.

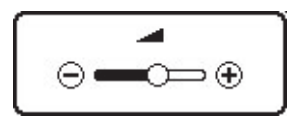

Ð

Set volume louder or quieter. Press the buttons until you reach the desired volume.

## Adjust ringer volume while idle or while ringing

You can also adjust volume settings from the user menu  $\rightarrow$  page 143.

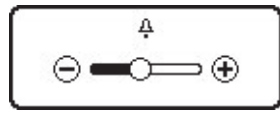

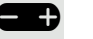

Press the button until you reach the desired volume.

#### 55

#### Deactivate the ringer

If you do not want to be disturbed by the phone ringing for an incoming call, you can switch the ringer off.

#### Deactivation

Hold down the key until the "Ringer off" icon appears on the display.

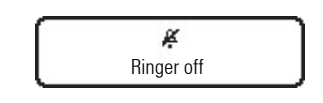

#### Activation

\*I

\*I

×

\*\*

Hold down the key until the "Ringtone off" icon goes out on the display.

| Ą           |  |
|-------------|--|
| Ringtone on |  |
|             |  |

#### Mute active ringer

You can mute the active ringer for an incoming call and only for that call. Long press the key while the phone is ringing and only the active ringer is muted. Ringer mode is not changed.

If you want to change the ringer mode, see the section "Deactivation"  $\rightarrow$  Page 55 and "Activation"  $\rightarrow$  Page 55.

### Activate alert tone

You can turn the ringtone off and instead select a short one-off alert tone.

Hold down the key until the notification and icon for "Activate alert tone" appears on the display.

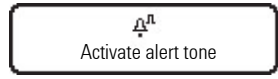

|                            | Room acoustics                                                                                                    |
|----------------------------|----------------------------------------------------------------------------------------------------|
|                            | To ensure that the other party can hear you properly in speakerphone mode, you can adjust the phone to the room acoustics by choosing one of the following room character conditions: |
|                            | <ul><li>Normal</li><li>Echoing</li><li>Muffled</li></ul>                                                                                                    |
| E                          | You can also configure this setting via the Web interface $\rightarrow$ page 155.                                                                                                    |
| 8                          | If nec. Press Main Menu key.                                                                                                    |
| Service/Settings           | Open using the Softkey.                                                                                                    |
| H User:     →              | Open using the Softkey                                                                                                    |
| if nec. 🧗                  | Enter and confirm the User password.                                                                                                    |
| H Audio     →              | Open using the Softkey                                                                                                    |
| Settings                   | Open using the Softkey                                                                                                    |
| Room character Echoing 🖉 💼 | Open using the Softkey <sup>1</sup> .                                                                                                    |
| Muffled O                  | Use the Softkey to set to Muffled, for example.                                                                                                    |
|                            | Save the setting by selecting the Softkey.                                                                                                    |

## Ringtone Select your preferred ringtone from the available audio files. If no individual audio files are available, the "Sample" ringtone is preset. To upload your own files in ".mp3" or ".wav" format, please consult your administrator. You can also configure this setting via the Web interface $\rightarrow$ page 155). ÷Ξ e If nec. Press Main Menu key. Open using the Softkey. Service/Settings • Open using the Softkey + User: if nec. Enter and confirm the User password. Open using the Softkey Audio 6 Open using the Softkey Settings A Switch to Ringer. Open using the Softkey<sup>1</sup>. Ringer Harmonize.mp3 🖉 0 You will be offered the following default options: · Sample · Harmonize.mp3 Ringer1.mp3 Ringer2.mp3 Ringer3.mp3 Ringer4.mp3 Ringer5.mp3 Ringer6.mp3 Confirm with the Softkey to switch. You will immediately hear the associated rin-Ringer1.mp3 🔘 👩 ger melody. Save the setting with the Softkey.

## Setting headset port use ÷Ξ You can also configure this setting via the Web interface $\rightarrow$ page 155. e If nec. Press Main Menu key. Open using the Softkey. Service/Settings 6 Open using the Softkey + User: 0 if nec. Enter and confirm the User password. Open using the Softkey + Audio 0 Open using the Softkey € Settings 0 Ø Select the headset port Open using the Softkey<sup>1</sup>. Headset port Ø You will be offered the following options: · Wired headset · Cordless headsetr Conference device Confirm with the Softkey to switch Wired headset 🔘 👩 Save the setting with the Softkey. $\checkmark$

## Set up Presence

#### Presence status set-up

Once you have used the Out-of-Office/Call Forwarding P key to call up the Presence menu  $\rightarrow$  page 23, you can set your current Presence status. You can choose from the following options and set the duration:

- Office
  - Select option
    - Office
    - CallMe
- Meeting
  - Meeting Return after
    - 30 minutes
    - 1 hour
    - 2 hours
    - All day
- Lunch break
  - Lunch break Return after
    - 20 minutes
    - 30 minutes
    - 1 hour
    - 45 minutes
- Out of Office
  - Out of Office Return after
    - 30 minutes
    - 45 minutes
    - 1 hour
    - All day
- Break
  - Break Return after
    - 10 minutes
    - 15 minutes
    - 20 minutes
    - 30 minutes

If you set the Presence status to:

- At home
- On vacation
- Sick
- · Do not disturb

any callers will be redirected to a media server. Depending on the status, the caller will receive a message with the reason for and period away, and the option to leave a message.

With the Presence status

- Meeting
- Lunch break
- · Out of Office
- Break

there is no call-forwarding and the caller therefore does not receive a message.

- Sick
  - Sick Return after
    - All day
    - 2 days
    - 3 days
    - 1 week
- At home
  - At home Return after
    - All day
    - 2 days
    - 3 days
    - 4 days
- 🕴 On vacation
  - On vacation Return after
    - All day
    - 1 week
    - 2 weeks
    - 3 weeks
- Do not disturb
  - Do not disturb Return after
    - 30 minutes
    - 1 hour
    - 2 hours
    - 4 hours

| i | Meeting |         | Ð    |  |
|---|---------|---------|------|--|
|   | incomg  |         |      |  |
|   | 1 hour  | 0       |      |  |
|   |         |         |      |  |
|   |         |         | _    |  |
| i | Meeting | $\odot$ |      |  |
| Ĩ | Meeting |         | •    |  |
|   | Meeting | 0       | •••• |  |

#### **Example Meeting**

Set your absence duration for a Meeting:

Press the key shown

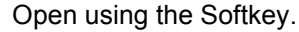

Press Softkey to select one hour, for example. You will receive confirmation such as, for example:

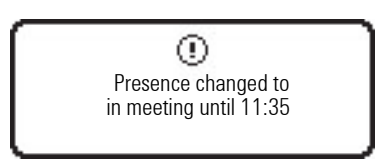

The setting is displayed.

The Presence icon for Meeting on your phone's idle screen changes accordingly. The status is reported to "MyPortal" and appears with your user information.

## Switch off away status

You can delete your away status and, if necessary, also call-forwarding to the media server, by setting the Presence status in the Presence menu to Office or, if necessary, switching off call-forwarding.

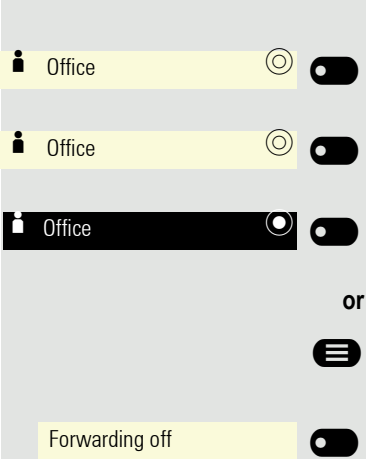

Press the key shown

Open using the Softkey.

Confirm with Softkey.

The setting is displayed. The Presence icon in the idle menu changes accordingly. The "MyPortal" status is also adjusted.

if call-forwarding to the media server is switched on.

If nec. Press Main Menu key.

Confirm.

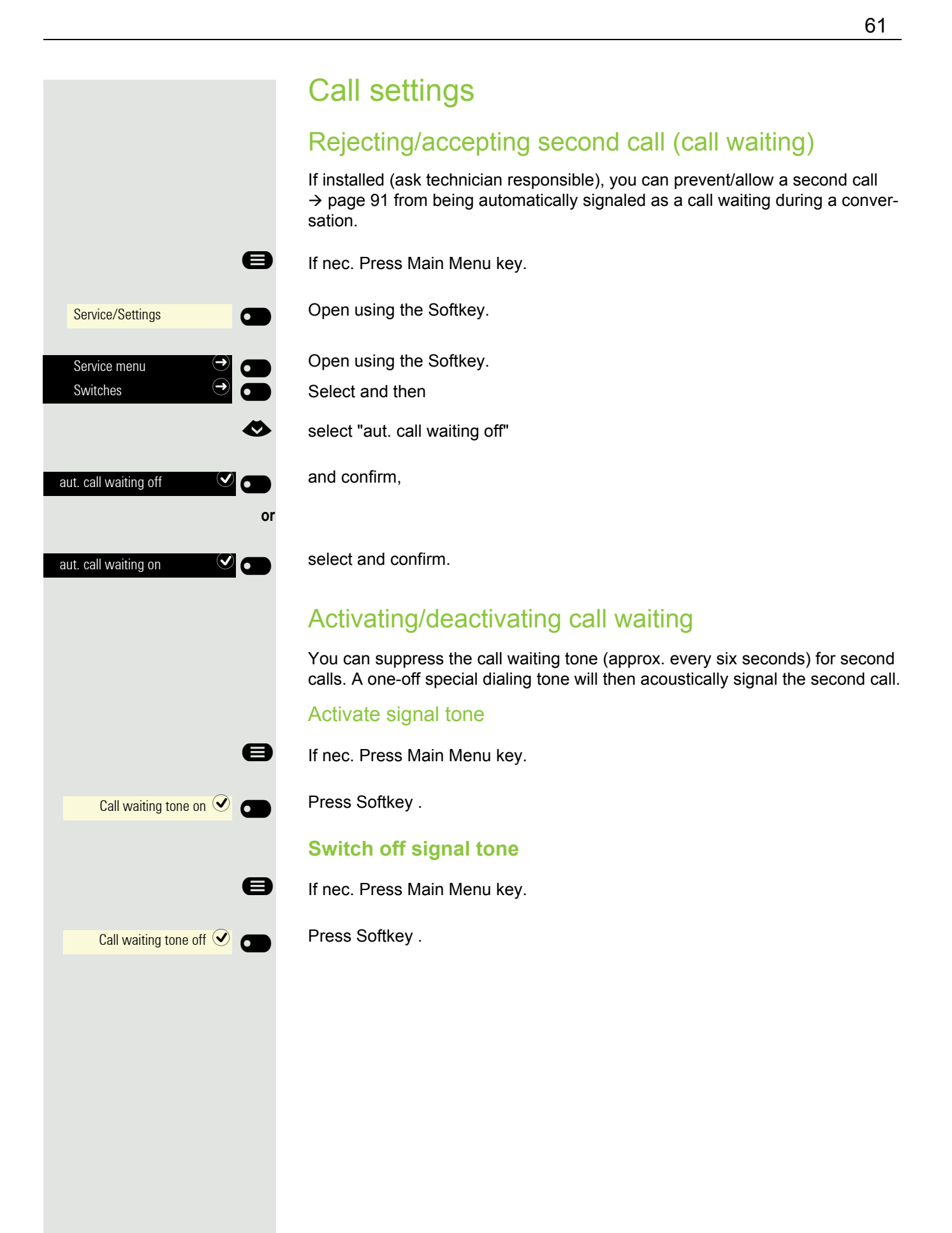

|                          | Door release          |
|--------------------------|-----------------------|
|                          | Activating the do     |
| 8                        | If nec. Press Main M  |
| Service/Settings         | Open using the Soft   |
| Service menu             | Open using the Soft   |
| •                        | Select "more feature  |
| more features 🗢 💽        | and confirm.          |
| Door release active      | Confirm.              |
| 8                        | Enter door terminal p |
| its<br>or                | Confirm 5-figure cod  |
| 3= changing the password | Select and confirm c  |
| 1= release with call     | Select and confirm.   |
| or                       |                       |
| 2= release without call  | Select and confirm.   |
|                          | Deactivating the      |
| 8                        | If nec. Press Main M  |
| Service/Settings         | Open using the Soft   |
| Service menu 🔿 🗩         | Open using the Soft   |
| ٨                        | Select "more feature  |
| more features 🔿 🖸        | and confirm.          |
| Door release off         | Confirm.              |
|                          |                       |

or release

lenu key.

key.

key.

es"

phone number.

le to change the code.

ode change.

The door can be opened without a signal tone.

## door release

lenu key.

key.

key.

es"

|                   | 8  |
|-------------------|----|
| Service/Settings  |    |
| Service menu      |    |
| Destinations      |    |
| Change speed dial |    |
|                   | ** |
|                   | 15 |
| change            |    |
|                   | 8  |
| save              |    |
| end               |    |
|                   | or |
| scroll            |    |
| next destination  |    |

## Set up speed-dial keys

From keys **0**+ to **9** you can select ten saved speed dial numbers.

If nec. Press Main Menu key.

Open using the Softkey.

Open using the Softkey.

Confirm.

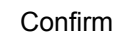

Press key.

Press the required speed-dial key. When the relevant key is selected, the associated phone number is displayed.

Confirm.

Enter the external code and then the external phone number.

Confirm

Confirm to forget the function

Confirm

Confirm to search and verify another key.

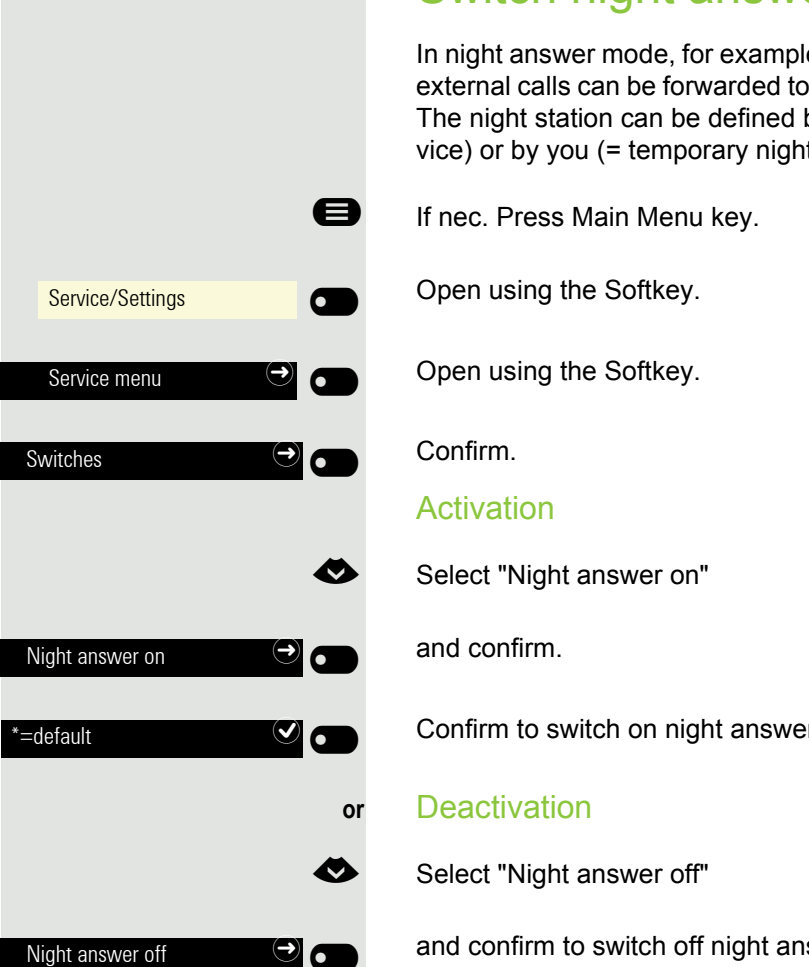

# Switch night answer on and off

In night answer mode, for example, during lunch breaks or after office hours, all external calls can be forwarded to a particular internal telephone (night station). The night station can be defined by the relevant technician (= default night service) or by you (= temporary night service).

Confirm to switch on night answer.

and confirm to switch off night answer.

Furthermore, the technician can set up "automatic night answering". Depending on the programming, night answering will be automatically turned on for your phone at selected times.

You can switch off or switch off the automatic night answering through deactivation or one of your own night answering settings.

# **Programming function keys**

Your can assign to the keys of your OpenScape Desk Phone CP400 or OpenScape Key Module 400 frequently used functions, numbers or services. On the second level you can only save destination phone numbers.

The keys can be programmed in three ways:

- · Hold selected key for a long period
- · Call up using Service menu
- · Call up via user settings

The following is a description of the set up through holding a selected key.

# Function keys setup

See also the information in  $\rightarrow$  page 41.

#### Example: "Disconnect key" set up

Hold down the Function keys of the phone or of the OpenScape Key Module 400, which is to have a function assigned to it, until the Key Programming Menu is displayed.

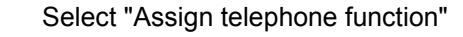

Confirm.

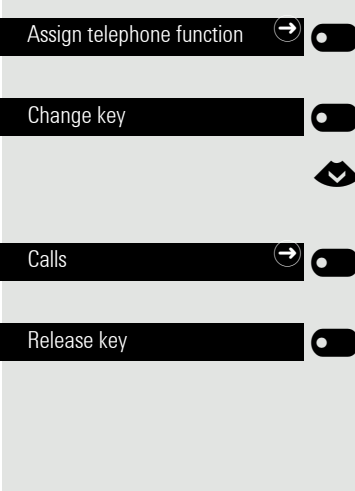

Confirm.

#### Select "Calls:"

Confirm.

Confirm. The key is programmed.

You can also change the default key label.

See also the notes on  $\rightarrow$  page 160.

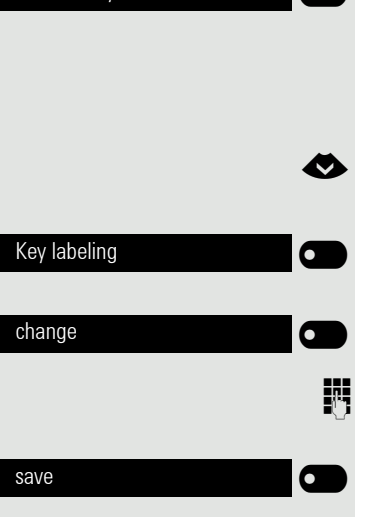

Select "Key labeling"

Confirm.

Confirm.

Change text.

Confirm to save input.

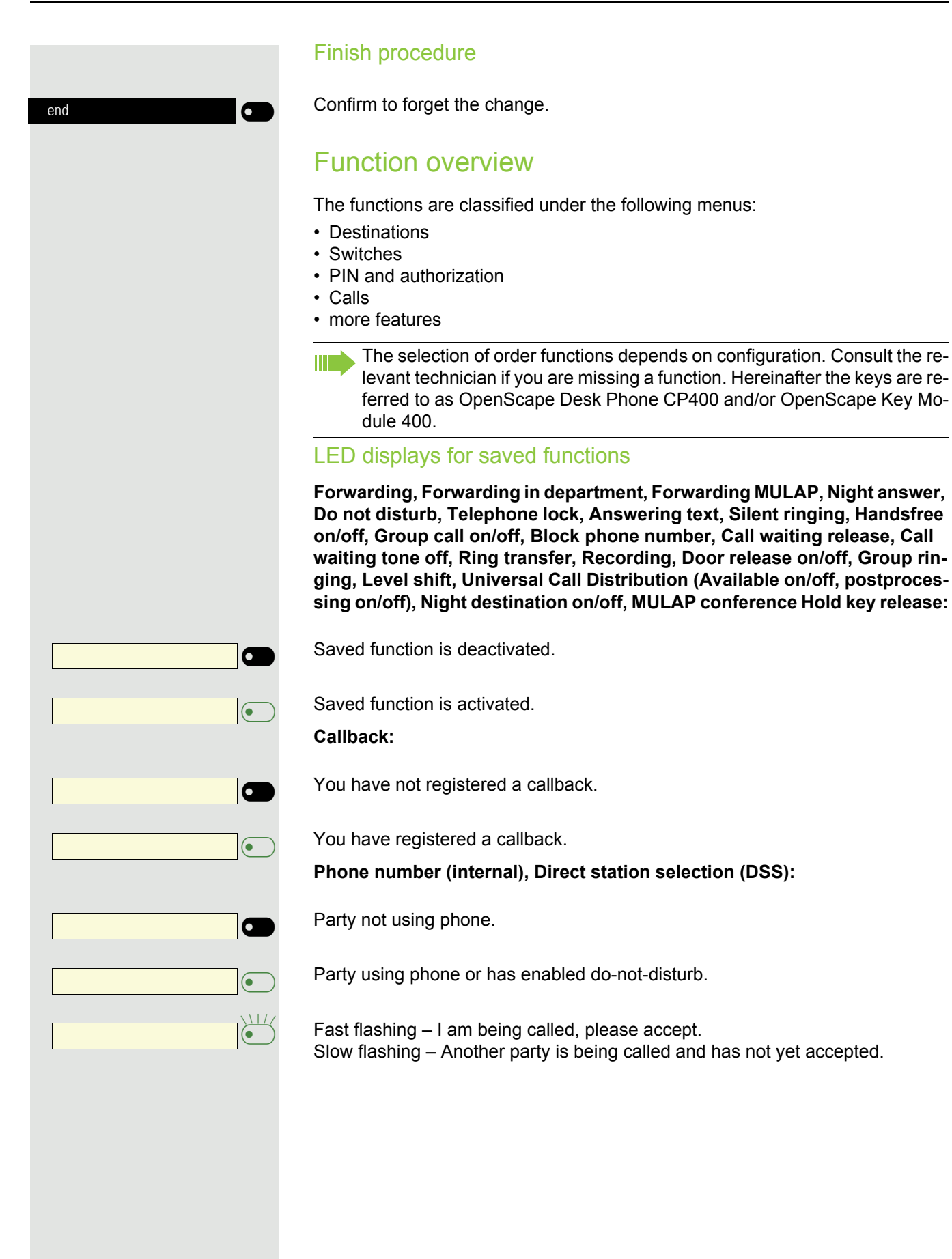

| • |
|---|
|   |
|   |

#### Call keys, General call key, Line key, MULAP key, Assign phone number :

No call on current line.

Active call on current line.

Fast flashing – Call on current line, call pickup is possible through key selection. Slow flashing – Call on current line on hold.

| <br> |
|------|
|      |
|      |
|      |
|      |
|      |
|      |
|      |
|      |
|      |
| <br> |
|      |
|      |
|      |
|      |
|      |
|      |
|      |
|      |
|      |
| •    |
|      |
|      |
|      |
|      |
|      |
|      |
|      |
|      |
|      |
|      |

#### **Direction keys:**

At least one line is free.

All lines in this direction in use.

Check costs:

There have been no fee-based connections since the last query was made.

Since the last query was made there have been fee-based connections. **Forwarding, Forwarding MULAP:** 

Slow flashing – Your line is the destination for a forwarded call.

Information waiting on fax/answering machine.:

No incoming fax or message on answering machine.

Incoming fax or message on answering machine.

Show number of calls:

No callers waiting.

Fast flashing – Caller waiting (certain number has been exceeded). Slow flashing – Caller waiting (certain number has been reached).

#### DATA I/O Service:

No connection to an application.

Active connection with an application.

Slow flashing - Connection with application temporarily suspended.

#### Following functions saved to keys have no LED function:

Phone number (external), Procedure key, Tracing a call, Speed dialing, Disconnect, Management function, Central code lock, Send message, Accept call waiting, Toggle, Conference, Speaker call, Reconnect, line, Line queuing, Activate line, Flex Call, Override, Call parking, Call pickup, directed, Call pickup, group, Account code, Call charge display, Paging, Answering, Reminder, Door release, DTMF dialing, Signal key, Audio baby monitor, Internal consultation, Consultation, Associated dialing, Assoc. services, Telephone data service, Mobile login, Discreet calling.

|                               | Set procedure key                                                                                                    |
|-------------------------------|----------------------------------------------------------------------------------------------------|
|                               | You can save phone numbers and functions which require additional input, and therefore more operating steps, to your phone. The relevant Administrator must have the corresponding license.                                                                          |
|                               | For example, the "Assoc. services" function $\rightarrow$ page 134 along with the relevant input (the phone number of the phone to be dialed + the phone number to be dialed) can be saved to a key.<br>Phone numbers that involve further input can also be stored. |
|                               | See also the notes on $\rightarrow$ page 65.                                                                                                    |
|                               | Hold down the Function keys of the phone or of the OpenScape Key Module 400, which is to have a function assigned to it, until the Key Programming Menu is displayed.                                                                                                |
| &                             | Select "Assign telephone function"                                                                                                    |
| Assign telephone function 🕒 💽 | Confirm.                                                                                                    |
| Change key                    | Confirm.                                                                                                    |
| ۵                             | Select "more features"                                                                                                    |
| more features                 | and confirm.                                                                                                    |
| ٨                             | Select "Procedure key"                                                                                                    |
| Procedure key                 | Confirm                                                                                                    |
| 8                             | Enter procedure. Example: *67 231 123456                                                                                                    |
| * A 6 MAD 7 PORS              | Code for Assoc. dialing                                                                                                    |
| 2 ARC 3 DEF 1 a.              | Phone number of phone to be dialed                                                                                                    |
| 1 a. 2 / ASC 3 DEF 4 GH 5 JK  | phone number to be dialed.                                                                                                    |
| save                          | Confirm to save input.                                                                                                    |
| end                           | Confirm to complete the process.                                                                                                    |
| or                            |                                                                                                    |
|                               |                                                                                                    |
|                               |                                                                                                    |
|                               |                                                                                                    |

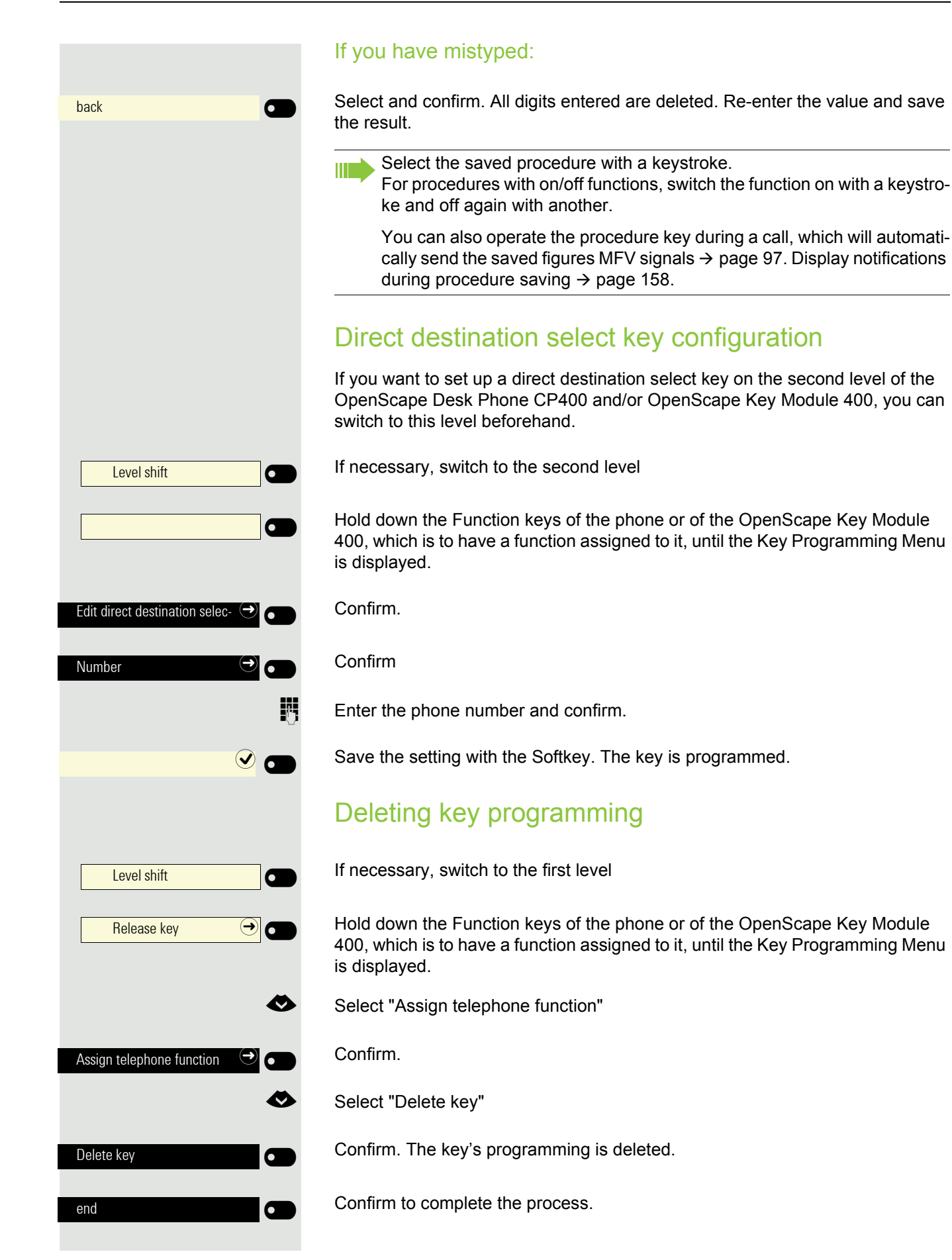

To better understand the steps described here, it is recommended you read the introductory chapter "Getting to know the OpenScape CP 400" → page 15.

# Receiving a call

Your Administrator can change the call patterns of the external and internal calls for you. I.e. particular call patterns can be established for particular internal callers.

The phone number or name of the caller is shown on the display.

## Answering a call via the handset

The phone rings.

Lift handset<sup>1</sup>.

## Answering a call via the loudspeaker (speakerphone)

The phone rings.

Press key. LED lights up<sup>1</sup>.

accept 🕗 🗖

 $(\mathbf{0})$ 

or

Press the Softkey shown

## Answering a call via the headset

Requirement: A headset is connected.

The phone rings. The 🛈 key flashes.

Press key<sup>1</sup>.

## Rejecting a call

You can reject a call you do not wish to accept. The call is then sent to another definable phone (consult relevant Administrator).

Press the Softkey shown.

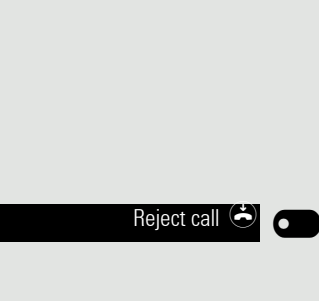

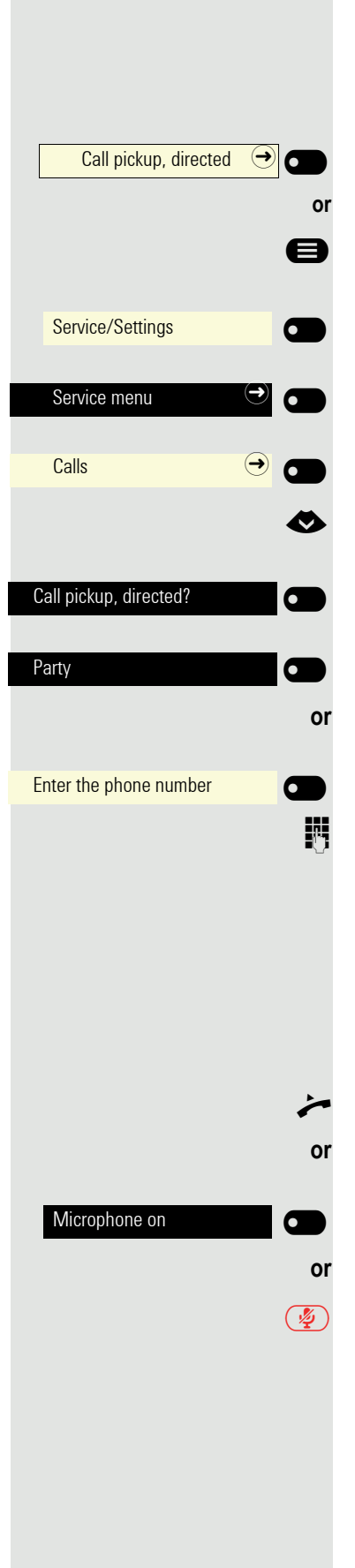

## Picking up calls directed to colleagues

You hear another telephone ringing.

Press the Function keys of the OpenScape Key Module 400.

- If nec. Press Main Menu key.
- Open using the Softkey.
- Open with softkey.

Confirm.

Select "Call pickup, directed".

Confirm.

Select and confirm the party whose call you wish to pick up.

Confirm

Enter the phone number of the ringing phone. You can pick up the call.

## Using the loudspeaker

You will be spoken to directly by a colleague via the loudspeaker. Before this happens you will hear a notification tone. The partner's name or phone number is shown on the display. You can answer directly with the handset or via speakerphone.

Lift the handset and answer.

Confirm.

Press the illuminated microphone key.

rectly to your colleagues  $\rightarrow$  page 78.

If handsfree is enabled (see below) you must not switch on the microphone when answering a message. You can answer immediately via the speakerphone.
 If handsfree is disabled (default), proceed as described above. Speak di-

72
|                      | Enabling/disabling handsfree                                                                                                    |
|----------------------|----------------------------------------------------------------------------------------------------|
| 8                    | If nec. Press Main Menu key.                                                                                                    |
| <                    | Select "Handsfree answerback on" or "Handsfree answerback off".                                                                                                    |
| Handsfree answerback | Confirm.                                                                                                    |
| 0                    | r                                                                                                    |
| Handsfree answerback | , Confirm.                                                                                                    |
|                      | Answering calls from the door terminal/confirming door release                                                                                                    |
|                      | If a door terminal has been set up, you can speak to the door terminal and activate the door release from your phone.<br>If authorized (ask your relevant Administrator), you can set up the <b>Door release</b> , and visitors can then open the door themselves using a 5-digit code (e. g. via an MVE transmitter or an installed keynad). |
|                      | Speaking with visitor over the door terminal                                                                                                    |
|                      | <b>Requirement:</b> The telephone is being called via a door terminal.                                                                                                    |
| <i>,</i>             | <ul> <li>Lift the handset within 30 seconds. You are connected to the door terminal immediately.</li> </ul>                                                                                                    |
| 0                    | r<br>Left the handset after more than 30 seconds                                                                                                    |
| μ.                   | Enter door terminal phone number.                                                                                                    |
|                      | Opening door from telephone during call with door terminal                                                                                                    |
|                      |                                                                                                    |
| Open door            | , Confirm.                                                                                                    |
|                      | Opening door from telephone without call with door terminal                                                                                                    |
| 8                    | If nec. Press Main Menu key.                                                                                                    |
| Service/Settings     | Open using the Softkey.                                                                                                    |
| Service menu 🄿 🗩     | Open with softkey.                                                                                                    |
|                      | Enter *61 for "Door release?"                                                                                                    |
|                      | Enter door terminal phone number.                                                                                                    |
|                      | If your telephone is connected to system network, pay attention to any specific features $\rightarrow$ page 142!                                                                                                    |
|                      |                                                                                                    |

## Switching the microphone on/off

To prevent the other party from listening in while you consult with someone in your office, for example, you can temporarily switch off the handset microphone or the handsfree microphone (see  $\rightarrow$  page 15)

#### Exiting a call

4

or

or

or

 $\overline{\mathbf{O}}$ 

Release key

 $(\mathbf{0})$ 

- Press the illuminated key. The key is no longer illuminated.
- Press the illuminated key. The key is no longer illuminated.
- Replace the handset.

Press the key if it is set up.

|                              |                                                                                                    | Dialing/Calls                                                                                                    |
|------------------------------|----------------------------------------------------------------------------------------------------|----------------------------------------------------------------------------------------------------|
|                              |                                                                                                    | You make a call by entering the phone number of the relevant party using the dial pad or by searching for this party in the permanent Conversations list. Conversations include:                                                                                                    |
|                              |                                                                                                    | Dialed and received calls                                                                                                    |
|                              |                                                                                                    | Parties from Circuit     Parties from Exchange                                                                                                    |
|                              |                                                                                                    | Parties from a company-wide directory.                                                                                                    |
|                              |                                                                                                    | Off-hook dialing                                                                                                    |
|                              | **                                                                                                    | Lift the handset.                                                                                                    |
| <sup>123</sup> Dial a number | Q                                                                                                    | The input field in Conversations is opened in numeric mode.                                                                                                    |
|                              | 8                                                                                                    | Internally: enter the phone number.                                                                                                    |
|                              |                                                                                                    | Externally: Enter external code and phone number.                                                                                                    |
| <b>123</b> 082631565         | I                                                                                                    |                                                                                                    |
|                              | ОК                                                                                                    | Confirm when the complete number has been entered.                                                                                                    |
|                              | or                                                                                                    |                                                                                                    |
|                              |                                                                                                    |                                                                                                    |
| Peter Maier (                | 2                                                                                                    | The desired contact is shown in the list. Confirm with the Softkey. The connec-<br>tion is set up.                                                                                                    |
| Peter Maier (                |                                                                                                    | The desired contact is shown in the list. Confirm with the Softkey. The connection is set up. Party not answering or is engaged:                                                                                                    |
| Peter Maier (                | <b>?</b>                                                                                                    | The desired contact is shown in the list. Confirm with the Softkey. The connection is set up. Party not answering or is engaged: Replace the handset.                                                                                                    |
| Peter Maier (                | •                                                                                                    | The desired contact is shown in the list. Confirm with the Softkey. The connection is set up. Party not answering or is engaged: Replace the handset. Dialing with handset on-hook                                                                                                    |
| Peter Maier (                | •<br>•<br>•                                                                                                    | The desired contact is shown in the list. Confirm with the Softkey. The connection is set up. Party not answering or is engaged: Replace the handset. Dialing with handset on-hook Enter digits on the dial pad                                                                                                    |
| Peter Maier (                | Cor<br>Cor                                                                                                    | The desired contact is shown in the list. Confirm with the Softkey. The connection is set up. Party not answering or is engaged: Replace the handset. Dialing with handset on-hook Enter digits on the dial pad                                                                                                    |
| Peter Maier (                |                                                                                                    | The desired contact is shown in the list. Confirm with the Softkey. The connection is set up.Party not answering or is engaged:Replace the handset.Dialing with handset on-hookEnter digits on the dial padPress the key if a headset is connected.                                                                                                    |
| Peter Maier (                | Contractions of the second second sec | The desired contact is shown in the list. Confirm with the Softkey. The connection is set up. Party not answering or is engaged: Replace the handset. Dialing with handset on-hook Enter digits on the dial pad Press the key if a headset is connected.                                                                                                    |
| Peter Maier (                | Contractions of the second second sec | The desired contact is shown in the list. Confirm with the Softkey. The connection is set up.   Party not answering or is engaged:   Replace the handset.   Dialing with handset on-hook   Enter digits on the dial pad   Press the key if a headset is connected.   Press key.                                                                                                    |
| Peter Maier                  | Contractions of the second second sec | The desired contact is shown in the list. Confirm with the Softkey. The connection is set up.         Party not answering or is engaged:         Replace the handset.         Dialing with handset on-hook         Enter digits on the dial pad         Press the key if a headset is connected.         Press key.         The input field in Conversations is opened in numeric mode.                                                                           |
| Peter Maier (                |                                                                                                    | The desired contact is shown in the list. Confirm with the Softkey. The connection is set up.   Party not answering or is engaged:   Replace the handset.   Dialing with handset on-hook   Enter digits on the dial pad   Press the key if a headset is connected.   Press key.   The input field in Conversations is opened in numeric mode.   Internally: Enter or complete the phone number.   External: Enter or complete the external code and phone number. |

|                     | Your system can also be programmed so that you have to press the con-<br>figured "Internal" key before dialing an internal phone number.<br>Before dialing an external phone number, you do not then have to dial an<br>external code (automatic line seizure is activated; ask relevant Administ-<br>rator). |
|---------------------|----------------------------------------------------------------------------------------------------|
| 123 123456789       |                                                                                                    |
| or                  | Confirm when the complete number has been entered.                                                                                                    |
| Georg Simon Ohm 🕖 🗂 | The desired conversation is shown in the list. Confirm with the Softkey. The connection is set up.                                                                                                    |
|                     | The party answers over the loudspeaker:                                                                                                    |
|                     | On-hook dialing: Speakerphone mode.                                                                                                    |
| or                  | Lift the bondest                                                                                                    |
| ~                   | Derty pet appworing or is opgraded:                                                                                                    |
|                     | Faity not answering of is engaged.                                                                                                    |
| or                  | Press key. LED goes out.                                                                                                    |
| Callback 🥑 🕳 or     | Press Softkey to arrange a callback (see also $\rightarrow$ page 88).                                                                                                    |
| Send message 🖻 🕢    | Press Softkey to send a message (see also $\rightarrow$ page 79).                                                                                                    |
|                     | Dialing with headset connected                                                                                                    |
|                     | Requirement: The headset is connected.                                                                                                    |
| <b>B</b>            | Internally: enter the phone number.<br>External: Enter external code and phone number.                                                                                                    |
| )                   | The headset key illuminates.                                                                                                    |
|                     | The connection is set up as soon as you finish your input.                                                                                                    |
|                     |                                                                                                    |
|                     |                                                                                                    |
|                     |                                                                                                    |
|                     |                                                                                                    |
|                     |                                                                                                    |
|                     |                                                                                                    |
|                     |                                                                                                    |

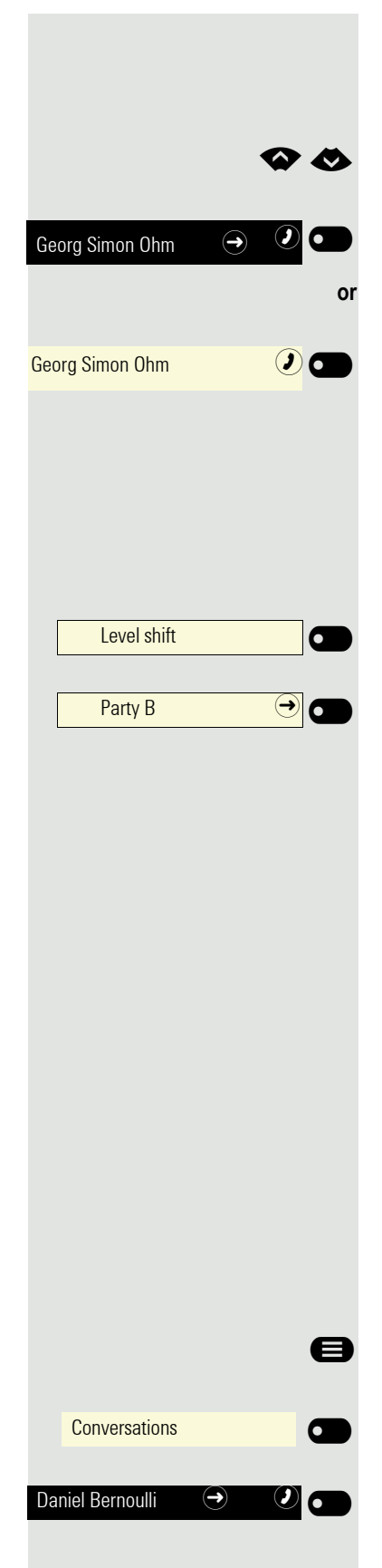

#### **Dialing from conversations**

The conversations list is displayed on the screen. If the contact you want is not visible, then select with

or search by entering the phone number or name.

Confirm the selected contact with the Softkey. The phone number is dialed.

if visible, confirm immediately with the Softkey for the contact. The phone number is dialed.

## Dialing with the direct destination select keys

**Requirement:** You have saved a phone number to a direct destination select (DDS) key  $\rightarrow$  page 70.

If necessary, switch to the second level

Press the key with the saved phone number.

You can also use the direct destination select (DDS) key during a conversation,  $\rightarrow$  page 92 a query will automatically be initiated.

## Redialing

You can use conversation list to call your last connected party. You can do this via the history of a conversation (for more information, see "Display the history of a conversation"  $\rightarrow$  Page 37) or via contact details (for more information, see "Opening details of a conversation or conducting a call"  $\rightarrow$  Page 30).

## Calling back a missed call

Contacts who have tried to reach you are identified accordingly in the conversations list and appear at the top of the list, marked by a relevant icon. In addition to the menu name, i.e. Conversations, the number of missed calls is shown against a red background  $\rightarrow$  page 29.

The notification LED lights up red. In addition to the menu name, i.e. "Conversations", the number of missed calls is shown.

If nec. Press Main Menu key.

Open using the Softkey.

A contact is indicated as "New missed call" with  $\rightleftarrows$  . Select the contact and confirm to call the contact.

## Dialing with system speed dial numbers

**Requirement:** You know the system speed dial numbers (ask your relevant Administrator).

Enter and confirm code \*7 for "Dial speed dial no." .

- If nec. Press Main Menu key.
- Open using the Softkey.

Open with softkey.

Open with softkey.

Enter 4-digit speed dial number.

#### Post-dialing

Depending on needs, you can post-dial further numbers in addition to the saved phone number (e.g. direct dialing to the party). If set up, post-dialing will automatically take place if you do not select any further numbers within 4 to 5 seconds (e.g. "0" for headquarters).

## Dialing with speed dial keys

**Requirement**: You have set up the speed dial keys  $\rightarrow$  page 63.

Enter and confirm the code \*7 for "Dial speed dial no." .

- If nec. Press Main Menu key.
- Open using the Softkey.
- Open with softkey.
- Open with softkey.
- Press key.

Press the required speed-dial key.

Speaking directly to a colleague via the loudspeaker

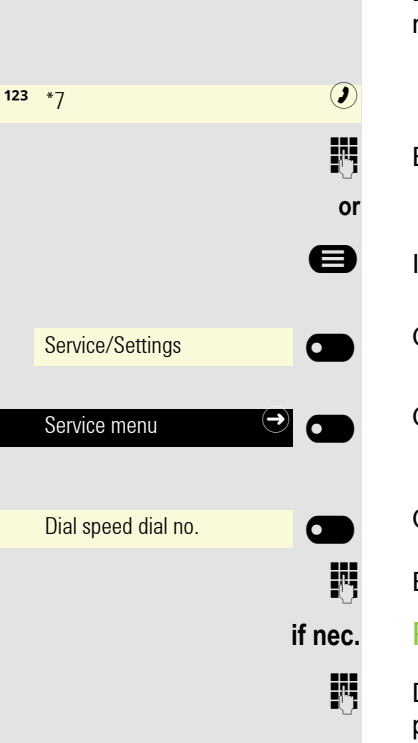

You can place a speaker call to an internal party via the loudspeaker on his/her telephone.

If nec. Press Main Menu key.

 Service/Settings
 ●

 Service menu
 ●

 Dial speed dial no.
 ●

 ●

Speaker call

. .

Open using the Softkey.

Open with softkey.

Open with softkey.

Select "Speaker call".

Confirm.

6

μ.

enter the phone number.

**React** to Speaker call  $\rightarrow$  page 72.

#### Automatic connection setup/hotline

If configured (ask relevant Administrator), following lifting the handset, a connection to a determined internal or external destination will be setup automatically.

Lift the handset.

Depending on the setting, the connection will be established either **immediately** or **after** a pre-determined **time** .

## Sending a message (text message)

You can send short text messages to individual parties or groups of users with system phones.

#### Creating and sending messages

If nec. Press Main Menu key.

Select "Send message"

Open using the Softkey. The Functions dialog opens.

\_

Enter internal phone number of the receiver or group.

Select "pre-defined message" (editable from the Administrator)

and confirm.

Directly enter the dialing code. The codes are provided to you with the associated message in the display.

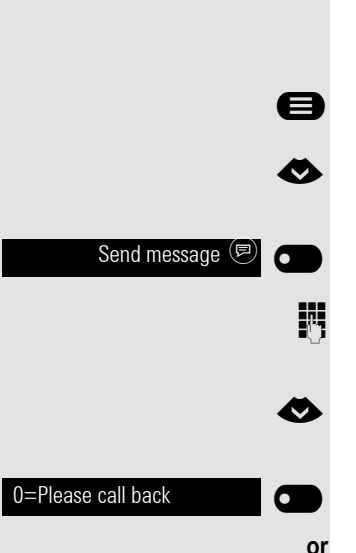

0 + ... 9 wx vz

| or               |                                                                                                    |
|------------------|----------------------------------------------------------------------------------------------------|
| enter other text | Select and confirm.                                                                                                  |
| if nec.          | Text input (maximum of 24 characters) $\rightarrow$ page 20.                                                         |
| ##5              | Delete last letters.                                                                                                 |
| *1               | Switch between uppercase and lowercase.                                                                              |
| œ                | Insert blanks.                                                                                                    |
| send             | Confirm.                                                                                                    |
|                  | On system phones without display, and on pulse or tone dialing phones, sent messages are saved as callback requests. |
|                  | Delete/display sent message                                                                                          |
| 8                | If nec. Press Main Menu key.                                                                                         |
| ٨                | Select "sent message"                                                                                                |
| sent message     | Open using the Softkey. The Functions dialog opens.                                                                  |
| Text             | Confirm. The message is displayed.                                                                                   |
| delete           | Confirm. The message is deleted.                                                                                     |
|                  | View and edit message received                                                                                       |
|                  | Please note the instructions on $\rightarrow$ page 88.                                                               |
|                  | The notification LED flashes red. The "Messages" option is displayed with the number on the idle screen.             |
| 2 Messages       | Press Softkey to open the Messages list                                                                              |
|                  | In the Notification area at " <b>Message from:"</b> the first party who sent a message is displayed.                 |
| Text             | Confirm.                                                                                                    |
|                  | The message text appears in the Notification area e.g. "Please bring coffee".                                        |
|                  | Time of transmission                                                                                                 |
| When             | Confirm.                                                                                                    |
|                  |                                                                                                    |

|                  | Call sender                                                                                                    |
|------------------|----------------------------------------------------------------------------------------------------|
| Call sender      | Confirm.                                                                                                    |
|                  | Delete message                                                                                                    |
| delete           | Confirm.                                                                                                    |
|                  | Move to next message                                                                                                    |
| scroll           | Confirm if even more messages are available.                                                                                                    |
|                  | Leaving a message/advisory text                                                                                                    |
|                  | You can leave messages/advisory texts on the display of your phone for internal callers who want to reach you when you are unavailable.<br>The message appears on the display of the caller during a call. The advisory text is also displayed on the Notification area of the Main Menu. |
| 8                | If nec. Press Main Menu key.                                                                                                    |
| <                | Select "Advisory msg. on"                                                                                                    |
| Advisory msg. on | Open using the Softkey. The Functions dialog opens.                                                                                                    |
|                  | Predefined message                                                                                                    |
| 0=back_in:       | Select and confirm predefined message (can be changed by relevant Administ-<br>rator).                                                                                                    |
| or<br>0+ 9wxz    | Directly enter the code for a predefined message (if known).                                                                                                    |
|                  | Predefined messages with colons can be expanded with character input e.g. 12:30 (enter colon with #).                                                                                                    |
| or               | Own message                                                                                                    |
| •                | Select "enter other text"                                                                                                    |
| enter other text | and confirm                                                                                                    |
| 18               | Enter text (maximum 24 characters).                                                                                                    |
| save             | Confirm                                                                                                    |
|                  |                                                                                                    |

#### Deleting the advisory message

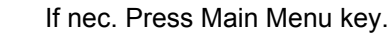

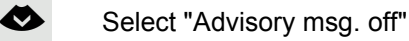

Confirm.

Ø

## Assign phone number (not for U.S.)

If configured (ask relevant Administrator), before dialing an external phone number you can assign a particular phone number in a targeted manner (direct dialing number) to your telephone connection. The assigned number then appears on the called party's display.

If nec. Press Main Menu key.

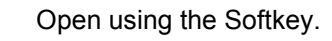

Open with softkey.

Open with softkey.

Confirm.

5

**R**.,

Enter the direct dialing number you wish to dial.

Dial external number.

|   | 1 0                |                   |   |  |
|---|--------------------|-------------------|---|--|
|   |                    |                   |   |  |
|   |                    |                   |   |  |
|   |                    |                   |   |  |
|   |                    |                   |   |  |
|   |                    |                   | ₿ |  |
|   | Service/Settings   |                   |   |  |
|   | Service/Settings   |                   |   |  |
|   | Service menu       | $( \rightarrow )$ |   |  |
|   |                    |                   |   |  |
|   | Calls              | $( \mathbf{A} )$  |   |  |
| A | ssign phone number |                   |   |  |
|   |                    |                   |   |  |

Advisorv msa. off

# Forwarding calls

## Using variable call forwarding

You can immediately forward internal and/or external calls to different internal or external telephones (destinations) (external destinations are also possible if the system is configured accordingly).

If call forwarding is activated, a special dialing tone plays upon lifting the handset.

With active MFV direct dialing (ask relevant Administrator) you can also forward calls there. Destinations: Fax = 870, Direct dialing = 871, Direct-fax dialing = 872.

If you are the destination for a forwarded call, you will see the phone number or name of the forwarding user on the Notification area of the display (first line) and those of the caller below it.

If your phone is part of a system network, you must take note of special features → page 139!

#### Configure forwarding via the Forwarding Menu

**Requirement:** The Presence menu is not available  $\rightarrow$  page 59

Open the Forwarding menu.

In the menu you immediately have an overview of which forwarded calls are currently set up. You can access this menu via user settings.

Confirm.

Confirm.

Confirm.

Open the destination editor with Softkey

Enter destination phone number on the dialing pad.

Enter destination phone number. Complete your entry with the Softkey.

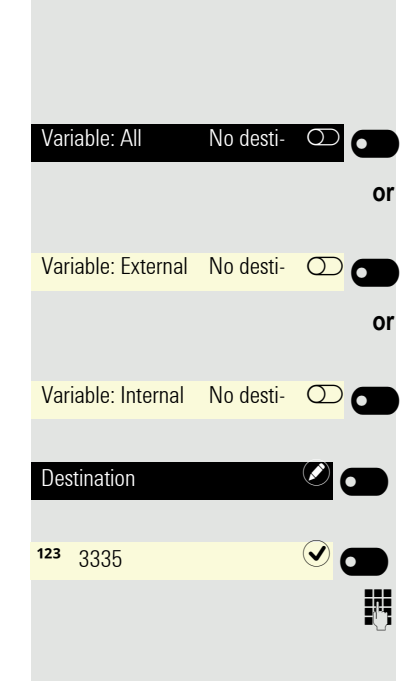

Ð

|                       | Activate forwarding with key                                                                                                    |
|-----------------------|----------------------------------------------------------------------------------------------------|
|                       | The advantage of a configured key is that a phone number does not need to be<br>entered anew each time. The programmed key already contains a destination.<br>You can therefore configure several keys with different forwarding destinations. |
| Forwarding            | Press the key if it is set up. The LED lights up.                                                                                                    |
| or                    | Configure forwarding via the idle menu                                                                                                    |
| 8                     | If nec. Press Main Menu key.                                                                                                    |
| <                     | Select "Forwarding on".                                                                                                    |
| Forwarding on         | Confirm. The Functions dialog opens.                                                                                                    |
| 1=all calls           | Confirm.                                                                                                    |
| or                    |                                                                                                    |
| 2=external calls only | Confirm.                                                                                                    |
| or                    |                                                                                                    |
| 3=internal calls only | Confirm.                                                                                                    |
| 8                     | Enter destination phone number.                                                                                                    |
| on: Bob Green         | The phone number or name of the forwarding destination is displayed in the No-<br>tification area.                                                                                                    |
| save                  | Confirm.                                                                                                    |
|                       | The call forwarding key LED flashes on the destination phone.                                                                                                    |
|                       | Deactivate forwarding via the key                                                                                                    |
| Forwarding 🔿          | Press the key if it is set up. The LED goes out.                                                                                                    |
| or                    | Deactivate forwarding via the idle menu                                                                                                    |
| 8                     | If nec. Press Main Menu key.                                                                                                    |
| Forwarding off        | Confirm.                                                                                                    |
|                       |                                                                                                    |
|                       |                                                                                                    |
|                       |                                                                                                    |
|                       |                                                                                                    |

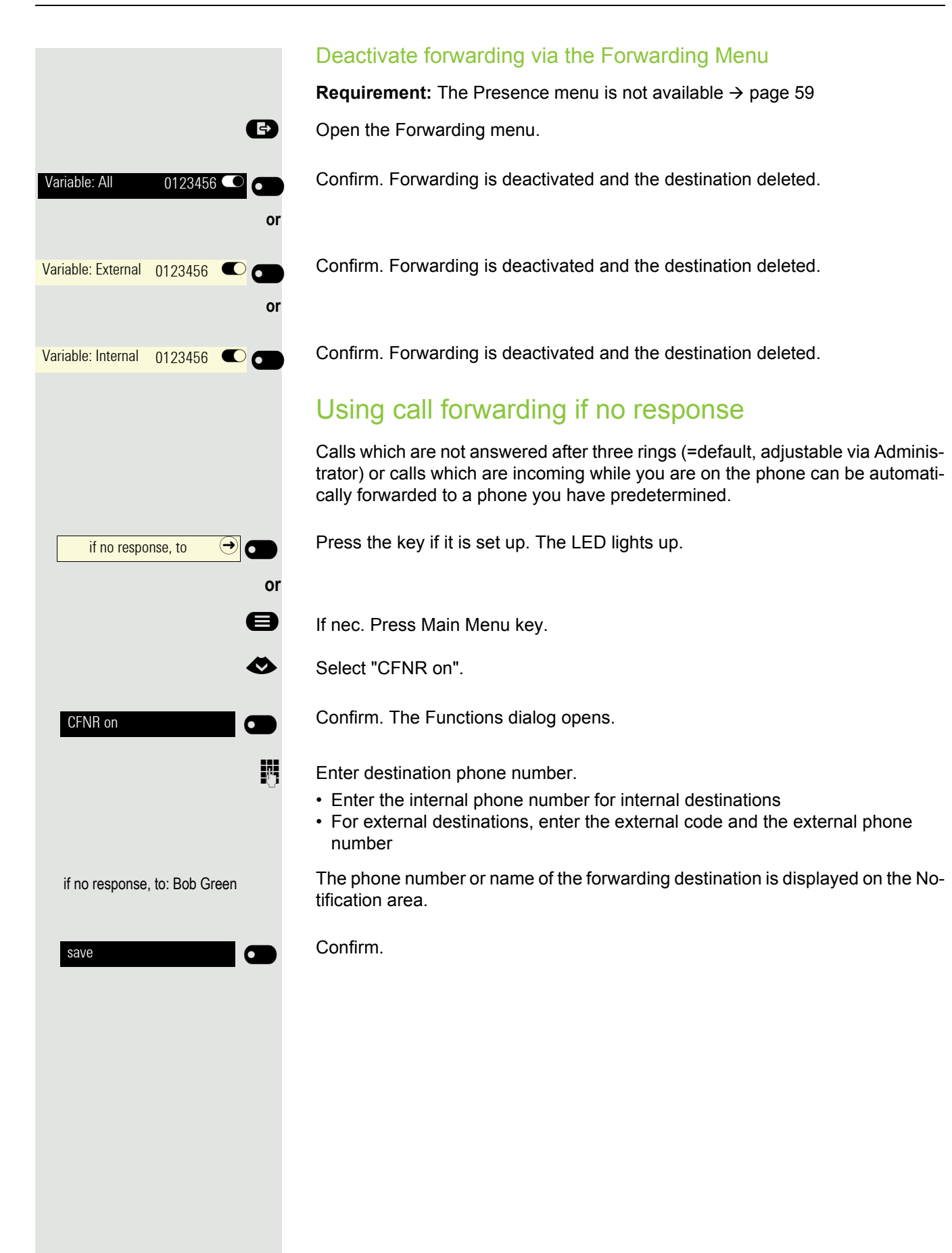

|                               | CFNR off                                                                                                    |
|-------------------------------|----------------------------------------------------------------------------------------------------|
| if no response, to $\bigcirc$ | Press the key if it is set up. The LED goes out.                                                                                              |
| or                            |                                                                                                    |
| 8                             | If nec. Press Main Menu key.                                                                                                    |
| CFNR off                      | Confirm.                                                                                                    |
| delete                        | Confirm.                                                                                                    |
| or                            |                                                                                                    |
| end                           | Select and confirm to return to idle mode and keep call forwarding on.                                                                        |
|                               | If call forwarding is turned on upon no response, when you put the handset down, "CFNR on" appears on the display for a short period of time. |

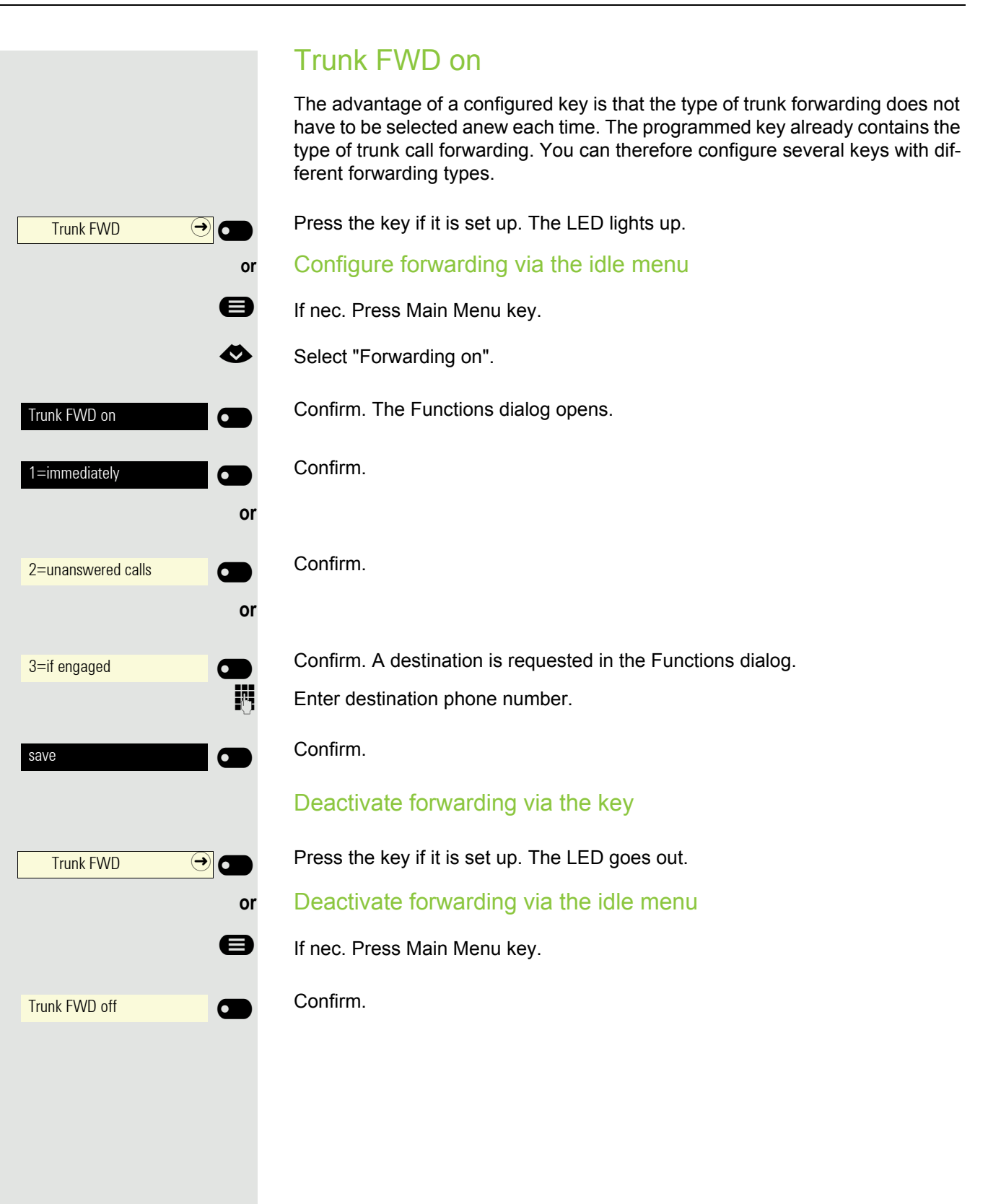

If a called internal connection is engaged or nobody answers, a callback can be requested. This is also the case for external calls via telephone exchanges. Repeated call attempts can thereby be avoided. You receive the callback

- as soon as the other party's line becomes free,
- as soon as the party who did not reply has held another conversation.

If configured (ask relevant Administrator), all callback requests are automatically deleted overnight.

#### Save callback

Requirement: A connection called is engaged or nobody answers.

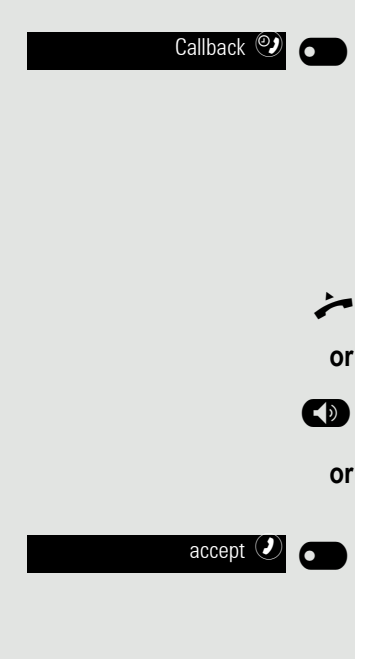

Confirm.

## Accept callback

A party for whom a callback has been saved is now no longer engaged or has phoned in the meantime. Your phone now rings.

Lift the handset.

Press key. LED lights up.

Confirm to accept the callback.

|                    | Check/delete saved callback                   |
|--------------------|-----------------------------------------------|
| 8                  | If nec. Press Main Menu key.                  |
| ٨                  | Select "View callbacks"                       |
| View callbacks     | Confirm.                                      |
| display next entry | Confirm, if nec., to display further entries. |
|                    | Delete displayed entry                        |
| delete             | Confirm.                                      |
|                    | End query                                     |
| end C              | Confirm,                                      |
| or                 |                                               |
|                    | Press key.                                    |
|                    | Press key. LED goes out.                      |
|                    |                                               |
|                    |                                               |
|                    |                                               |
|                    |                                               |
|                    |                                               |
|                    |                                               |
|                    |                                               |
|                    |                                               |
|                    |                                               |
|                    |                                               |
|                    |                                               |
|                    |                                               |

#### 

# During the call

## Switchingto speakerphone mode

**Requirement:** You are conducting a call via the handset.

Hold down the key and replace the handset, then release the key and continue the call.

#### US mode

If the country setting is set to US (ask relevant Administrator), you do not have to hold down the loudspeaker key when replacing the handset to switch to speakerphone mode.

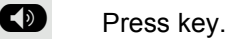

Replace the handset. Continue call.

## Switch to handset

Requirement: You are conducting a call in speakerphone mode.

## Open listening in the room during the call

You can involve other people in the room in the call. Tell your call partner that you are switching on the loudspeaker.

**Requirement:** You are conducting a call via the handset.

#### Activation

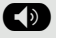

Press key. LED lights up. The speakerphone microphone remains deactivated.

#### Deactivation

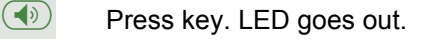

## Using second call (call waiting) If you are making a phone call, you remain available to another caller. A notification tone and the "Call: <x>" on the screen inform you of the second call. You can ignore or accept the second call. Before you accept the second call, you can end the first call or place it on hold for subsequent retrieval. You can also suppress the second call or notification tone $\rightarrow$ page 61. **Requirement:** You are making a call and hear a notification tone (approx. every six seconds). End the first call and accept the second call Replace the handset. Your phone rings. Accept second call. Lift the handset. Place the first call on hold and accept second call Confirm. You are connected with the second caller. The first caller is placed on Accept call waiting 🕗 👩 hold. End the second call, resume the first call Confirm Quit and return? 🕤 👩 or Replace the handset. Recalling the first party. Confirm. accept 🥑

Lift the handset.

or

|                         | Calling a second party (consultation)                                                                               |
|-------------------------|----------------------------------------------------------------------------------------------------|
|                         | You can phone a second party during a call. The first party waits.                                                  |
| Consultation 🍄 🕢        | Confirm.                                                                                                    |
|                         | Call the second party:                                                                                              |
|                         | Enter the number of the desired party.                                                                              |
| or                      | Select from the conversation list.                                                                                  |
|                         | Back to the first party, second party not answering:                                                                |
| return to held call 🧐 🛑 | Confirm.                                                                                                    |
| or                      | End consultation call:                                                                                              |
| Quit and return?        | Confirm                                                                                                    |
|                         | Switching to the party on hold (toggling)                                                                           |
|                         |                                                                                                    |
| Toggle 🕑 💼              | Confirm                                                                                                    |
|                         | Transferring a call                                                                                                 |
|                         | If the person you are speaking to wishes to be forwarded to one of your col-<br>leagues, you can transfer the call. |
| Consultation            | Confirm.                                                                                                    |
| 8                       | Enter the number of the desired party.                                                                              |
| <b>\$</b>               | Announce call if nec.                                                                                               |
| ÷                       | Replace the handset.                                                                                                |
| 01                      |                                                                                                    |
| Transfer 🕑 💼            | Confirm                                                                                                    |
|                         |                                                                                                    |
|                         |                                                                                                    |
|                         |                                                                                                    |
|                         |                                                                                                    |
|                         |                                                                                                    |

| Call parking 🔶                                                           |     |
|--------------------------------------------------------------------------|-----|
|                                                                          | or  |
| Service/Settings                                                         |     |
| Service menu 🕒                                                           |     |
| Calls                                                                    |     |
|                                                                          |     |
| Call parking                                                             |     |
|                                                                          | . — |
|                                                                          |     |
| Call parking 🔿                                                           |     |
| Call parking 🔿                                                           | or  |
| Call parking $\bigcirc$                                                  | or  |
| Call parking $\bigcirc$<br>Service/Settings<br>Service menu              | or  |
| Call parking         Service/Settings         Service menu         Calls | or  |
| Call parking   Service/Settings   Service menu   Calls                   | or  |

#### Parking a call

You can park up to 10 internal and/or external calls. You can resume a parked connection at another phone. In this way you can, for example, continue a call on another phone.

Requirement: You are conducting a call.

Press the Function keys of the OpenScape Desk Phone CP400 or OpenScape Key Module 400, if configured.

If nec. Press Main Menu key.

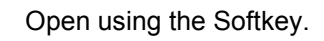

Open with softkey.

Confirm.

Select "Call parking".

Confirm.

Enter and note a parking position number between 0 and 9. If the parking position number entered is not picked up, it is already occupied; please enter another number.

#### Picking up a parked call

Requirement: At least one call has been parked. The phone is idle.

Press the Function keys of the OpenScape Desk Phone CP400 or OpenScape Key Module 400, if configured.

If nec. Press Main Menu key.

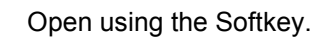

Open with softkey.

Confirm.

Select "retrieve call from parking".

Confirm.

Enter the desired (noted) parking position number. If the parking position number entered is not occupied, you cannot accept the call.

|    |                          | If a parked call is not picked up, after a certain time it returns to where it was parked (= recall). |
|----|--------------------------|----------------------------------------------------------------------------------------------------|
|    |                          | Call holding                                                                                          |
|    |                          | You can place a call partner on hold. He/she hears a hold tune.                                       |
| [  | Holding 🔿                | Press the Function keys of the OpenScape Desk Phone CP400 or OpenScape Key Module 400, if configured. |
|    |                          | You can now, for example, initiate or end a consultation call.                                        |
|    |                          | Recall                                                                                                |
|    |                          | Once you hang up, a callback takes place after a preset time.                                         |
|    | accept 🕗 🔵               | Confirm party recall.                                                                                 |
|    |                          | Being put on hold                                                                                     |
| יי | External hold            | They are taken from your call partner and correspondingly noted in the Notifica-<br>tion area.        |
|    | Outstanding calls 🕞 🕳 or | Confirm to receive information about the call partner in "Conversations".                             |
|    | Send message 🖻           | Press Softkey to, if nec., send a message (see also $\rightarrow$ page 79)                            |
|    |                          |                                                                                                    |
|    |                          |                                                                                                    |
|    |                          |                                                                                                    |
|    |                          |                                                                                                    |
|    |                          |                                                                                                    |
|    |                          |                                                                                                    |
|    |                          |                                                                                                    |
|    |                          |                                                                                                    |
|    |                          |                                                                                                    |
|    |                          |                                                                                                    |
|    |                          |                                                                                                    |
|    |                          |                                                                                                    |

|                         | Hold a conference                                                                                                    |
|-------------------------|----------------------------------------------------------------------------------------------------|
|                         | The call is reestablished by pressing the function key again.                                                                            |
|                         | In a conference call, you can speak with up to seven other call partners at the same time. It can involve external and internal parties. |
|                         | Only as the initiator of the conference can you connect and disconnect parties.                                                          |
| 8                       | Call the first party.                                                                                                    |
| Start Conference 🙆 💼    | Confirm                                                                                                    |
| 5                       | Call a second party. Announce conference.                                                                                                |
| Conference 🙆 🕳          | Confirm.                                                                                                    |
| or                      |                                                                                                    |
| Conference →            | Press the Function keys of the OpenScape Desk Phone CP400 or OpenScape Key Module 400, if configured.                                    |
|                         | A notification tone signals every 30 seconds that a conference is ongoing (can be deactivated, ask relevant Administrator).              |
|                         | If the second party doesn't reply                                                                                                    |
| return to held call 🧐 🕳 | Confirm.                                                                                                    |
|                         | Expand conference to up to five parties                                                                                                  |
| Expand conference 🗳 👝   | Confirm.                                                                                                    |
| 8                       | Call the new party. Announce conference.                                                                                                 |
| Conference 🙆 🗂          | Confirm.                                                                                                    |
| or                      |                                                                                                    |
| Conference →            | Press the Function keys of the OpenScape Desk Phone CP400 or OpenScape Key Module 400, if configured.                                    |
|                         | Connecting call partners to a conference                                                                                                 |
|                         | <b>Requirement:</b> You are on a consultation call ( $\rightarrow$ page 92).                                                             |
| Conference 🙆 🗂          | Confirm.                                                                                                    |
| or                      |                                                                                                    |
| Conference →            | Press the Function keys of the OpenScape Desk Phone CP400 or OpenScape Key Module 400, if configured.                                    |

|                         | Disconnect participants from the conference                      |
|-------------------------|------------------------------------------------------------------|
| Party 🕘 💼               | Confirm. The parties are displayed.                              |
| Party A                 | Confirm to, for example, disconnect Party A.                     |
| or                      |                                                                  |
| Party B                 | Confirm to, for example, disconnect Party B.                     |
|                         | Leave conference                                                 |
| Connecting partners 🗢 🕢 | Confirm.                                                         |
| or<br>🕶                 | Replace the handset, if configured (ask relevant Administrator). |
|                         | End conference                                                   |
| End conference 🗢 🕢      | Confirm.                                                         |
| or                      |                                                                  |
| Ţ                       | Replace the handset, if configured (ask relevant Administrator). |

|                  | 8  |
|------------------|----|
| Service/Settings |    |
| Service menu     |    |
| Colle            |    |
| Calls            |    |
| )TMF dialing     |    |
|                  | 83 |

## Carrying out DTMF suffix dialing/tone dialing

To control devices, such as, for example, answering machines or automatic information systems, you can send out DTMF signals (**D**ual**T**one**M**ulti-**F**requency).

If nec. Press Main Menu key.

Open using the Softkey.

Open with softkey.

Open with softkey.

Select "DTMF dialing".

Confirm.

You can now send out DTMF signals with the keys 0+ to 9, \* and #.

When ending the connection the DTMF suffix dialing is also ended. Your system can be configured so that DTMF suffix dialing can begin immediately following connection setup. You can also configure a key for DTMF dialing.

#### Rollover

You can set up the volume for all notifications, which occure during your call. For more information, see "Volumes"  $\rightarrow$  Page 143

# Making calls in the team/manager's office/admin office

If configured (ask relevant Administrator), you will belong to a team of members with multiple lines. Line/trunk keys (MULAP keys)  $\rightarrow$  page 99 are available on your phone.

## Lines

A distinction is made here between primary, secondary, and phantom lines. Each of these line types can be used on a private or shared basis  $\rightarrow$  page 98.

#### **Primary line**

All MultiLine phones have a primary line. This line can be reached in the usual manner via your public phone number. Incoming calls to your number are signaled on this line.

#### Secondary line

A secondary line on your phone is being used as a primary line by another party. Your primary line, which is configured on another phone, simultaneously functions as the secondary line on that phone.

#### **Private line**

A line that is only used by a single telephone. This line cannot be used as a secondary line by another telephone.

#### Shared line

A line that is configured on multiple telephones. The line status is displayed for all telephones that share this line (if configured). If, for example, a shared line is being used by a telephone, a status message indicating that this line is busy is displayed on all other telephones sharing the line.

#### Direct call line

A line with a direct connection to another telephone. You can see the status of the line from the LED display.

#### Line seizure

Line seizure depends on configuration (ask the relevant Administrator). If the automatic line seizure is configured, a line is automatically assigned upon lifting the handset or pressing the loudspeaker key.

# Line/trunk keys

On a MultiLine phone the freely programmable keys function as line/trunk keys. Every key configured as a "line/trunk key" (key marking: Ln: X) corresponds to a line.

As a team member, you yourself can assign the following functions to keys  $\rightarrow$  page 65:

- Direct station selection (DSS)
- Group call on/off
- (not for main phone in the management/administration team)
- Call transfer on/off (only in management/administration team)

Otherwise, you can assign a key with the "MULAP forwarding" (call forwarding) function for each line.

#### LED display on line/trunk keys

| LED                                                                                               |                      | Meaning                                                                                                    |
|---------------------------------------------------------------------------------------------------|----------------------|----------------------------------------------------------------------------------------------------|
| 0                                                                                                 | dark                 | <ul> <li>the line is in idle mode.</li> </ul>                                                                     |
| •                                                                                                 | flashes <sup>1</sup> | <ul> <li>Incoming call on the line</li> <li>Hold reminder is activated</li> <li>the line is on "Hold".</li> </ul> |
|                                                                                                   | On                   | <ul> <li>the line is busy</li> </ul>                                                                              |
| 1 Flashing keys are represented by this icon in this manual without reference to the frequency of |                      |                                                                                                    |

Flashing keys are represented by this icon in this manual, without reference to the frequency of flashes. The flashing interval represents different statuses, which are described in detail in the corresponding sections of the manual.

## Accepting calls on the line/trunk keys

**Requirement:** Your phone rings and/or the line/trunk key flashes quickly.

Press quickly flashing line/trunk key on the OpenScape Desk Phone CP400 or OpenScape Key Module 400.

Lift the handset.

or

 $\ominus$ 

Ln

Ln

On-hook dialing: Speakerphone mode.

## Dialing with line/trunk keys

Press the free line/trunk key of the OpenScape Desk Phone CP400 or OpenScape Key Module 400 via which you wish to establish your connection.

- Dial phone number.
- If the participant answers: Lift the handset.
- or On-hook dialing: Speakerphone mode.

## Hold a call on a line/trunk key and then accept again

Requirement: You are conducting a call via one of your group's lines.

#### Holding

Press the key if it is set up.

Replace the handset

Press the key if it is set up.

As required per configuration (ask relevant Administrator), so that other team members can also accept the call on hold.

#### Accept again

Press the slowly flashing line/trunk key.

## Alternately phone on several lines

Requirement: You are conducting a call via one of your group's lines. Another line key flashes.

Press the flashing line/trunk key. The first call partner is waiting on the other line.

Press the slowly flashing line/trunk key. Second call partner waiting. You can change as often as you like. Press the slowly flashing line key.

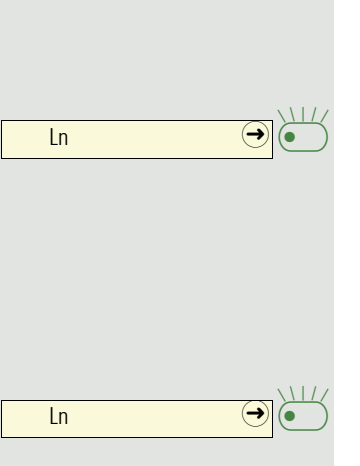

Ln

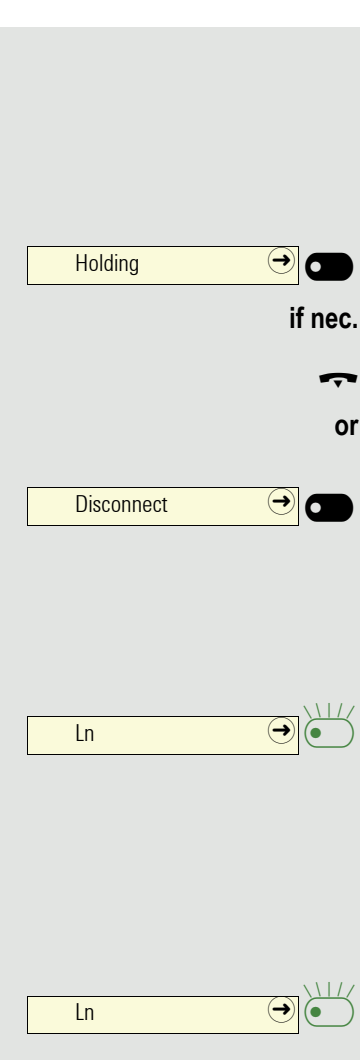

# If authorized (ask relevant Administrator), you can assign the "MULAP conference Hold key release" function to a key on your phone $\rightarrow$ page 65.

Setting up a conference via the menu is no longer required in this case. Your team partner simply has to press the flashing line/trunk key for your line on his/ her phone and can then immediately take part in the conference.

You are conducting a call.

Press key. LED lights up.

Up to 3 team members can now enter the conference.

**MULAP** conference release

**Requirement:** The line on which you are speaking is configured as a line/trunk key on the other phone.

Press the flashing line/trunk key.

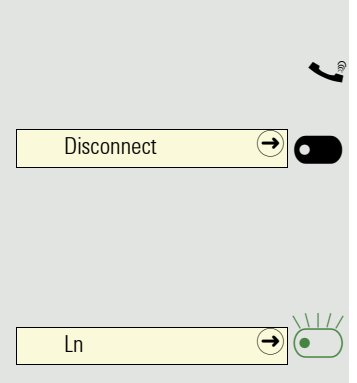

Each team member has a DDS key for every other team member.

As a result, each team member is directly accessible to the other team members by the simple press of a key.

Unlike a name key, a DSS key signals to you the status of the other extension via the LED.

#### Understanding DSS key LED notifications

LED on the DSS key is dark - no team member is phoning.

| $\overline{\mathbf{O}}$ | Party B  |
|-------------------------|----------|
| or                      |          |
|                         |          |
|                         | Party B  |
|                         |          |
| or                      |          |
|                         |          |
| $\bullet$               | Party B  |
| or                      |          |
| 0                       |          |
|                         |          |
| $\overline{\bullet}$    | Party B  |
|                         | <b>L</b> |

LED on the DSS key lights up – a team member is phoning or has activated DND.

LED on the DSS key flashes quickly - I am being called, please accept.

LED on the DSS key flashes **slowly** – another team member is being called and has not yet answered.

| Party B    |    |
|------------|----|
|            |    |
| Party B    |    |
|            | or |
| Party B    |    |
|            |    |
| Porty R    |    |
|            |    |
|            | or |
|            | 01 |
|            |    |
|            |    |
| Party B    |    |
|            | ~  |
|            | or |
| Disconnect |    |
|            |    |
|            |    |
| Party R    |    |
|            |    |
|            | or |
|            | U1 |
|            |    |
|            |    |
|            |    |

## Directly call team members

Press the DSS key.

LED

If the desired team member is on the phone, the DSS key on your phone lights up. In this case you can still call if second calling (call waiting) is permitted to team members.

LED

If the participant answers: Lift the handset.

On-hook dialing: Speakerphone mode.

## Transferring an existing call

Press direct station select (DSS) key, if nec. announce call.

Replace the handset.

Press disconnect key.

# Pick up call for another member

Press the blinking direct station select (DSS) key or line/trunk key.

Lift the handset.

On-hook dialing: Speakerphone mode.

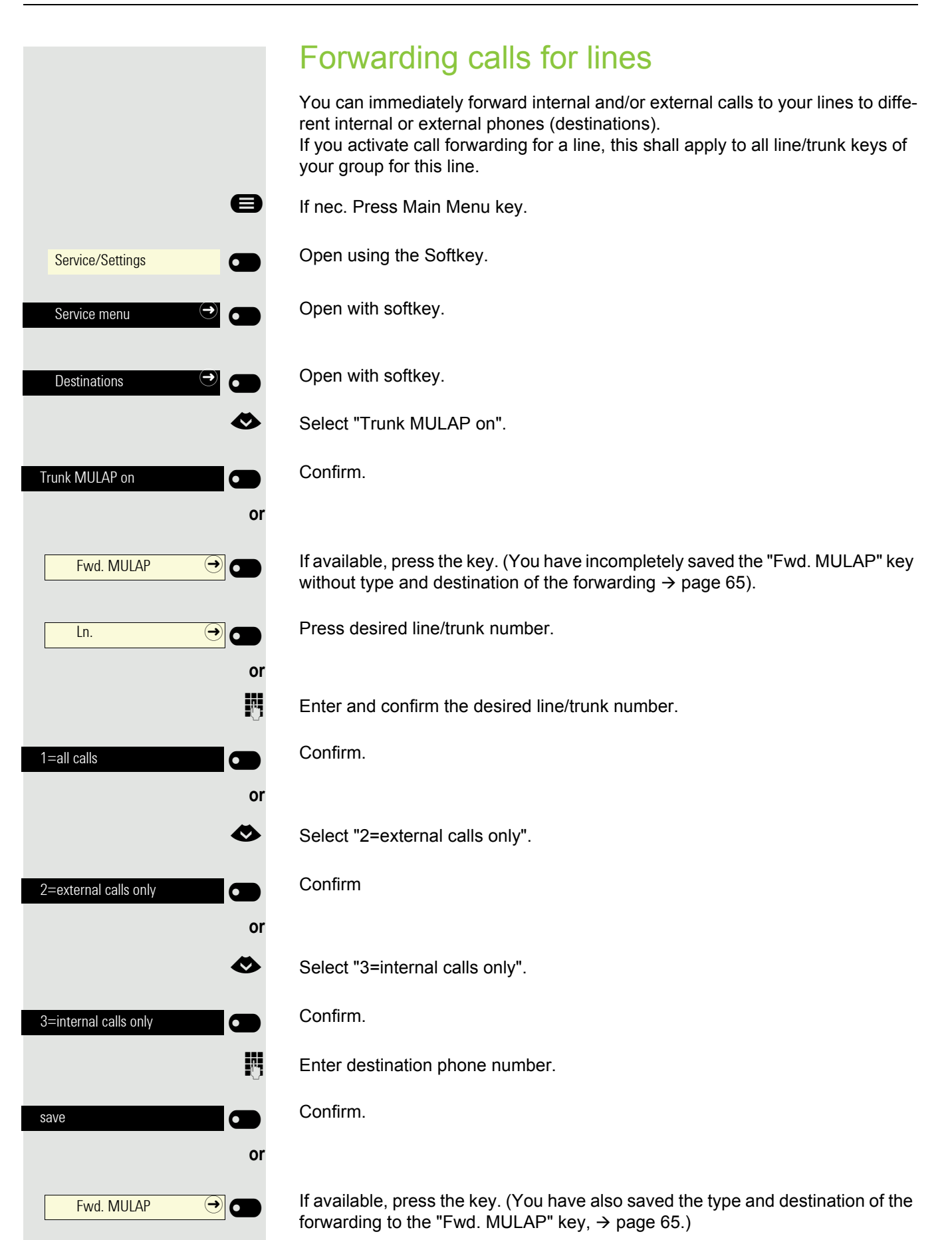

Deactivate call forwarding e If nec. Press Main Menu key. Open using the Softkey. Service/Settings Open with softkey. Service menu 6 Open with softkey. Destinations 0  $\diamond$ Select "Trunk MULAP off". Confirm. Trunk MULAP off Press desired line/trunk number. Ln. . → (or 6 Enter the desired line/trunk number. or If available, press the key. Fwd. MULAP € If call forwarding is activated for a line, a special dial tone rings when oc-cupied. Understanding LED notifications for the key "MULAP forwarding" LED on the "Fwd. MULAP" is dark - no call forwarding active for this line. Fwd. MULAP  $\ominus$ or LED on the "Fwd. MULAP" lights up - call forwarding active for this line. Fwd. MULAP  $\overline{\mathbf{i}}$ or LED on the "Fwd. MULAP" flashes slowly - line is the destination of a forwarded Fwd. MULAP J call.

All calls for the manager are usually only acoustically signaled in the admin office.

You can set the acoustic signaling so that the calls are only acoustically signaled on the main phone or on an assigned second phone.

**Requirement:** On your phone there is a key assigned with the "Ring transfer" function.

#### Activation

Press key. LED lights up.

If nec. Press Main Menu key.

Open using the Softkey.

Open with softkey.

Open with softkey.

Select "Call transfer on".

Confirm.

Press desired line/trunk number.

Enter the desired line/trunk number.

 $\overline{\mathbf{i}}$ Ring transfer or Ø Service/Settings • Service menu  $(\rightarrow)$ • Destinations  $(\rightarrow)$ •  $\checkmark$ Call transfer on Ln. → 0 or **P**-1

|                                                                            | Deactiva     |
|----------------------------------------------------------------------------|--------------|
| $\begin{array}{c} \text{Ring transfer} &  \end{array} \bullet \end{array}$ | Press key.   |
| or                                                                         |              |
| 8                                                                          | If nec. Pres |
| Service/Settings                                                           | Open using   |
| Service menu $\bigcirc$                                                    | Open with    |
| Destinations 🔿 💽                                                           | Open with    |
| ۲                                                                          | Select "Ca   |
| Call transfer off                                                          | Confirm.     |
|                                                                            | Press desi   |
| or                                                                         |              |
| III.                                                                       | Enter the c  |

#### ation

LED goes out.

ess Main Menu key.

ig the Softkey.

softkey.

softkey.

all transfer off".

ired line/trunk number.

desired line/trunk number.

# Group call/hunt group

If configured (ask relevant Administrator), your connection is part of a team. The team consists of internal phone connections that can make use of particular functions.

# Group call on/off

If your phone is connected to a system network via LAN, pay attention to specific features  $\rightarrow$  page 138!

If this has been configured (ask relevant Administrator), you will belong to one or more groups of members who can be reached via a hunt group or group call phone number.

Calls are signaled on all telephones in the group either in succession (=hunt group) or simultaneously (=group call), until a member of the group answers the call.

Every party in the group can also remain available under his/her own phone number.

You can activate and deactivate the call for the hunt group, group call, or for the individual lines of a group.

#### You belong to a hunt group or the group call

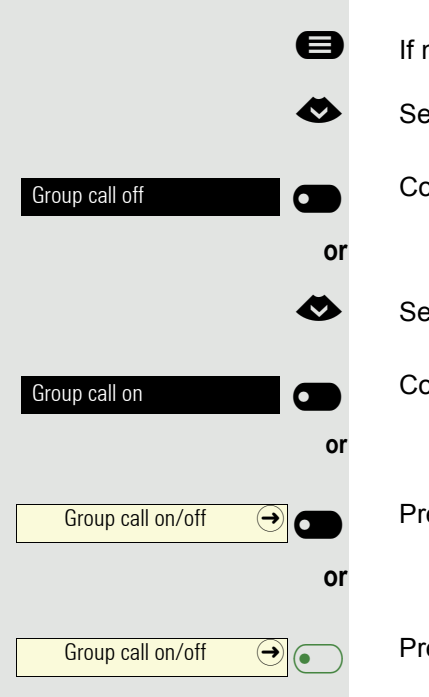

- If nec. Press Main Menu key.
- Select "Group call off".

Confirm.

Select "Group call on".

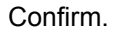

Press key.

Press key.
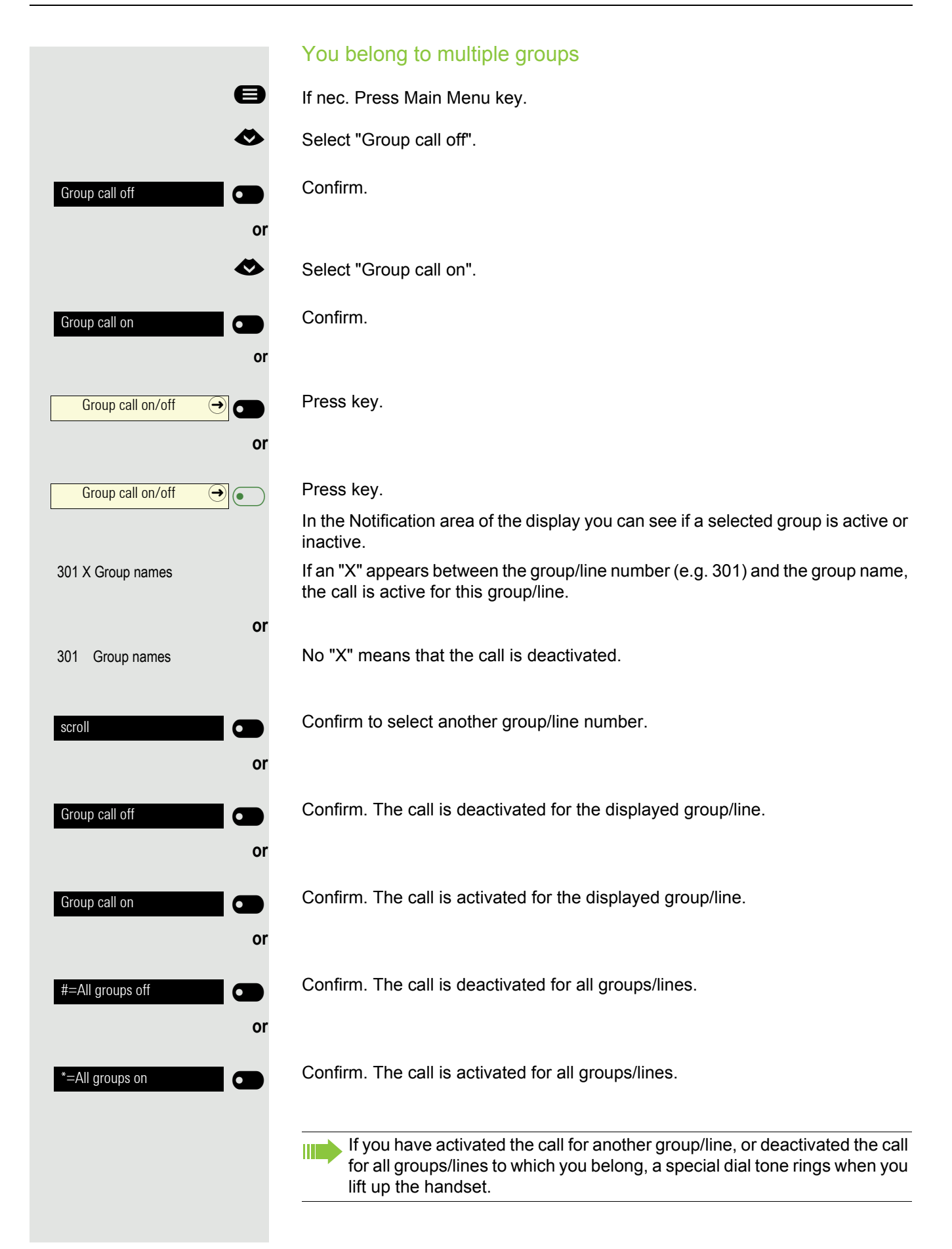

### You can pick up calls for phones within a team (Call pickup group; ask relevant Administrator), on your phone; also during a call. In contrast to the direct station select function, you do not need any configured direct station select (DSS) to do this, see Page 102. Requirement: Your phone rings briefly. In the top row of the display, "Call with:" appears, with the phone number or name of the initiator and, on the bottom row, the phone number of name of the caller. Confirm to pick up the call for your colleagues. Call pickup, group Connecting call You can have calls to your handset signaled acoustically on up to five other telephones. The call is received by the person who answers the call first. If your phone is connected to a system network via LAN, pay attention to specific features $\rightarrow$ page 141! Saving/displaying/deleting phone for group ringing e If nec. Press Main Menu key. Open using the Softkey. Service/Settings Open with softkey. Service menu Open with softkey. Destinations 0 A Select "Group ringing". Confirm. Group ringing 0 Confirm. Connect TIn 6 ρ., Enter the internal phone number of the party to be added. The party name is displayed. Confirm. save 0 if nec. Confirm to add further parties. connect further TIn 6 or Confirm to display or delete parties. display/delete 0

Pick up call for colleague in the team

| delete            | Confirm to, for example, delete the currently displayed party from the ringing group.                                                                                                    |
|-------------------|----------------------------------------------------------------------------------------------------|
| scroll            | Confirm to select another party. If your phone is connected to a ringing group, you can see the phone number or name of the initiator on the display (top row) and that of the caller (bottom row). |
| €                 | <ul> <li>Delete from all ringing group phones</li> <li>If nec. Press Main Menu key.</li> </ul>                                                                                                    |
| <b>~</b>          | Select "Ringing group off".                                                                                                    |
| Ringing group off | Confirm.                                                                                                    |
|                   |                                                                                                    |

### Calls on Universal Call Distribution (UCD) If configured (ask relevant Administrator), you will belong to a group of members (agents) to whom calls will be assigned. An incoming call is always delivered to the agent who has been idle the longest. Login/logout at beginning/end of use Ø If nec. Press Main Menu key. Open using the Softkey. Service/Settings Open with softkey. Service menu 6 Open with softkey. Destinations 6 ø Select "Universal Call Distribution". Open with softkey Universal Call Distributi-Confirm. Log on 0 or Confirm. Log off μ., Enter your identification number ("Operator") when logging in (ask relevant Administrator). Log in/out during working hours Ø If nec. Press Main Menu key. Open using the Softkey. Service/Settings 6 Open with softkey. Service menu ⇒ 6 Open with softkey. Destinations 6 ✎ Select "Universal Call Distribution". Open with softkey. Universal Call Distributi-Confirm. not available 6 or Confirm. available 0

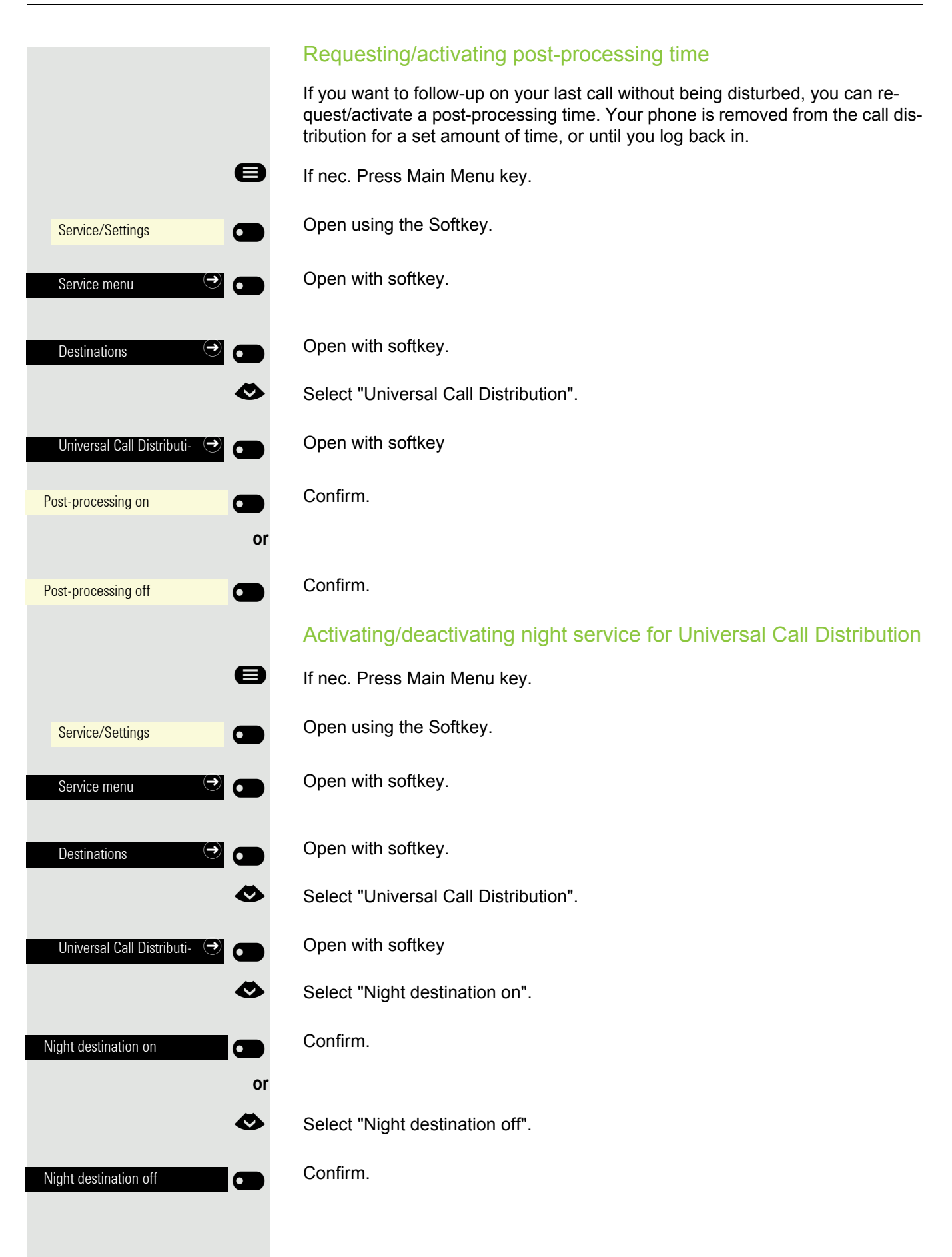

|   |                              | 8 |
|---|------------------------------|---|
|   | Service/Settings             |   |
|   | Service menu 🏵               |   |
|   | Destinations ()              | • |
|   | Universal Call Distributi- 🏵 |   |
| С | alls in queue                |   |

### Query the number of waiting calls

If nec. Press Main Menu key.

Open using the Softkey.

Open with softkey.

Open with softkey.

Select "Universal Call Distribution".

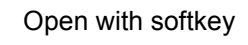

Confirm.

|               | Private sphere/security                                                                                                    |
|---------------|----------------------------------------------------------------------------------------------------|
|               | Activating/deactivating idle function                                                                                                    |
|               | If you do not wish to take calls, you can activate idle mode. Calls are only dis-<br>played via <b>one</b> call symbol and on the display.                                                   |
|               | Activating/deactivating                                                                                                    |
| 8             | If nec. Press Main Menu key.                                                                                                    |
| <             | Select "Idle mode on"                                                                                                    |
| Idle mode on  | Confirm.                                                                                                    |
| or            |                                                                                                    |
| <             | Select "Idle mode off"                                                                                                    |
| Idle mode off | Confirm.                                                                                                    |
|               | Activating/deactivating do not disturb                                                                                                    |
|               | If you do not wish to take calls, you can activate do not disturb. Internal callers hear the busy tone, while external callers reach another pre-defined phone (ask relevant Administrator). |
|               | Activating/deactivating                                                                                                    |
| 8             | If nec. Press Main Menu key.                                                                                                    |
| <             | Select "DND on"                                                                                                    |
| DND on        | Confirm.                                                                                                    |
| or            |                                                                                                    |
| •             | Select "DND off"                                                                                                    |
| DND off       | Confirm.                                                                                                    |
|               | A special dial tone (whirring continuous tone) reminds you that DND is on when you lift the handset.                                                                                         |
|               | Authorized internal callers automatically override the DND feature after five seconds.                                                                                                    |
|               |                                                                                                    |
|               |                                                                                                    |
|               |                                                                                                    |

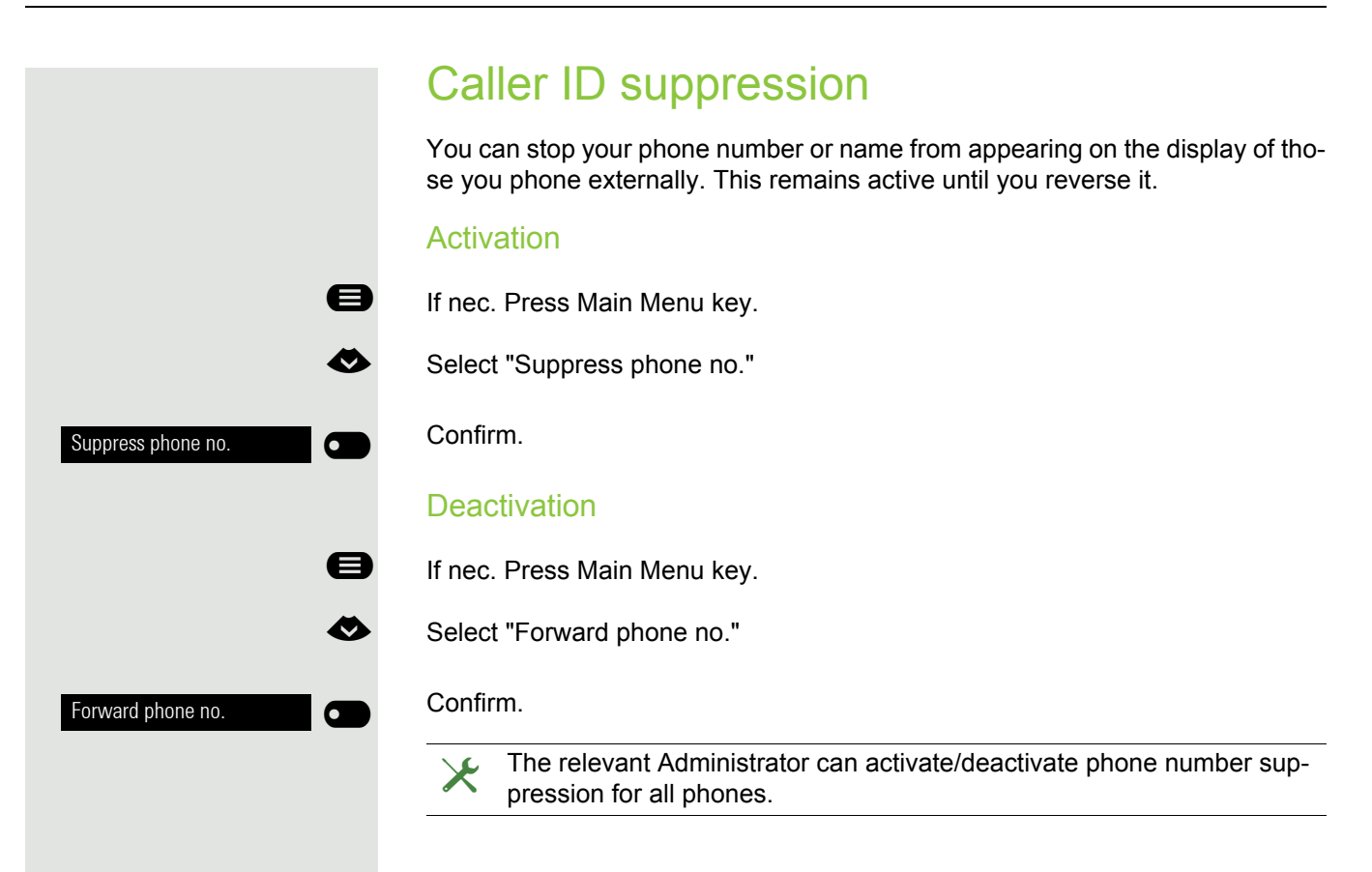

### Security Protecting the phone from misuse You can stop unauthorized parties from using certain functions on your phone while you are away. E.g. the dialing of external phone numbers and access to your mailbox can be prevented. Ask your Administrator which functions are locked. Locking the phone Ø If nec. Press Main Menu key. Ø Select "Lock phone" Confirm. The Functions dialog opens. Lock phone 0 η. Enter code (lock code) $\rightarrow$ page 119. In locked mode a special dial tone rings when you lift the handset. You can dial internal numbers as usual. Your phone can also be (un)locked from an authorized station → page 118. Unlocking the phone e If nec. Press Main Menu key. Ø Select "Unlock phone" Confirm. The Functions dialog opens. Unlock phone • **P**4 Enter code (lock code) $\rightarrow$ page 119.

### Locking a different phone to prevent misuse If configured (ask relevant Administrator), you can lock other phones against unauthorized use and then unlock them. If the phone user has locked his/her phone and forgotten his/her personal lock code, you can unlock the phone using this function. e If nec. Press Main Menu key. Open using the Softkey. Service/Settings Open with softkey. Service menu 6 Ø Select "PIN and authorization". Open with softkey. PIN and authorization Confirm. Central code lock 6 7. Enter the internal phone number of the phone that should be (un)locked. Confirm. \*=Code lock on or

Confirm.

0

#=Code lock off

|                                             | Saving personal lock code                                                                                                    |
|---------------------------------------------|----------------------------------------------------------------------------------------------------|
|                                             | For the functions                                                                                                    |
|                                             | <ul> <li>Locking the phone to prevent misuse → page 117</li> <li>Using a different phone in the same way as your own → page 129</li> </ul> |
|                                             | in order to assign, you must enter a personal code which you can define your-<br>self.                                                     |
| 8                                           | If nec. Press Main Menu key.                                                                                                    |
| Service/Settings                            | Open using the Softkey.                                                                                                    |
| Service menu 🔿 💽                            | Open with softkey.                                                                                                    |
| •                                           | Select "PIN and authorization".                                                                                                    |
| PIN and authorization $\bigcirc$ $\bigcirc$ | Open with softkey.                                                                                                    |
| Change lock code                            | Confirm.                                                                                                    |
| previous code:                              | Request for current code.                                                                                                    |
| 8                                           | Enter current 5-digit code.<br>If you have still not assigned a code, on first input use "00000".                                          |
| new code:                                   | Request for new code.                                                                                                    |
| 8                                           | Enter the new code.                                                                                                    |
| Please repeat:                              | Request for repetition of the new code                                                                                                    |
| 8                                           | Re-enter the new code.                                                                                                    |
|                                             | If you have forgotten your code, contact the relevant Administrator for help. Your PIN can be reset to "00000".                            |
|                                             |                                                                                                    |
|                                             |                                                                                                    |
|                                             |                                                                                                    |
|                                             |                                                                                                    |
|                                             |                                                                                                    |
|                                             |                                                                                                    |
|                                             |                                                                                                    |
|                                             |                                                                                                    |

### User password

Your User password protects your user settings. You can also use the User password to fully lock your telephone  $\rightarrow$  page 122.

### The administrator may have configured the following settings:

- The password is deactivated: You do not have the option of configuring user settings. The message "Password is deactivated" is displayed.
- The password is temporarily locked: You do not have the option of configuring user settings at this time. The message "Password is blocked" is displayed.
- After initially logging on to a user area, you may have to replace the default password with a new password.
- A password can have a predefined period of validity: You will have to create a new password when the period ends. The message "Change password (x days left)" will alert you to this at the appropriate time. The message "Password has expired" appears when the validity period has expired. Confirm "Change password" and change the password as described in this section.
- If you repeatedly enter the wrong password (2 to 5 times), additional attempts are blocked. You can make another attempt after a predefined time.
- It is possible that you will not be able to re-use a previously used password for a period of time, which means you have to create another "new password".
- Your administrator can tell you about the rules for what and how many characters can or must be used in the password.

The preset password "000000" corresponds to a blank password. In other words, the phone cannot be locked and the user menu is **not** password protected (see also → page 121).

- You can also configure this setting via the Web interface  $\rightarrow$  page 155.
- If nec. Press Main Menu key.
- Open using the Softkey
  - Open using the Softkey.
- Enter and confirm the User password.
- Select "Changing the user password".
- Open using the Softkey
- Open using the Softkey
- The input field is displayed.

Enter the current password and conclude your input with the Softkey.

Open using the Softkey

The input field is displayed.

Enter the new password (at least 6 characters) and conclude your input with the Softkey.

|     |                          |       | 8     |
|-----|--------------------------|-------|-------|
|     | Service/Settings         |       |       |
| Ŧ   | User:                    | €     |       |
|     |                          | if ne | ec. 💾 |
|     |                          |       |       |
| Cha | anging the user password | €     |       |
| Cur | rent password            |       |       |
| 123 | *****                    |       |       |
| Ne  | w password               |       |       |
| 123 | ****                     |       |       |
|     |                          |       | 0     |

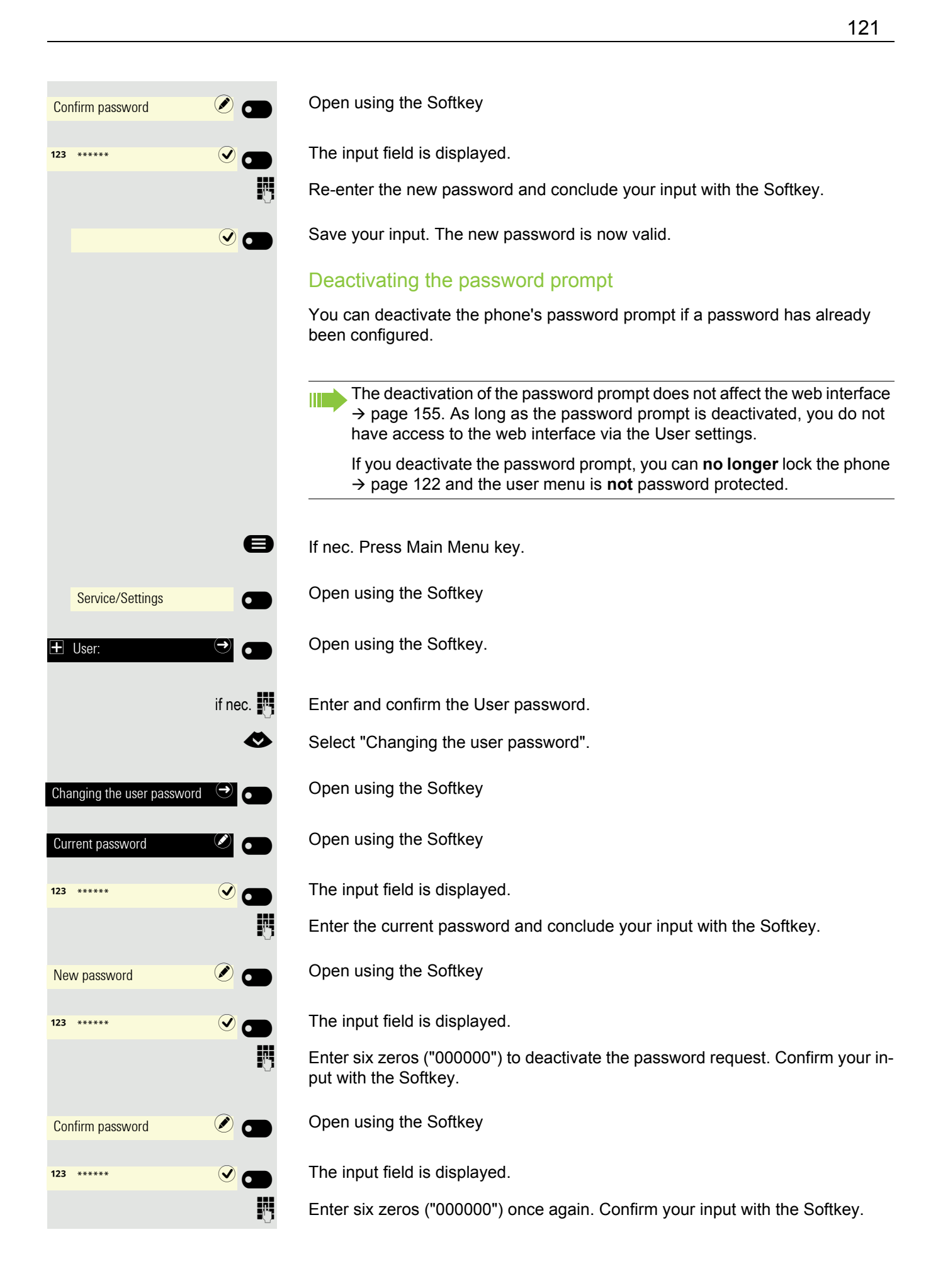

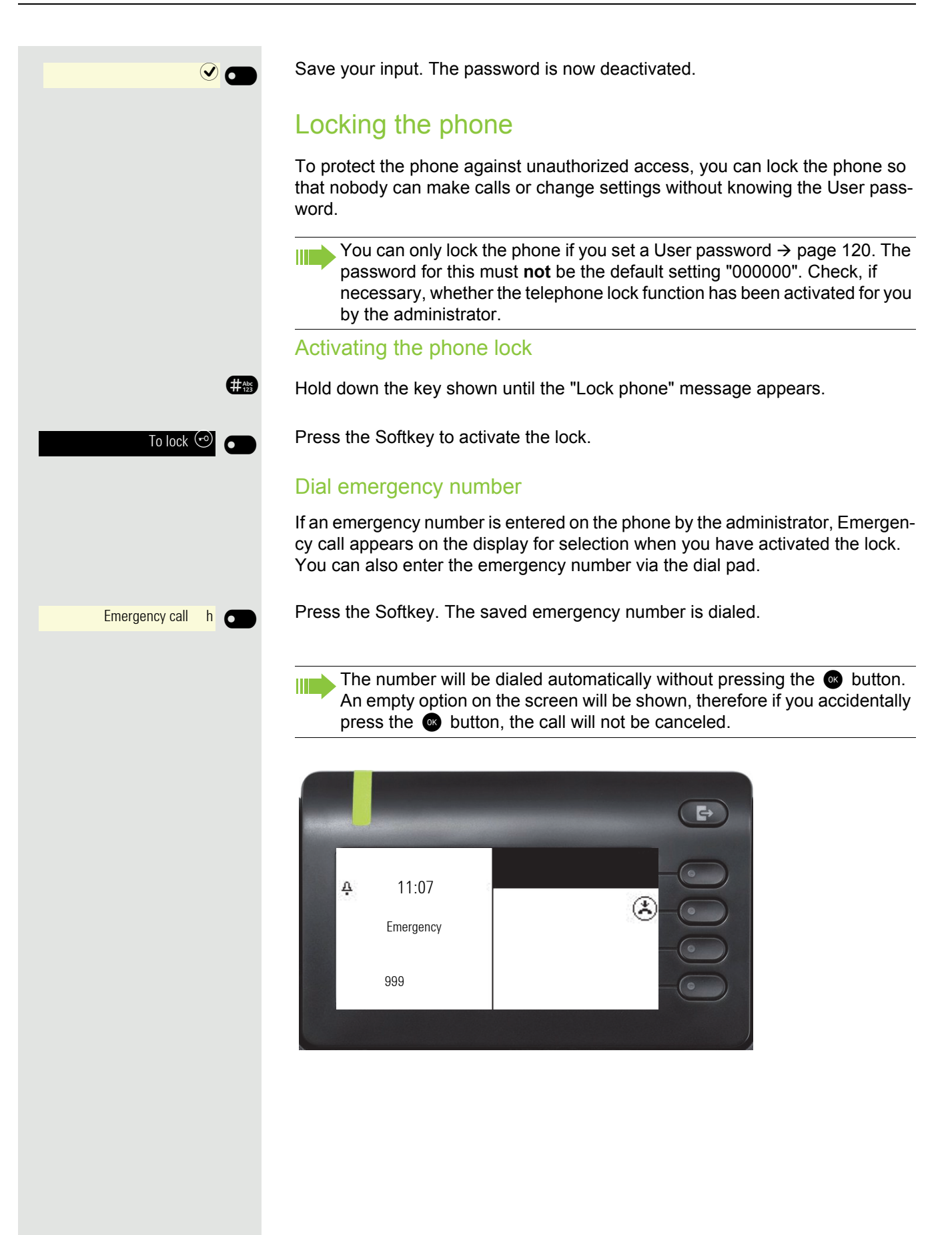

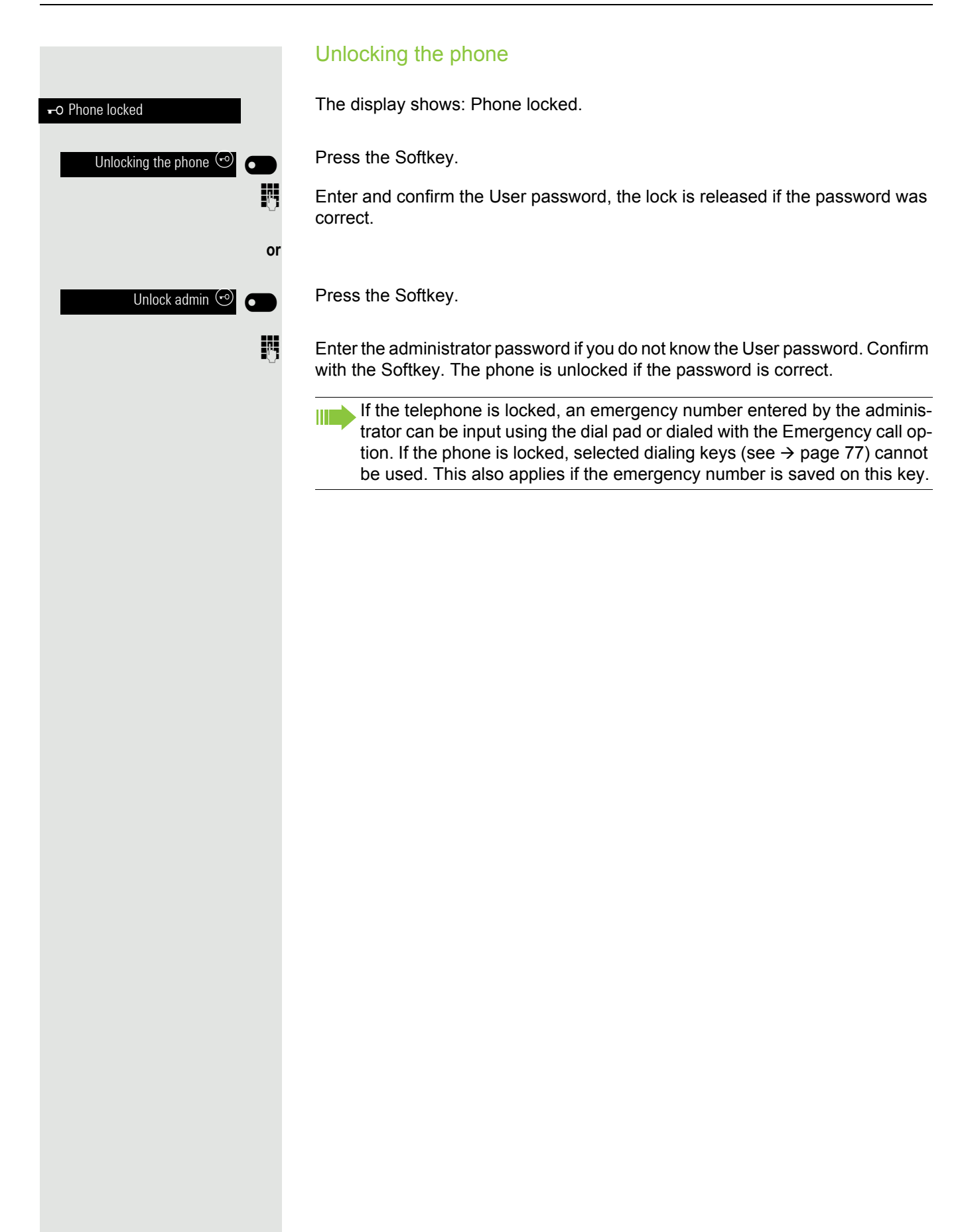

### Other settings and functions **Connection costs** Display connection costs for your phone (not for U.S.) For the current call: If the costs are to be displayed continuously during an outgoing call, this Х function must be requested from the relevant Administrator of the network operator. The display of the call costs must be applied by the network operator and configured by the relevant Administrator. Depending on the setting, call costs are displayed during or after the call. Depending on the network provider, no-charge external calls will also be displayed. On the display, "no charge" appears before or during the call. If no cost display is set up, the phone number dialed and/or the call length appear in the display. If a call is transferred, the costs are assigned to the phone to which the call was transferred. For all calls and for the last call held First the call charges for the last charged call are displayed. After five seconds the connection charges incurred (total) are displayed. A If nec. Press Main Menu key. Open using the Softkey. Service/Settings Open with softkey. Service menu Select "more features". $\sim$ Open with softkey. more features Confirm. The costs are displayed. Call charge display 0

|                        | Query connection costs for another phone (not for U.S.)                                                                     |
|------------------------|----------------------------------------------------------------------------------------------------|
|                        | If configured (ask relevant Administrator), you can also display the fee-based calls from other phones and print these too. |
|                        | <b>Requirement:</b> You have programmed a key with the "Check costs" function $\rightarrow$ page 65.                        |
|                        | If the LED lights up, a chargeable call has been made since the last query.                                                 |
| Saved Costs            | Press key. The fee-based calls are displayed.                                                                               |
| scroll                 | Also confirm to display further fee-based connections.                                                                      |
| print C                | Confirm with softkey.                                                                                                    |
| delete 💽               | Confirm with softkey.                                                                                                    |
| Additional information | Open with softkey.                                                                                                    |
| end 💽                  | Confirm with softkey.                                                                                                    |
|                        |                                                                                                    |
|                        |                                                                                                    |
|                        |                                                                                                    |
|                        |                                                                                                    |
|                        |                                                                                                    |
|                        |                                                                                                    |
|                        |                                                                                                    |

### Calling with call charge assessment You can assign external calls to certain projects. Requirement: The relevant Administrator has set account codes for you. Ø If nec. Press Main Menu key. Open using the Softkey. Service/Settings 6 Open with softkey. Service menu ⋺ 6 Ø Select "Calls". Open with softkey. Calls Confirm. Account code 87 Enter account code.

Confirm.

way.

As required per configuration; ask relevant Administrator.

You can also enter the account code during an external call in the same

Enter the external phone number.

87

#=save

### **Appointment function**

You can arrange for the communications system to remind you of an appointment  $\rightarrow$  page 128. For this to happen, you need to save the desired times of the calls. This is possible for a period of up to 24 hours in advance or for a daily repeating appointment.

### Save appointment

- If nec. Press Main Menu key.
  - Open using the Softkey.

Open with softkey.

Select "Timed reminder on".

Confirm.

Ø

6

 $\checkmark$ 

0

74

⋺

Service/Settings

Service menu

Timed reminder on

once-off

daily

save

Enter 4-figure time, e.g. 0905 for 9.05 a.m. or 1430 for 2.30 p.m.

With the "American" language setting (setting  $\rightarrow$  page 49) you can enter Code 2 for "a.m." or 7 for "p.m." (default = "a.m.").

Confirm.

| or |
|----|
|    |

if nec. 2ABC or 7 PORS

Confirm.

Confirm.

### Deleting/querying a saved appointment

If nec. Press Main Menu key.

Open using the Softkey.

Open with softkey.

Select "Timed reminder off".

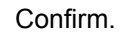

Confirm.

Confirm.

Press key twice.

### Using timed reminders

**Requirement:** You have saved a reminder  $\rightarrow$  page 127. The saved time arrives. The phone rings. The appointment time is displayed.

Appointment at 1200

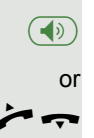

Ø

•

•

 $\checkmark$ 

0

or

Lift the handset and put it back down.

If you do not accept the arranged call, this will be repeated five times before the appointment is deleted.

Service/Settings

Service menu

Timed reminder off

delete

end

# Using a different phone for a call in the same way as your own

Your phone can be temporarily used by others for an existing call, as if it where his/her own.

If nec. Press Main Menu key.

Open using the Softkey.

Open with softkey.

Select "PIN and authorization".

Confirm.

Select "Flex Call".

Confirm.

Enter phone number of the other user.

Enter the other user's code.  $\rightarrow$  page 119.

If the other user has still not set a personal code, he/she is asked to do this on his/her phone.

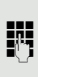

Ø

Ø

Ø

74

**R**.,

if nec.

⊝ 🗖

Service/Settings

Service menu

PIN and authorization

Flex Call

Change lock code

Dial external number. After the end of the call, this status is removed again.

## Using a mobile connection to a different phone

You can configure a mobile connection that your relevant technician has set up for you on a OpenScape CP 400 prepared for it on the system. The original connection to the "guest phone" is deactivated. The mobile connection remains available for as long as you are logged into the "guest phone".

Most of the functions and features (phone number, key assignment, authorizations) of your phone are available to you following login.

### Mobility variants

There are two variants available for mobility:

- Basic
- Data privacy

Configuration is carried out by the technician.

### Basic

When "logging on" to the "guest telephone", the following settings are transmitted from the mobile connection:

- · Key assignment
- Authorizations
- Call forwarding

In addition, outstanding messages or texts are signaled.

"Guest phone" conversations are visible and can be used.

The conversations you have made in the meantime are automatically deleted from the phone following logging off.

### Data privacy

When "logging on" to the "guest telephone", the following settings are transmitted from the mobile connection:

- · Key assignment
- Call forwarding
- Authorizations (apart from user password)

In addition, outstanding messages or texts are signaled. The user password is not transferred, so you have to create a new password on the phone.

An empty conversation list is available to you which will be automatically deleted again after logging off from this phone.

|                                     | Logging on to the "guest phone"                                                                                                    |
|-------------------------------------|----------------------------------------------------------------------------------------------------|
|                                     | Log on to mobile connection to "guest phone". The phone thereby behaves like your own as regards cost allocation, key programming, call forwarding etc.                                                 |
|                                     | Requirement: A mobile connection with your own number and a pass-<br>word has been set up for you (ask relevant Administrator). The "Mobile<br>login" key is configured on the OpenScape CP 400 if nec. |
| $\frac{Mobile  login}{O} \bigcirc$  | Press the "Mobile login" key.                                                                                                    |
| or                                  | if no key is configured,                                                                                                    |
| 8                                   | If nec. Press Main Menu key.                                                                                                    |
| Service/Settings                    | Open using the Softkey.                                                                                                    |
| Service menu 🎯 💽                    | Open with softkey.                                                                                                    |
| ٨                                   | Select "more features".                                                                                                    |
| more features $\bigcirc$ $\bigcirc$ | Confirm.                                                                                                    |
| ٨                                   | Select "Mobile logon".                                                                                                    |
| Mobile logon                        | Confirm.                                                                                                    |
|                                     | The "New phone no.:" request is displayed                                                                                                    |
| 8                                   | Enter the "mobile phone number".<br>The request "Code for <b>nnn</b> " is displayed (e.g. 834):                                                                                                    |
| if nec.                             | Enter the code word and confirm it.                                                                                                    |
| or                                  |                                                                                                    |
| Input complete                      | Confirm.                                                                                                    |
|                                     | The login procedure starts.                                                                                                    |
|                                     | After correct login you will see your mobile phone number on the left of the screen.                                                                                                    |
|                                     |                                                                                                    |
|                                     |                                                                                                    |
|                                     |                                                                                                    |
|                                     |                                                                                                    |
|                                     |                                                                                                    |

|   | Mobile login     |    |
|---|------------------|----|
|   |                  | or |
|   |                  | 8  |
|   | Service/Settings |    |
|   | Service menu     |    |
|   |                  | •  |
| n | nore features    |    |
|   |                  | ٨  |

Mobile logoff

### Transfer connection to next phone

If you want to transfer your connection from the first "guest phone" to a second "guest phone", log in to the second "guest phone" as normal (see  $\rightarrow$  page 131).

If you log in to another phone with your PIN number, without first logging out of the other phone, logout will take place automatically.

### Logging off from the "guest phone"

If you no longer require a connection to the "guest phone", and/or if you want to change to another phone, log off the "guest phone".

Press the "Mobile login" key.

if no key is configured,

If nec. Press Main Menu key.

Open using the Softkey.

Open with softkey.

Select "more features".

Confirm.

Select "Mobile logoff".

Confirm. The logoff procedure starts.

The "guest phone" is now once more available with its original phone number, features, and functions. Any call forwarding that may have been set up can be removed.

|                                              | Incoming fax message/message on the                                                                                                    |
|----------------------------------------------|----------------------------------------------------------------------------------------------------|
|                                              | answering machine                                                                                                    |
|                                              | If a fax or answering machine is connected to your system, and you have assi-<br>gned the "Information waiting on fax/answering machine." function to a free key<br>$\rightarrow$ page 65, this key lights up when a fax or message arrives. |
|                                              | Switching signaling off                                                                                                    |
| $\boxed{\text{Information waiting}} \bullet$ | Press the illuminated key "Information waiting on fax/answering machine.". LED goes out.                                                                                                    |
|                                              | Resetting services/functions                                                                                                    |
|                                              | (complete phone deletion)                                                                                                    |
|                                              | There is a general reset procedure for set functions. The following functions are deleted, if activated:                                                                                                    |
|                                              | <ul> <li>Forwarding on</li> <li>Advisory msg. on</li> <li>Group ringing</li> <li>Suppress phone no.</li> <li>Call waiting tone off</li> <li>DND on</li> <li>Idle mode on</li> <li>Display messages</li> <li>View callbacks</li> </ul>        |
| 8                                            | If nec. Press Main Menu key.                                                                                                    |
| Service/Settings                             | Open using the Softkey.                                                                                                    |
| Service menu $\bigcirc$                      | Open with softkey.                                                                                                    |
| ٨                                            | Select "more features".                                                                                                    |
| more features $\bigcirc$                     | Confirm.                                                                                                    |
| ۲                                            | Select "Reset services".                                                                                                    |
| Reset services                               | and confirm.                                                                                                    |
|                                              |                                                                                                    |
|                                              |                                                                                                    |
|                                              |                                                                                                    |
|                                              |                                                                                                    |
|                                              |                                                                                                    |

# Activating functions for another phone If configured (ask relevant Administrator), you can activate or deactivate the following functions for other phones (Assoc. services): DND on/DND off, Code \*97/#97 → page 115 Forwarding on, Code \*11, \*12, \*13/#1 → page 83

- Lock phone/Unlock phone, Code \*66/#66 → page 117
- Group ringing, Code \*81/#81 → page 108
- Advisory msg. on/Advisory msg. off, Code \*69/#69 → page 81
- Group call on/Group call off, Code \*85/#85 → page 108
- Reset services, Code #0 → page 133
- Night answer on/Night answer off, Code \*44/#44 → page 140
- Timed reminder on/Timed reminder off, Code \*46/#46 → page 127
- If nec. Press Main Menu key.

Open using the Softkey.

| rvice menu |   |
|------------|---|
|            | • |
|            |   |

Service/Settings

Se

more features

Assoc. services

e

0

74

μ.

Open with softkey.

Select "more features".

Confirm.

Select "Assoc. services".

Confirm.

Enter the internal phone number of the phone for which the function is to be activated.

Enter code – e.g. \*97 for DND on.

Follow the user prompting on the display for any possible further input.

### Using system functions externally DISA (Direct Inward System Access)

If configured (ask relevant Administrator), you can establish an outgoing external connection via your OpenScape Business both externally and as an internal party. Otherwise the following functions of your system can be activated and deactivated:

- Reset services, Code #0 → page 133
- Forwarding on/Forwarding off, Code \*1/#1 → page 83
- Lock phone/Unlock phone, Code \*66/#66 → page 117
- Change lock code, Code \*93 → page 119
- Send message/Display messages, Code \*68/#68 → page 79
- Advisory msg. on/Advisory msg. off, Code \*69/#69 → page 81
- Group ringing/Ringing group off, Code \*81/#81 → page 108
- Group call on/Group call off, Code \*85/#85 → page 108
- Suppress phone no./Forward phone no., Code \*86/#86 → page 116
- Call waiting tone off/Call waiting tone on, Code \*87/#87 → page 61
- Door release, Code \*61  $\rightarrow$  page 73
- Door release active/Door release off, Code \*89/#89 → page 62
- DND on/DND off, Code \*97/#97 → page 115
- Idle mode on/Idle mode off, Code \*98/#98 → page 115
- Dial speed dial no., Code \*7 → page 78
- Assoc. services, Code \*83 → page 134

**Requirement:** You have a phone with tone dialing (DTMF transmission) or you can switch your phone to tone dialing. The phone is not connected to OpenScape Business.

Creating a connection to OpenScape Business. Enter phone number (ask relevant Administrator).

Wait for continuous tone (if nec. switch phone to tone dialing), then enter the internal phone number assigned to you and the associated personal locking code.

#Abc 123

74

μ.

μ.

Enter code (only necessary if programmed in system).

Wait for dialing tone and enter code – e.g. \*97 for DND on. If nec. make further entries, see also user guide for pulse/DTMF phones).

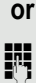

Dial external number.

Each time only one function or one working call may be carried out. Following the successful activation of a function, the connection is immediately interrupted.

The connection is ended in an external call as soon as one of the call partners leaves.

### Controlling connected computers/programs/ phone information service If configured (ask relevant Administrator), with the computer connected to your computer or its programs you can control, for example, hotel services or information systems. Requirement: You have established a connection. e If nec. Press Main Menu key. Ø Select "Unlock phone" Confirm. You will now be prompted by the connected computer to input the data Telephone data service 0 but you must, depending on the configuration (ask relevant Administrator) enter your input in one of two ways: Input in block mode: 0+...9wxyz Enter data. Confirm. Input complete 0 Input in online mode: or The connected computer directly processes your input. #Abc 123 Enter code. 0+ ... 9 wx yz Enter data.

### Searching for people (not for U.S.)

If radio paging equipment (RPE) is switched on in your system (ask relevant Administrator), you can search for people via your pocket receiver. The pocket receiver signals the call request to the sought-after person. The sought-after person can go to the nearest phone and answer.

### Searching for people

To ensure you can be searched for, you must have activated a ringing group  $\rightarrow$  page 110, call forwarding  $\rightarrow$  page 83 or alternative call forwarding (service engineer) to the internal party phone number of your RPS. A call request is then automatically signaled.

### React to a search request

Lift the handset.

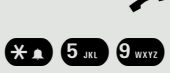

14

Enter code.

Enter your own phone number.

### Special functions with networking

If the phone is integrated into an environment in which several OpenScape Business are connected in the one network, you will carry out calls via the network.

If this is the case, you must take note of the specific features of some functions. These are described below.

### Logging out from hunt group/group call

**Requirement:** You belong to the hunt group/group call  $\rightarrow$  page 108 of another OpenScape Business

If nec. Press Main Menu key.

Select Internal DISA.

Ø

Ø

6

6

0

6

or

μ.,

2.

24

Confirm with Softkey. The Functions dialog opens

Enter (DISA) phone number of the other OpenScape Business.

Confirm with Softkey.

Enter (DISA) phone number of your phone.

Confirm with Softkey.

Confirm with Softkey.

Confirm with Softkey.

You belong to multiple groups of another OpenScape Business

Enter group number for "targeted login/logout".

Internal DISA

Input complete

Input complete

Group call on

Group call off

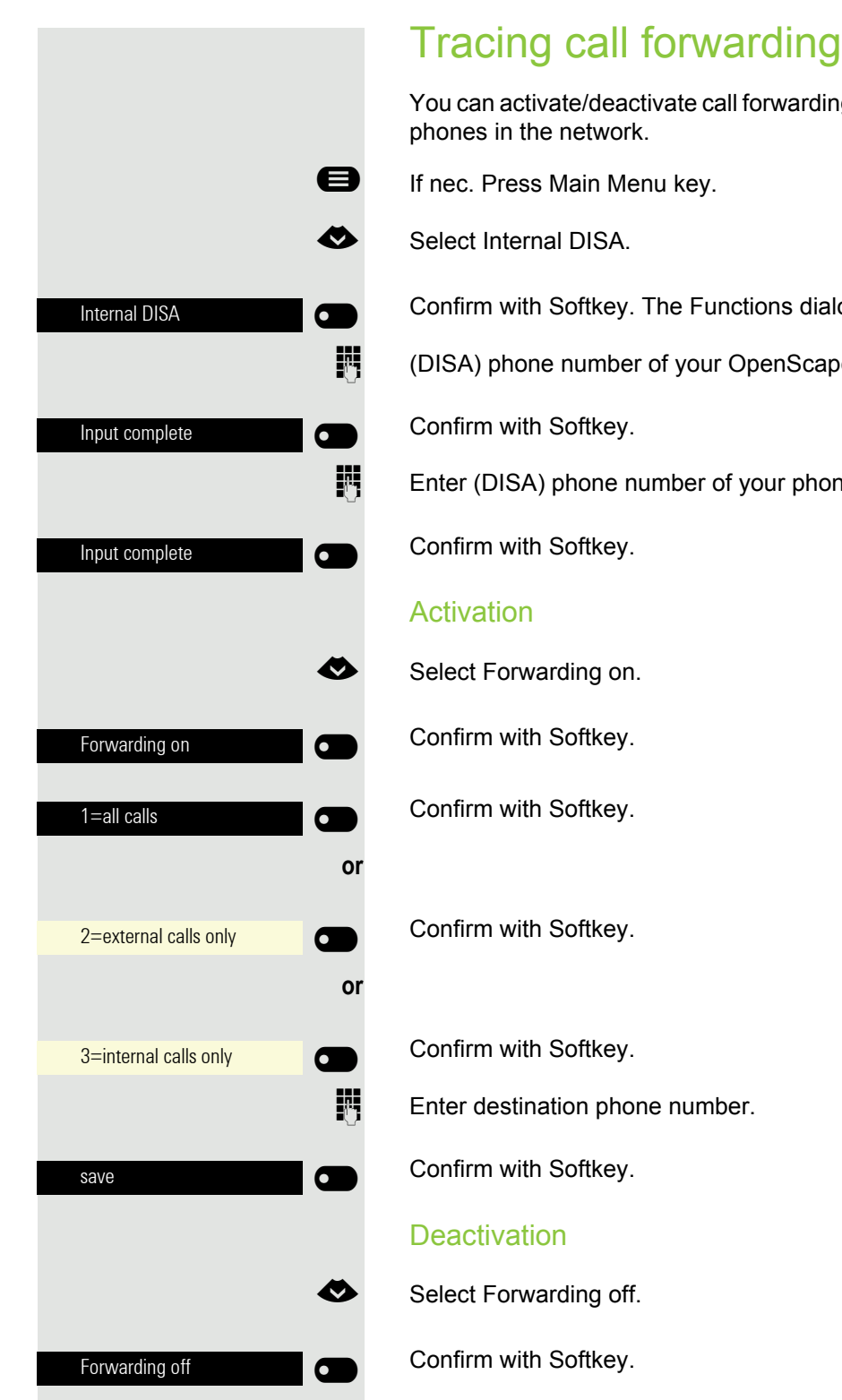

You can activate/deactivate call forwarding  $\rightarrow$  page 83 for your phone from other

Confirm with Softkey. The Functions dialog opens

(DISA) phone number of your OpenScape Business.

Enter (DISA) phone number of your phone.

|                  | Using hi                           |
|------------------|------------------------------------|
|                  | If authorized (a<br>OpenScape Bu   |
| 8                | If nec. Press M                    |
| <                | Select Internal                    |
| Internal DISA    | Confirm with Se                    |
| B                | Enter (DISA) pl<br>tination phone  |
| Input complete   | Confirm with Se                    |
| B                | Enter (DISA) pl<br>vating night an |
| Input complete   | Confirm with Se                    |
|                  | Activation                         |
| •                | Select Night ar                    |
| Night answer on  | Confirm with Se                    |
|                  | Enter destination                  |
| save             | Confirm with Se                    |
|                  | Deactivation                       |
| <                | Select Night ar                    |
| Night answer off | Confirm with Se                    |

## Using night service

sk relevant Administrator), you can also set phones on other usiness systems as night destinations.

lain Menu key.

DISA.

oftkey. The Functions dialog opens

hone number for the OpenScape Business to which the night desis connected.

oftkey.

hone number of the phone from which you are activating/deactiswering.

oftkey.

nswer on.

oftkey. The Functions dialog opens.

on number (= temporary night service).

oftkey.

nswer off.

oftkey.

|                     | Ringing group                                                                                                    |
|---------------------|----------------------------------------------------------------------------------------------------|
|                     | You can also have calls to your handset signaled on external phones or on phones in other OpenScape Business systems $\rightarrow$ page 110. |
|                     | Saving/displaying/deleting phone for group ringing                                                                                           |
| 8                   | If nec. Press Main Menu key.                                                                                                    |
| Service/Settings    | Open using the Softkey.                                                                                                    |
| Service menu 🔿 💽    | Open with softkey.                                                                                                    |
| Destinations        | Confirm.                                                                                                    |
| ٨                   | Select "Group ringing".                                                                                                    |
| Group ringing       | Confirm.                                                                                                    |
| Connect TIn         | Confirm.                                                                                                    |
| 8                   | enter the phone number. The party's name is displayed.                                                                                       |
| save                | Confirm.                                                                                                    |
| or                  |                                                                                                    |
| connect further TIn | Confirm.                                                                                                    |
| or                  |                                                                                                    |
| display/delete      | Confirm, then follow the user prompting.                                                                                                    |
| end                 | Confirm                                                                                                    |
|                     | Delete from all ringing group phones                                                                                                    |
| 8                   | If nec. Press Main Menu key.                                                                                                    |
| ♦                   | Select Ringing group off.                                                                                                    |
| Ringing group off   | Confirm with Softkey.                                                                                                    |
|                     |                                                                                                    |
|                     |                                                                                                    |
|                     |                                                                                                    |

|                | 8 |
|----------------|---|
|                | ٨ |
| Internal DISA  |   |
| Input complete |   |
| Input complete |   |
| Door release   |   |
| Input complete |   |

### Releasing the door

If configured (ask relevant Administrator), you can also activate the door release  $\rightarrow$  page 73 from other OpenScape Business systems.

If nec. Press Main Menu key.

Select Internal DISA.

Confirm with Softkey. The Functions dialog opens

Enter (DISA) phone number for the OpenScape Business to which the night destination phone is connected.

Confirm with Softkey.

Enter (DISA) phone number of the phone from which you are activating the door release.

Confirm with Softkey.

Confirm with Softkey.

Enter door terminal phone number.

Confirm with Softkey.

### Local phone settings Audiredialo settings

### Volumes

Set the volume here, for instance, for the loudspeaker, handset, or headset.

You can preset different volumes for the following microphones and signals in ten levels:

- Loudspeaker
- Ringer
- Handset
- Headset
- Handsfree
- Rollover

e

Warning tone

You can also configure this setting via the Web interface  $\rightarrow$  page 155.

If nec. Press Main Menu key.

Open using the Softkey

Open using the Softkey.

Enter and confirm the User password.

Open using the Softkey.

Open using the Softkey.

E.g. open the Ringer with the Softkey<sup>1</sup>.

Use the Softkey to increase the volume.

Use the Softkey to decrease the volume

Adjust using the toggle key

Confirm the setting with the Softkey.

Save setting.

1. The phone displays the current setting

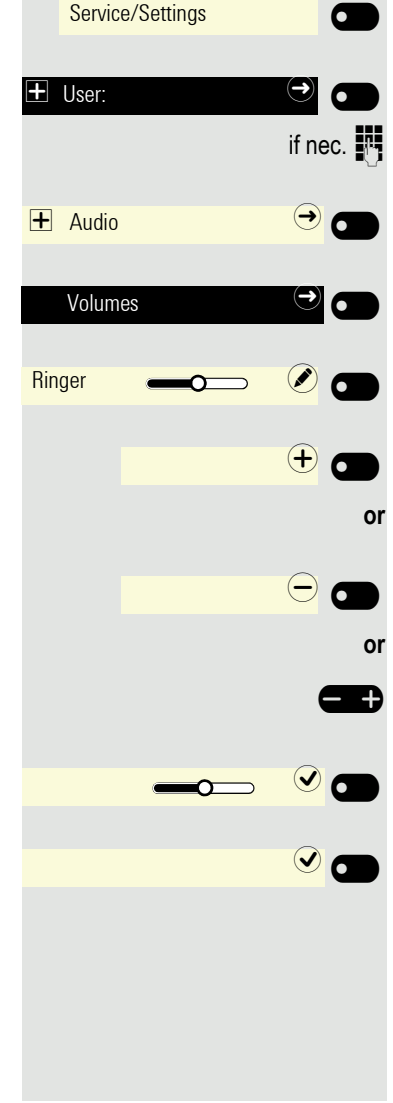

### Set local ringtones

### Select and configure call type

The ringer mode "local ringtone" is set. Not all of the following types have to be used:

- 1: Internal
- 2: External
- 3: Notification call 2

Select the desired call type and configure it according to your requirements.

You can also configure this setting via the Web interface  $\rightarrow$  page 155.

If nec. Press Main Menu key.

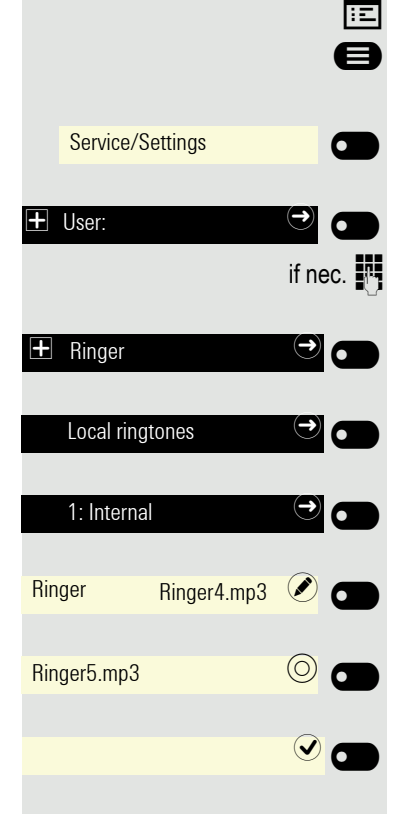

Open using the Softkey

Open using the Softkey.

Enter and confirm the User password.

Open using the Softkey.

Open using the Softkey.

Open with Softkey to e.g. execute settings for the internal ringtone.

Open using the Softkey.

Confirm with the Softkey to e.g. select this tone file.

### Save setting.

If you have selected the "Sample" instead of a ringer file, you can still set the values for "Sample melody" and "Sample sequence".
|                  |            | Ringtone mod                                                          |
|------------------|------------|-----------------------------------------------------------------------|
|                  |            | With both Ringtone <ul> <li>HiPath</li> <li>Local ringtone</li> </ul> |
|                  |            | determine who genersystem emits the rinulater $\rightarrow$ page 143. |
|                  |            | If "local ringer" is se<br>mine which ringer sh<br>menu yourself → pa |
|                  | IΞ         | You can also config                                                   |
|                  | 8          | If nec. Press Main M                                                  |
| Service/Settings |            | Open using the Soft                                                   |
| 🛨 User:          |            | Open using the Soft                                                   |
|                  | if nec.    | Enter and confirm th                                                  |
| <b>H</b> Ringer  |            | Open using the Soft                                                   |
| Ringtone mode    |            | Open using the Soft                                                   |
| Mode             | HiPath 🖉 💼 | Open using the Soft                                                   |
| Local ringtone   | 0          | Confirm with the So                                                   |
|                  |            | Save setting.                                                         |
|                  |            |                                                                       |
|                  |            |                                                                       |
|                  |            |                                                                       |
|                  |            |                                                                       |
|                  |            |                                                                       |

## **Ringtone mode**

mode options

erates the ringer on the phone. With the "HiPath" setting the ngtone type and the related ringtone, which you can adjust

elected, the phone sends the ringer type and the you deterhould ring with the respective ringer type in the "local ringer" age 144.

gure this setting via the Web interface  $\rightarrow$  page 155.

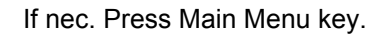

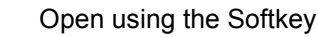

tkey.

he User password.

tkey.

tkey.

tkey.

oftkey to set "Local ringtone".

# F F F

if nec.

## Insecure call alert

You can also configure this setting via the Web interface  $\rightarrow$  page 155.

If nec. Press Main Menu key.

Open using the Softkey

Open using the Softkey.

Enter and confirm the User password.

Open using the Softkey.

Open using the Softkey.

Activate with the Softkey Insecure call alert.

Deactivate with the Softkey Insecure call alert.

#### Save setting.

# Block dialing for outgoing calls

If block dialing is displayed, when deleting a phone number, for example, all of the characters available in the field are deleted at once. If block dialing is switched on, you can delete individual characters.

You can also configure this setting via the Web interface  $\rightarrow$  page 155.

If nec. Press Main Menu key.

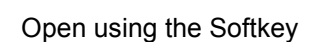

Open using the Softkey.

Enter and confirm the User password.

Open using the Softkey.

Open using the Softkey.

Activate with the Softkey Block dialing.

Deactivate with the Softkey Block dialing.

Save setting.

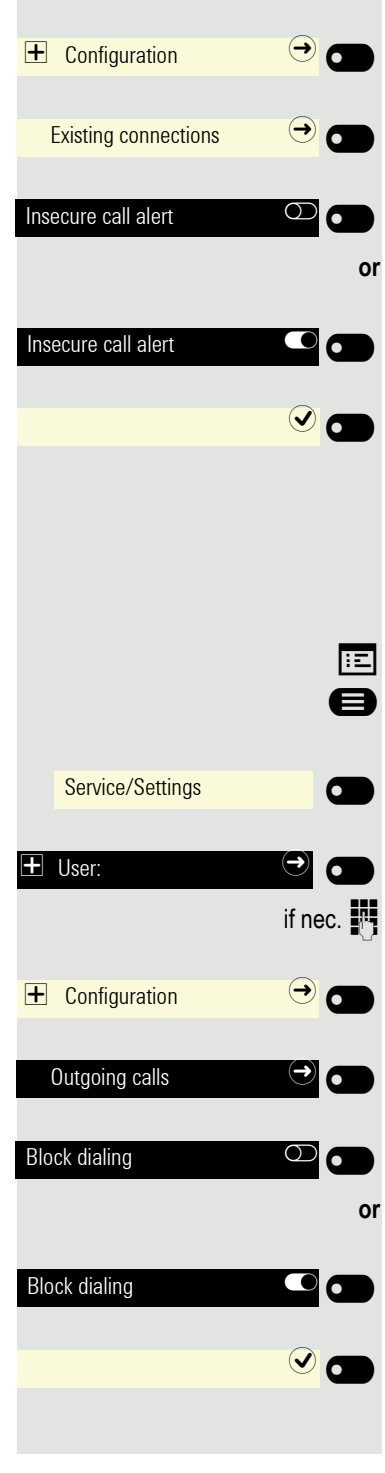

Service/Settings

+ User:

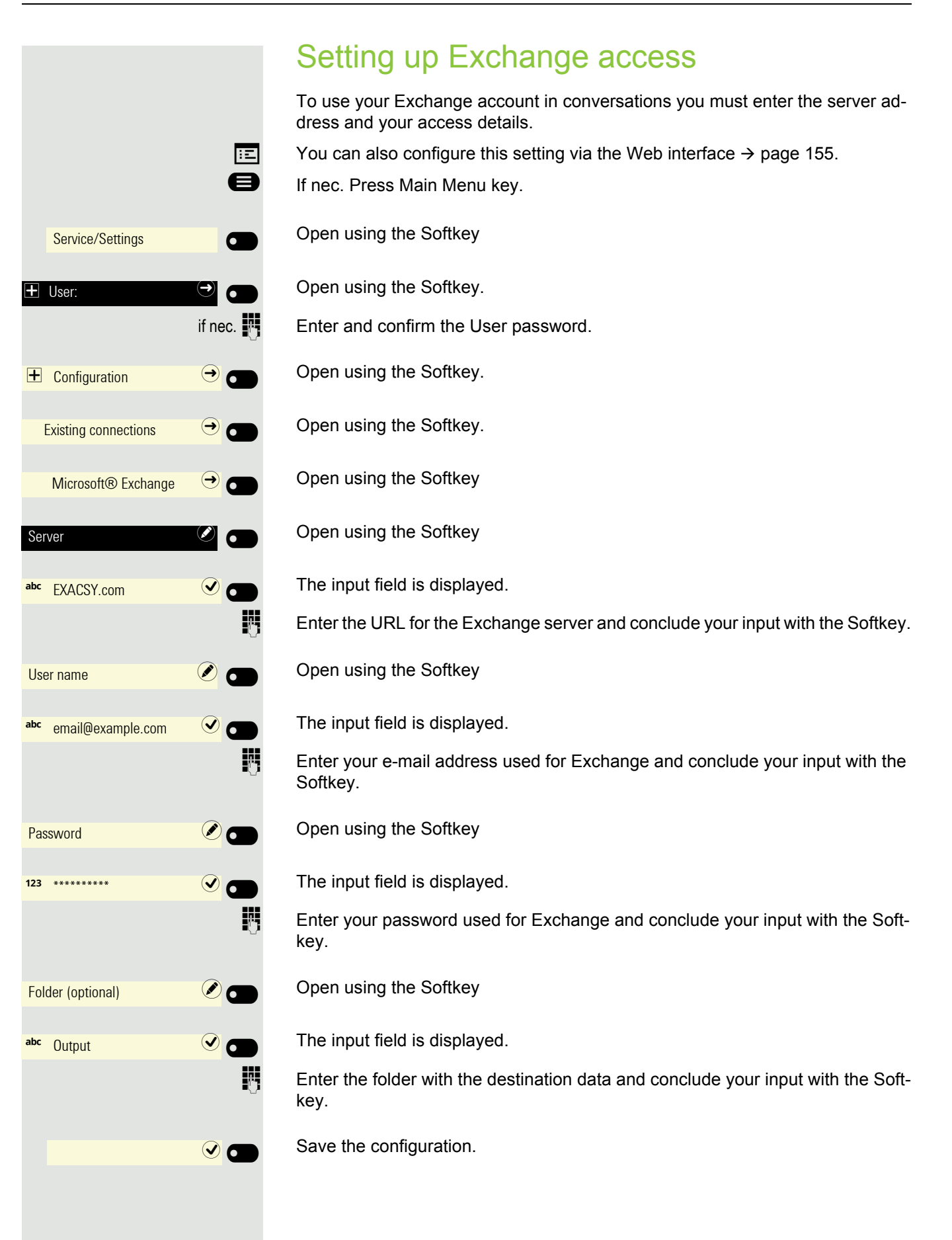

#### ver. ÷Ξ A If nec. Press Main Menu key. Open using the Softkey Service/Settings Open using the Softkey. + User: if nec. Enter and confirm the User password. Open using the Softkey. **Ə** 🗖 + Configuration Open using the Softkey. Existing connections $\rightarrow$ **6** Open using the Softkey UC settings $(\rightarrow)$ 6 Open using the Softkey UC user name 0 μ. the Softkey. Open using the Softkey UC password with the Softkey. **v** 🗖 **UC** Journal versations locally on phone. ÷Ξ e If nec. Press Main Menu key. Open using the Softkey Service/Settings Open using the Softkey. + User: if nec. Enter and confirm the User password. Open using the Softkey. + Configuration (→ 0

## Configuring the connection to UC

To use the Presence settings  $\rightarrow$  page 59, you must be logged in to the UC ser-

You can also configure this setting via the Web interface  $\rightarrow$  page 155.

Enter your name used for OpenScape Business and conclude your input with

Enter your password used for OpenScape Business and conclude your input

Save the input. You can now use the settings for UC  $\rightarrow$  page 59.

You can access your UC Journal on your phone so you have the same list as on your other UC clients. The Conversations will be downloaded directly from the UC server and local conversation list will be replaced. As the Conversation list is controlled by UC server, there is no option to delete conversation or all con-

You can also configure this setting via the Web interface  $\rightarrow$  page 155.

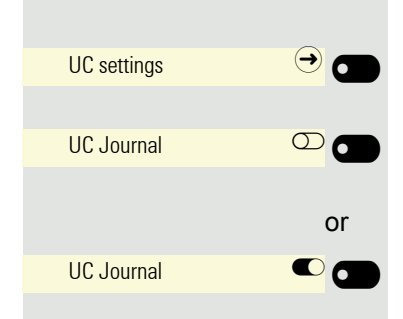

Open using the Softkey

Activate with the Softkey.

Deactivate with the Softkey.

### OpenScape UC Voicemail

**Prerequisite**: UC mode is configured  $\rightarrow$  page 148, and "Allow UC Journal" is enabled  $\rightarrow$  page 148.

When the OpenScape UC Voicemail is activated, the UC server provides all necessary data, including voice streams when playing messages.

When there are new voicemails from a contact, voicemail notifications are shown in the Conversation list.

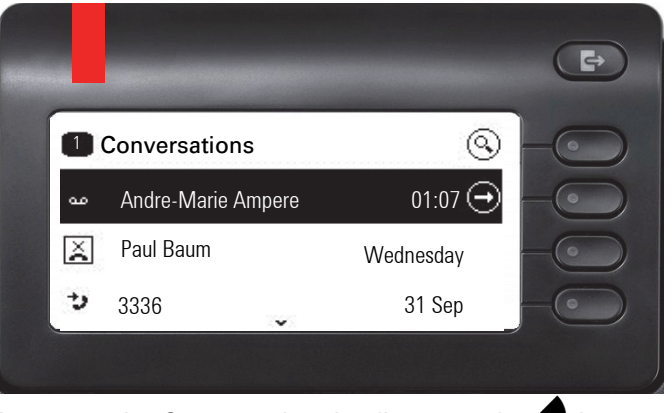

To access the Conversation details, press the  $\mathbf{e}$  key.

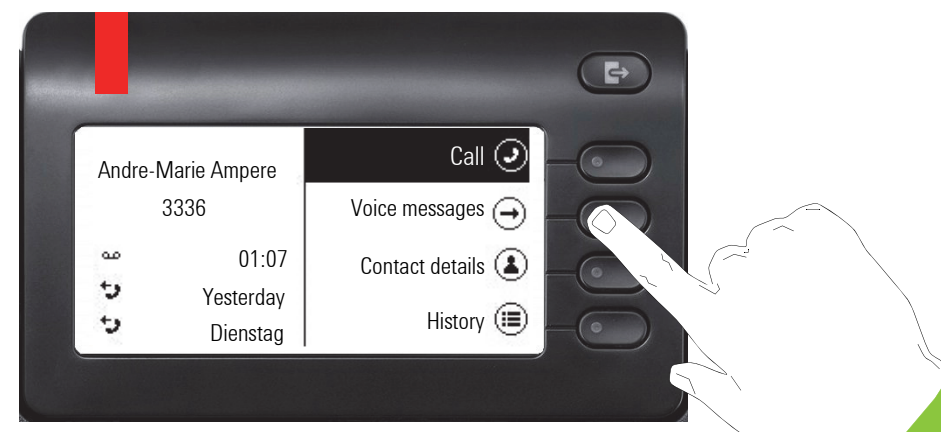

To show the list of voice messages for the particular contact, press the "Voice messages". The Voice messages screen will be displayed.

| Voi | ce message | es: Wilma | 9             |  |
|-----|------------|-----------|---------------|--|
| مە  | 01:25      |           | 1:15 🕣        |  |
| 90  | 03:20      |           | Yesterday 🕣 . |  |
| مە  | 02:45      |           | 3 Aug 🕣       |  |
|     |            |           |               |  |

The selected new voice message will be displayed with different options.

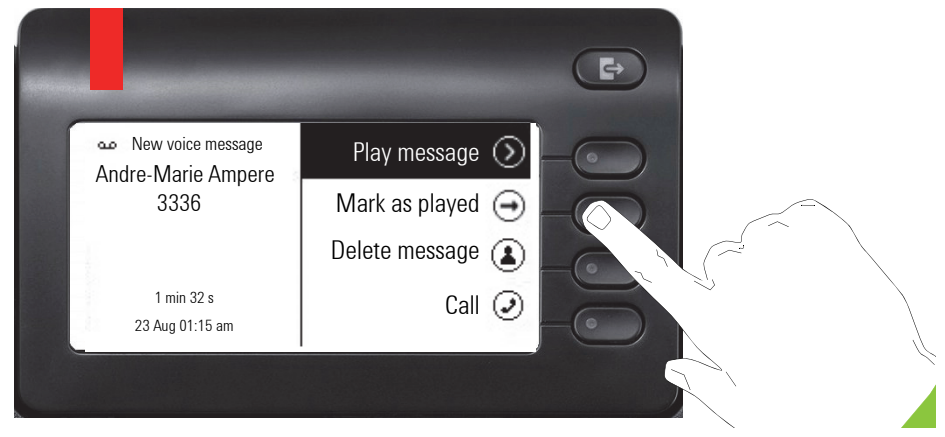

Select the desired option, e.g. "Play message".

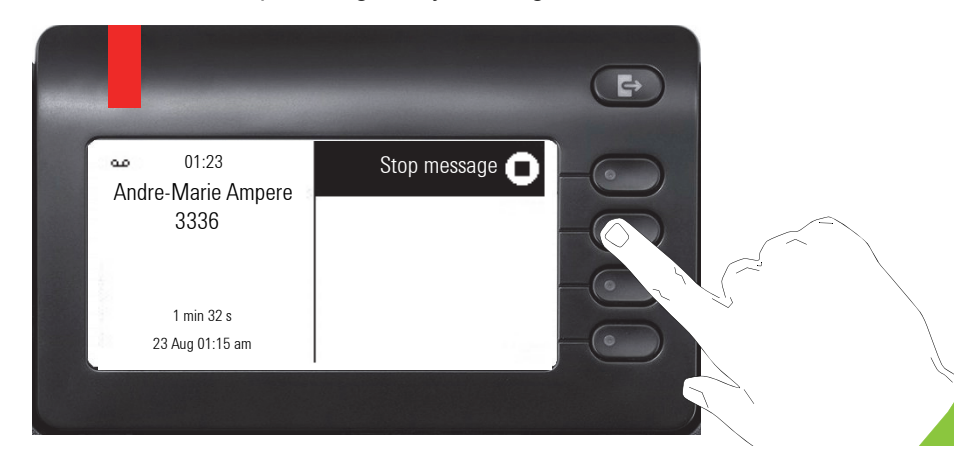

The Voice message playback screen appears. You can stop the message during playing.

#### Error messages

 The UC Presence (→ page 24) must be in "Office" state, otherwise playing voice message is not allowed by UC Suite. CallMe state also does not allow to play the voice message.

In this case when "Play message" command is selected, the display will stay in the Voice Message screen and show a standard error toast notification with the following text: "Not possible. Presence is not Office. To play voicemails your presence has to be Office". • If the phone is not in idle state (e.g. because of the previous call and handset is still offhook), it is not possible to create voicemail call. You will get an error notification "Phone is busy".

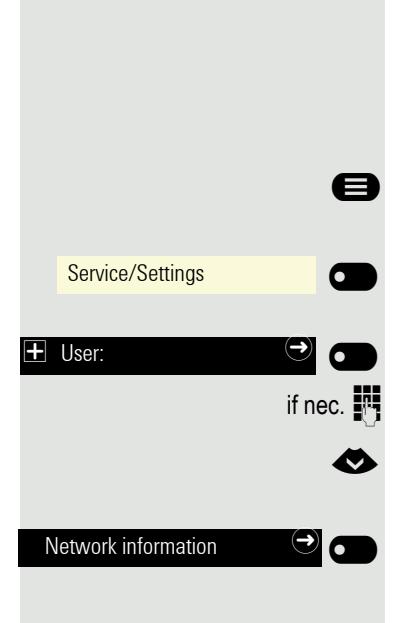

# Displaying networking information

This information overview in the user area of the service menu provides you with information about the IP address or name of the phone and the HTML address of the web interface. It also provides real-time data about the network activity of the phone.

If nec. Press Main Menu key.

Open using the Softkey

Open using the Softkey.

Enter and confirm the User password.

Select the "Network information" menu.

Open using the Softkey.

You can browse the following overview:

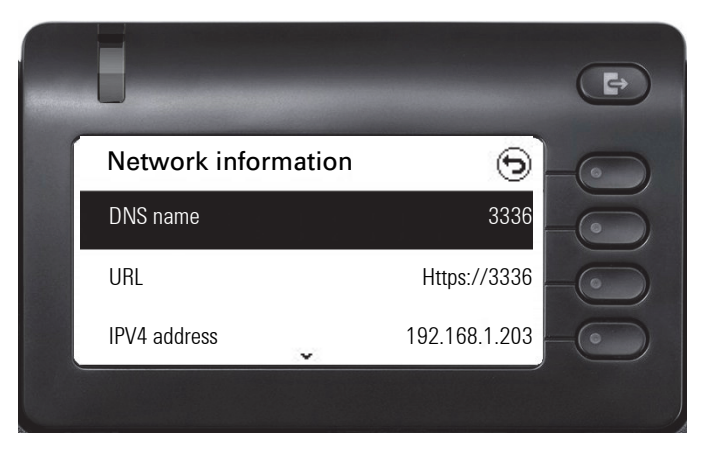

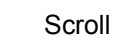

 $\mathbf{\Diamond}$ 

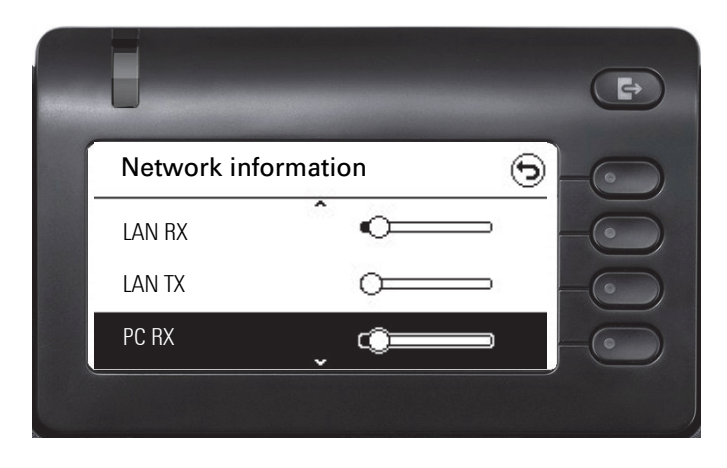

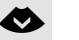

Scroll

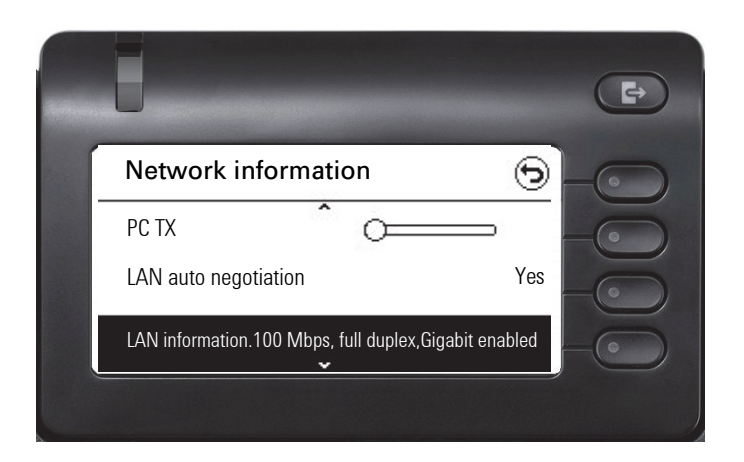

| -  |    |  |
|----|----|--|
|    | Δ. |  |
| Υ. | _  |  |
| _  |    |  |

Scroll

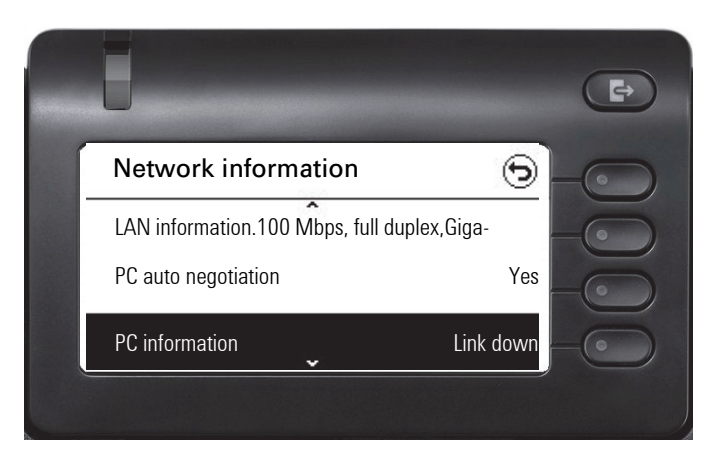

DNS name: Name or number of the phone.

URL: HTTP address of the web interface. This address is specified in the address line of the Internet browser and is used to call up the web interface of the phone in the browser.

IPV4 address: Display of the IP address or name that was assigned to the phone in the network.

**LAN RX**/PC RX: The network or PC interface data packets received are illustrated dynamically in graphical form.

**LAN TX**/PC TX: The network or PC interface data packets sent are illustrated dynamically in graphical form.

LAN auto negotiation/PC auto negotiation [Yes)|No]: Displays whether the network or PC interface data transfer rate is set to automatic (Yes) or manual (No).

LAN information/**PC information: [10|100|1000] Mbit/s**: Network and/or PC interface data transfer rate. If an interface is not in use, Link down is displayed.

All personal settings changed via the telephone menu or the web interface can be reset to factory settings .

Your own ringer files will be deleted or deleted default ringer files will be restored.

All of your personal information, and mainly your conversation list with contacts, is also deleted.

Important: All listed data is reset without a warning tone.

## Performing a reset

If nec. Press Main Menu key.

Open using the Softkey

Open using the Softkey.

Enter and confirm the User password.

Select the "Reset" menu.

Open using the Softkey.

Open using the Softkey.

Perform the reset **immediately** with the Softkey. The user data is reset to factory settings.

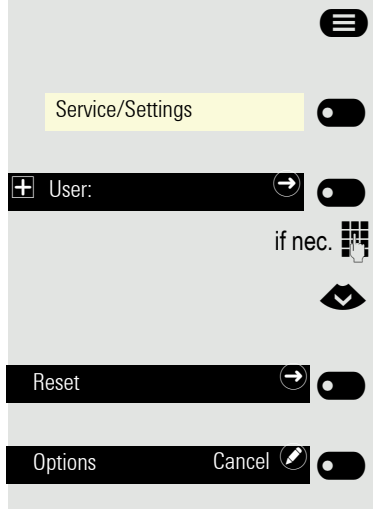

Reset user information 🔘 🗖

## Web interface

## General

You can configure a number of settings for your phone via the web interface. Communication is via a secure HTTPS connection. Access to the web interface must be activated by your administrator.

### Launching the web interface

For more information on the IP address, the web interface address, and how to connect the telephone to the network, refer to the section entitled "Network information"  $\rightarrow$  page 152.

To launch the interface, open a web browser and enter the following:

#### https://[IP address of the phone]

[IP address of the phone] is the IP address of your phone.

or

#### https://[Name of the phone]

[Name of the phone] that was assigned by the administrator.

You might receive a certificate notification from the browser. Follow the instructions to download the certificate.

You will be prompted to configure a user password the first time you call up the web interface  $\rightarrow$  page 119. You must log in with this password in future every time you want to open the User pages.

#### Licenses

This area provides you with the information about EULA (End User License Agreement) and Open Source licenses. For further information, consult your administrator or refer to the administration manual.

### Administrator pages

This area lets you configure settings for administering your phone and the network environment. Access to the Administrator pages is protected by the admin password. For further information, consult your administrator or refer to the administration manual.

#### User pages

All user menu entries of the web interface can also be found in the user menu on the phone  $\rightarrow$  page 42.

You will be prompted to configure a user password the first time you call up the web interface → page 119. You must log in with this password in future every time you want to open the User pages.

- Click a menu heading to display the individual menu entries. Click the menu heading again to close the menu.
- · Click on the menu entry to open the corresponding webpage.
- Make the desired changes.
- · Click the corresponding button to save or discard your changes.

#### **Button functions**

- · "Login": Log in to the phone after you have entered the user password
- "Save": Applying changes
- "Reset": Reset original values
- "Update": Update the values
- "Logout": Log out from the phone

## User menu

User login

Password  $\cong \rightarrow$  page 120

- Old password
- User password
- Confirm password

#### Ringer

- Local ringers
  - - Internal
      - Ringer sound
      - Patern melody
      - Patern sequence
    - External
      - Ringer sound
      - Patern melody
    - Patern sequence
    - Notification call 2
      - Ringer sound
      - Patern melody
      - Patern sequence
- Ringtone mode ( $\textcircled{} \rightarrow$  page 145)
  - HiPath
  - Local ringer

#### Audio

- Settings
  - Ringer  $\xrightarrow{}$  → page 57
  - Room character  $rac{1}{2} \rightarrow$  page 56
  - Headset socket → page 58

Configuration

- Outgoing calls
  - Autodial delay (seconds)
  - Block dialing  $\textcircled{} \Rightarrow$  page 146
- − Forwarding → page 83
  - Forward unconditional
    - to
    - Direct destination
  - Forward external calls allowed
    - to
    - Direct destination
  - Forward internal calls allowed
    - to
    - Direct destination
  - Forwarding favorites
    - Destination
- Connected calls → page 146
  - Insecure call alert
- − UC credentials  $\textcircled{} \rightarrow$  page 148
  - UC username
  - UC password
  - Allow UC Journal
- - Server
  - User name
  - Password
  - Folder to sync (optional)

#### Phone

- − Display  $\textcircled{m} \rightarrow$  page 48
  - Display Brightness
  - Contrast
- Inactivity  $\textcircled{} \rightarrow$  page 51
  - Screen type
  - Idle time (mins)
- Program keys
- Key module 1
- Key module 2
- − Energy saving mode  $\textcircled{$\cong$} \rightarrow \textcircled{page 50}$ 
  - Activate after:
  - Backlight dim
  - Backlight off

#### File transfer

- Ringtones
- Contacts

#### **Diagnostic information**

# Fixing problems

# Responding to error messages on the screen

| Wrong input              | Possible cause:                                                                                                    |
|--------------------------|----------------------------------------------------------------------------------------------------|
|                          | Number is not correct.                                                                                                    |
|                          | Possible response:                                                                                                    |
|                          | Enter correct number.                                                                                                    |
| no authorization         | Possible cause:                                                                                                    |
|                          | Locked function activated.                                                                                                    |
|                          | Possible response:                                                                                                    |
|                          | Authorization for the function by the responsible specialist.                                                                                                    |
| Currently not possible   | Possible cause:                                                                                                    |
|                          | Dial a non-existing number. Calling phone is disconnected.                                                                                                    |
|                          | Possible response:                                                                                                    |
|                          | Enter correct number. Call again later.                                                                                                    |
| Phone number not allowed | Possible cause:                                                                                                    |
|                          | Dial your own number.                                                                                                    |
|                          | Possible response:                                                                                                    |
|                          | Enter correct number.                                                                                                    |
| System memory is full    | Possible cause:                                                                                                    |
|                          | All storage places for external numbers are full in the system.                                                                                                    |
|                          | Possible response:                                                                                                    |
|                          | Try again later.                                                                                                    |
| Conflict different level | Option 1. Cause:                                                                                                    |
|                          | When "Delete another level" is shown in the menu:<br>You have tried to store a function or internal number with LED display for a key<br>with a second level that is already being used (e.g. external number). |
|                          | Possible response:                                                                                                    |
|                          | Confirm "Delete another level" to save the number / function.                                                                                                    |
|                          |                                                                                                    |
|                          |                                                                                                    |

#### 159

#### **Option 2. Cause:**

When "Delete LED support" is shown in the menu: You have tried to save a number without an LED display or an external number for a key with an already stored internal call number with LED display.

#### Possible response:

Confirm the "Delete LED support" option shown to save the number. The existing internal call number remains on the other level without an LED display.

#### Pressed key does not respond:

Check if the key is stuck.

#### Phone does not ring when called:

Check whether the "Do not disturb" function is activated on your phone (Do not disturb icon is in the status bar of the display screen  $\rightarrow$  page 22). If so, deactivate the "do not disturb" function.

#### To correct any other problems:

Contact your administrator first if a fault persists for more than five minutes, for example. Pass on the message displayed in the red field, if appropriate, as shown in the next example. Problems that cannot be corrected should be referred to Customer Service.

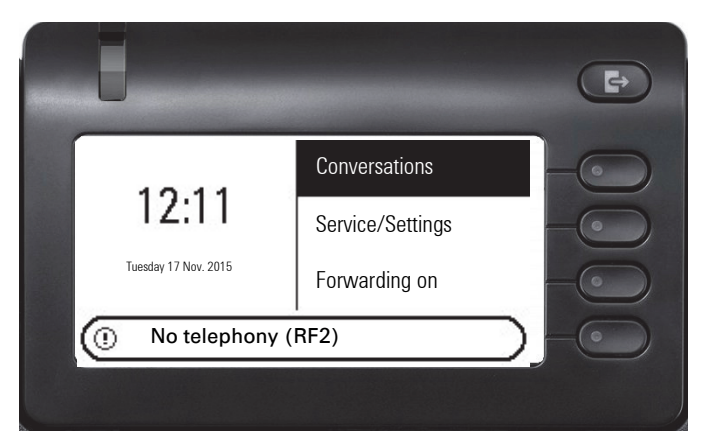

## Contact partner in case of problems

Contact your administrator if a fault persists for more than five minutes, for example.

## Labeling keys

The following options are available for labeling keys of the OpenScape Desk Phone CP400 and OpenScape Key Module 400 with the functions or numbers assigned to them ( $\rightarrow$  page 65):

Labeling

• With a computer via the Internet: You can find the online labeling tool with the user interface at

http://wiki.unify.com/wiki/Key Labelling Tool .

Select the appropriate key labeling tool in your language. You can use the tool online via the browser or you can download it for local use. Label the keys used.

 With the computer via the web interface → page 155. You will see the following line below the list of key assignments for the telephone or the key module: "Download label strips". Clicking this generates an XML file that you can open with Microsoft Word (Version 2007 or later) and print. The keys are already filled with the given labels. Either the default label or a label you previously selected will be printed.

# Local user menu

## Opening the user menu on the phone

Select and confirm Users the menu option. You are prompted to enter the User password. Confirm your input with the very key. The user menu options are available.

## User menu display

The majority of settings that can be established via the user menu on the phone can also be established via the web interface  $\rightarrow$  page 157.

#### **Users**

\_\_\_\_

| H Ringer                                                                                                    |                                                                                                    |                        |
|----------------------------------------------------------------------------------------------------|----------------------------------------------------------------------------------------------------|------------------------|
| <ul> <li>Local ringtones</li> <li>1: Internal <ul> <li>Name</li> <li>Ringer</li> <li>Sample melody</li> <li>Sample sequence</li> </ul> </li> <li>2: External <ul> <li>Name</li> <li>Ringer</li> <li>Sample melody</li> <li>Sample sequence</li> </ul> </li> <li>3:Notification call 2 <ul> <li>Name</li> <li>Ringer</li> <li>Sample melody</li> <li>Sample sequence</li> </ul> </li> </ul> | Internal<br>V<br>V<br>External<br>V<br>Notification call 2<br>V<br>V<br>V<br>V<br>V<br>V<br>V<br>V<br>V<br>V<br>V<br>V<br>V | → page 144             |
| 🗄 Audio                                                                                                    |                                                                                                    |                        |
| <ul> <li>Volumes</li> <li>Loudspeaker</li> <li>Ringer</li> <li>Handset</li> <li>Headset</li> <li>Speakerphone</li> <li>Rollover</li> <li>Warning tone</li> <li>Settings</li> </ul>                                                                                                    |                                                                                                    | → page 143             |
| <ul> <li>Ringtone Ringer2.mp3</li> <li>Room character Normal </li> <li>Normal</li> <li>Echoing</li> <li>Muffled</li> </ul>                                                                                                    |                                                                                                    | → page 57<br>→ page 56 |
| <ul> <li>Headset port Cordless headset </li> <li>Wired headset</li> <li>Cordless headset</li> <li>Conference device</li> </ul>                                                                                                    |                                                                                                    | → page 58              |

E Configuration

| <ul> <li>Outgoing calls?</li> <li>Block dial</li> <li>Call forwarding</li> <li>Variable: All calls</li> <li>Variable: External calls</li> <li>Variable: Internal calls</li> <li>Existing connections</li> <li>Insecure call alert</li> </ul> |                                                     | <ul> <li>→ page 83</li> <li>→ page 146</li> <li>→ page 146</li> </ul> |
|----------------------------------------------------------------------------------------------------|-----------------------------------------------------|-----------------------------------------------------------------------|
| ⊞ phone                                                                                                    |                                                     | 1 0                                                                   |
| <ul> <li>Idle screen</li> <li>Activated</li> <li>Screen type</li> <li>Slideshow</li> </ul>                                                                                                    |                                                     | → page 51                                                             |
| – Walt time 5<br>– Display<br>– Brightness                                                                                                    |                                                     | → page 48                                                             |
| <ul> <li>Key programming</li> <li>Edit direct destination selection</li> <li>Assign telephone function</li> <li>Energy saving mode</li> </ul>                                                                                                |                                                     | → page 65                                                             |
| <ul> <li>Activate after</li> <li>Reduce lighting</li> <li>Lighting off</li> </ul>                                                                                                    | 5 Minutes / 20 Minutes 🖉<br>5 minutes<br>20 minutes | → page 50                                                             |
| Changing the user password                                                                                                    |                                                     | → page 120                                                            |
| <ul> <li>Current password</li> <li>New password</li> <li>Confirm password</li> </ul>                                                                                                    |                                                     |                                                                       |
| Network information                                                                                                    |                                                     | → page 152                                                            |
| Diagnostic data                                                                                                    |                                                     |                                                                       |
| Reset                                                                                                    |                                                     |                                                                       |
| – Options Cancel 🖉                                                                                                    |                                                     | → page 154                                                            |

# Key terms

# Α

| a text message             |    |
|----------------------------|----|
| Deleting/displaying        | 79 |
| Sending                    | 79 |
| Accept arranged call1      | 28 |
| Account language1          | 26 |
| ACCT Account code1         | 26 |
| Activate door release      | 73 |
| Administration             | 47 |
| Advisory message           |    |
| delete                     | 82 |
| Advisory text              | 81 |
| leave                      | 81 |
| Agents1                    | 12 |
| Answering directly         | 72 |
| enable                     | 73 |
| Answering machine1         | 33 |
| Applications               | 28 |
| Activating an application  | 28 |
| Opening the context menu   | 28 |
| Selecting an entry         | 28 |
| Applications menu          | 42 |
| Assign function keys       |    |
| Function                   | 65 |
| Assigning calls1           | 12 |
| Associated services1       | 34 |
| Audio                      |    |
| Room character             | 56 |
| Audio controls             | 18 |
| Automatic                  |    |
| post-dialing               | 78 |
| Automatic connection setup | 79 |
| Automatic line seizure     | 76 |

# В

| Background lighting |  |
|---------------------|--|
| Basic               |  |
| Browsing in tabs    |  |

# С

| Call                             |       |
|----------------------------------|-------|
| assign                           | . 112 |
| call                             | 71    |
| Door terminal                    | 73    |
| Exit                             | 74    |
| forwarding                       | 83    |
| forwarding in the team           | . 104 |
| holding                          | 94    |
| in the team with line/trunk keys | 99    |
| park                             | 93    |
| pick up from parking             | 93    |
| pick up in the team              | . 103 |
| pick up, directed                | 72    |
| pick up, group                   | . 110 |
| transfer                         | , 103 |
| Call charge assignment           | . 126 |
| Call duration                    | . 124 |
| Call forwarding                  | 83    |
| Call number suppression          | . 116 |
| Call waiting                     |       |
| call                             | 91    |
| reject/accept                    | 61    |
| without tone                     | 61    |
| Call waiting on/off              | 61    |
| Callback                         | 88    |
| Calling a second party           | 92    |
| Calling office                   | 75    |
| Calls in queue                   | . 112 |
| CE marking                       | 3     |
| Central code lock                | . 118 |
| Change password                  | . 120 |
| Changing the user password       | . 120 |
| Charges                          |       |
| for a different phone            | . 124 |
| for your phone                   | . 124 |
| Code lock                        |       |
| for a phone                      | . 117 |
| speed dial                       | . 118 |
| Complete deletion                | . 133 |
|                                  | 95    |
| Configuring the connection to UC | . 148 |
| Connecting call                  | . 110 |
| Connection costs                 |       |
| for a different phone            | . 124 |
| for your phone                   | . 124 |
| Connection options               | 16    |
| Connection setup                 |       |
| automatic                        | 79    |
| Context menus                    | 25    |
|                                  |       |

## D

| Data mobility                       | 130     |
|-------------------------------------|---------|
| Data privacy                        | 130     |
| Deactivate password                 | 121     |
| Deactivating the user password      | 121     |
| Dial pad                            | 20      |
| Dialing                             |         |
| internally/externally               | 75      |
| on-hook dialing                     | 75      |
| with direct destination select keys | 77      |
| with redialing                      | 77      |
| with speed dialing                  | 78      |
| Direct Inward System Access         | 135     |
| Direct station selection (DSS)      | 66, 102 |
| DISA                                | 135     |
| Display icons                       | 171     |
| Connection status                   |         |
| Status Bar                          | 22      |
| Do not disturb                      | 115     |
| Door terminal                       | 73      |
| DTMF suffix dialing (tone dialing)  | 97      |
| During a consultation               | 92      |
|                                     |         |

# Е

| Emergency call   |     |
|------------------|-----|
| Emergency number | 122 |
| Exchange         | 147 |
| External code    | 75  |
|                  |     |

# F

| Fax message received         | 133 |
|------------------------------|-----|
| Flex Call                    | 129 |
| Forwarding                   | 83  |
| Functions                    |     |
| on/off for a different phone | 134 |
| reset                        | 133 |
| using externally             | 135 |
| Functions dialog             |     |

# G

| General information         |  |
|-----------------------------|--|
| Graphic display             |  |
| Icons for connection status |  |
| Group call                  |  |

# Н

| 73       |
|----------|
|          |
| 100      |
|          |
|          |
| 108, 138 |
|          |

## I

| Icons                | 171 |
|----------------------|-----|
| Connection status    | 40  |
| Status Bar           | 22  |
| Idle function        | 115 |
| Incoming fax message | 133 |
| Insecure call alert  | 146 |
| IP telephony         | 138 |
|                      |     |

# Κ

|    | 17 |
|----|----|
|    |    |
| וg | 65 |
|    | 65 |
|    | ıg |

## L

| LAN telephony   | 138 |
|-----------------|-----|
| LED displays    | 41  |
| Line/trunk keys | 99  |
| Loudspeaker     | 71  |

# Μ

| Making external calls                                   | 75          |
|---------------------------------------------------------|-------------|
| Menu "Users"                                            | 156         |
| Message                                                 | 48, 78, 115 |
| Microphone                                              | 74          |
| Missed calls                                            | 77          |
| Mobile phone calls                                      | 129         |
| Mobile phone number, guest phone                        | 130         |
| Mobility                                                | 130         |
| Mobility variants                                       | 130         |
| Mode keys                                               | 18          |
| MULAP conference release                                | 101         |
| MULAP keys, line/trunk keys                             |             |
| MULAP conference release<br>MULAP keys, line/trunk keys | 101<br>98   |

# Ν

## 0

| Open door                  |   |
|----------------------------|---|
| Open listening             |   |
| OpenScape Desk Phone CP400 |   |
| Speakerphone function      |   |
| OpenScape Key Module 400   |   |
| Operating instructions     | 3 |
| Operating steps            |   |
| programming onto a key     |   |

## Ρ

| Parameters                     |         |
|--------------------------------|---------|
| Parking (call)                 |         |
| Personal identification number | 119     |
| phone                          |         |
| central (un)locking            | 118     |
| disable                        | 117     |
| lock other                     | 118     |
| locking/unlocking              | 117     |
| Setup                          |         |
| using another as your own      | 129     |
| Phone number                   |         |
| Deactivating display           | 116     |
| suppress                       | 116     |
| Phone programming              |         |
| Phone settings                 |         |
| Pick up (call)                 | 72, 110 |
| PIN                            | 119     |
| post-dialing                   |         |
| DTMF dialing                   |         |
| Post-processing time           | 113     |
| Presence                       | 23      |
| Presence menu                  | 23, 59  |
| Presence status                | 23, 59  |
| Primary line                   |         |
| Private line                   |         |
| Procedure                      |         |
| programming onto a key         |         |
| Program/Service menu           |         |
| Programmable keys              | 41      |
| Programming free keys          | 65      |
|                                |         |

# R

| Radio paging system RPS | 98, 137 |
|-------------------------|---------|
| Receiving a call        | 71      |
| Redialing               | 77      |
| Reminder                | 127     |
| Reset services          | 133     |
| Resetting functions     | 133     |
| Ringer off              | 55      |
| Ringing group           | 141     |

# S

| Safety information                     |             |
|----------------------------------------|-------------|
| Save lock code                         | 119         |
| Searching contacts,                    | 35          |
| Second call                            |             |
| accept                                 | 61          |
| reject                                 | 61          |
| Secondary line                         | 98, 152     |
| Setting headset port                   | 58          |
| Shared line                            | 98          |
| Signal tone for call waiting on/off    | 61          |
| Softkey                                | 25          |
| Softkeys                               | 18          |
| Speaker call                           | 48, 78, 115 |
| Speakerphone                           |             |
| Function                               | 71, 90      |
| Special dial tone                      | 115         |
| Speed dialing                          |             |
| post-dialing                           | 78          |
| speed dial                             | 78          |
| speed dialing                          | 78          |
| Status icons                           | 22          |
| Switch call                            |             |
| in the manager's/administrative office | 106         |
| System speed dial                      | 78          |
|                                        |             |

# Т

| Telephone data service | 136 |
|------------------------|-----|
| Telephony interface    |     |
| SingleLine             |     |
| Text message           |     |
| accept                 | 80  |
| Deleting/displaying    | 79  |
| received               | 80  |
| Sending                | 79  |
| text message           |     |
| accept                 | 80  |
| received               | 80  |
| Toggle                 |     |
| In the team            | 100 |
| Tone dialing           |     |
| Trace call forwarding  |     |
| Transfer (call)        |     |
|                        |     |

# U

| UC                                   | 148      |
|--------------------------------------|----------|
| UC Server                            | 23       |
| Understanding LED displays           |          |
| Understanding LED notifications      | 102, 105 |
| Universal Call Distribution          | 112      |
| User interface                       | 15       |
| User menu                            | 156      |
| User support                         | 14       |
| Using a mini switch                  | 17       |
| Using network ports more efficiently | 17       |

## V

| Variable call forwarding | 83 |
|--------------------------|----|
| Verify free keys         | 65 |

## W

| Web interface | <br>155 |
|---------------|---------|
|               |         |

# Functions and codes in overview (alphabetical)

The following table shows all possible functions, as shown on the display. When configured (ask your service personnel), you can initiate the functions in the direct dialog (select + confirm), via the service menu (select + confirm or code) or via keys configured as function keys.

| Functions<br>Displays         | in the<br>direct<br>dialog | via the<br>Service menu<br>➔ page 42 |       | with<br>Kev |
|-------------------------------|----------------------------|--------------------------------------|-------|-------------|
|                               |                            | <b>\$</b>                            | Code  | <b>,</b>    |
| Accept call waiting (camp-on) | ~                          | √                                    | *55   | X           |
| Waiting tone off              | $\checkmark$               | $\checkmark$                         | *87   | x           |
| Waiting tone on               | $\checkmark$               | $\checkmark$                         | # 87  | x           |
| Automatic call wait.on        |                            | <b>√</b>                             | *490  | x           |
| Automatic call wait.off       |                            | $\checkmark$                         | # 490 | x           |
| Headset (Headset)             |                            |                                      |       | X           |
| Accept call                   | $\checkmark$               |                                      |       |             |
| Reject call                   | ✓                          |                                      |       |             |
| Disconnect                    |                            |                                      |       | x           |
| DND on                        | ~                          | ✓                                    | *97   | X           |
| DND off                       | $\checkmark$               | $\checkmark$                         | # 97  | x           |
| Universal Call Distribution   |                            |                                      |       |             |
| Log on                        |                            | $\checkmark$                         | *401  | x           |
| Log off                       |                            | $\checkmark$                         | # 401 | x           |
| Available                     |                            | ~                                    | *402  | x           |
| Not available                 |                            | $\checkmark$                         | # 402 | x           |
| post-processing on            |                            | $\checkmark$                         | *403  | x           |
| post-processing off           |                            | $\checkmark$                         | # 403 | x           |
| UCD night on                  |                            | $\checkmark$                         | *404  | x           |
| UCD night off                 |                            | $\checkmark$                         | # 404 | x           |
| Calls in queue                |                            | <b>√</b>                             | *405  | x           |
| Advisory msg. on              | ~                          | ✓                                    | *69   | X           |
| Advisory msg. off             | $\checkmark$               | $\checkmark$                         | # 69  | x           |
| assoc. Services               |                            | ✓                                    | *83   | Х           |
| associated dialing            |                            | ✓                                    | *67   | Х           |
| Recording                     |                            |                                      |       | X           |
| Override                      | ✓                          | $\checkmark$                         | *62   | X           |
| Audio baby monitor            |                            | $\checkmark$                         | *88   | X           |
| DATA I/O Service              |                            |                                      | *494  | ×           |
| Reset services                |                            | $\checkmark$                         | # 0   | X           |
| Speaker call                  |                            | $\checkmark$                         | *80   | ×           |

| Functions<br>Displays          | in the<br>direct<br>dialog | via the<br>Service menu<br>➔ page 42 |       | with<br>Key |
|--------------------------------|----------------------------|--------------------------------------|-------|-------------|
|                                |                            |                                      | Code  |             |
| Handsfree answerback on        | ✓                          | ✓                                    | *96   | X           |
| Handsfree answerback off       | $\checkmark$               | $\checkmark$                         | # 96  | x           |
| DISA                           |                            |                                      |       |             |
| Internal DISA                  | ✓                          | ✓                                    | *47   | X           |
| Discreet calling               |                            |                                      | *945  |             |
| Shift (Shift)                  |                            |                                      |       | Х           |
| Telephone test                 |                            | ✓                                    | *940  |             |
| Tracing a call                 |                            | ✓                                    | *84   | X           |
| Temporary phone                |                            | ✓                                    | *508  | X           |
| Group calls on                 | $\checkmark$               | $\checkmark$                         | *85   | X           |
| Group calls off                | $\checkmark$               | ~                                    | # 85  | x           |
| All Groups on                  | $\checkmark$               | $\checkmark$                         | *85*  | X           |
| All Groups off                 | $\checkmark$               | $\checkmark$                         | #85#  | x           |
| Hotline                        |                            |                                      |       |             |
| Send message                   | $\checkmark$               | ✓                                    | *68   | Х           |
| View sent messages             | ~                          | $\checkmark$                         | # 68  | x           |
| Show messages                  | $\checkmark$               | $\checkmark$                         | # 68  | х           |
| Mailbox                        |                            |                                      |       | x           |
| Keypad dial                    |                            | ✓                                    | *503  |             |
| Conference                     | $\checkmark$               | $\checkmark$                         | *3    | X           |
| Start Conference               | $\checkmark$               |                                      |       |             |
| Adding a party                 | $\checkmark$               |                                      |       |             |
| End conference                 | ~                          | $\checkmark$                         | # 3   |             |
| Release participants           | ~                          | $\checkmark$                         |       |             |
| Disconnect TLN conference      |                            |                                      | *491  |             |
| Show call charges (own Phone)  |                            | ✓                                    | *65   | X           |
| Check costs (other Phone)      |                            |                                      |       | x           |
| Select speed-dial number       |                            | ✓                                    | *7    | X           |
| Select speed-dial (individual) |                            | $\checkmark$                         | *92   | x           |
| Line queuing                   | ✓                          |                                      |       | X           |
| Toggle/connect                 | ✓                          | ✓                                    | *2    | X           |
| DTMF dialing                   |                            | ✓                                    | *53   | X           |
| Microphone off                 |                            |                                      | *52   | Х           |
| Microphone on                  |                            |                                      | #52   | x           |
| Mobile login log off           |                            |                                      | #9419 | <b>√</b>    |
| Mobile login login             |                            |                                      | *9419 | ✓           |
| Night answer on                | ✓                          | ✓                                    | *44   | X           |
| Night answer off               | $\checkmark$               | $\checkmark$                         | # 44  | x           |

|                                           | in the<br>direct | via the<br>Service menu<br>➔ page 42 |       |      |  |
|-------------------------------------------|------------------|--------------------------------------|-------|------|--|
| Functions                                 |                  |                                      |       | with |  |
| Displays                                  |                  |                                      |       | Кеу  |  |
|                                           | wø               |                                      | Code  |      |  |
| Parking a call                            |                  | $\checkmark$                         | *56   | ×    |  |
| Retrieve call                             |                  | $\checkmark$                         | #56   |      |  |
| Paging                                    |                  |                                      |       |      |  |
| Report (not for U.S.A)                    |                  | $\checkmark$                         | *59   |      |  |
| Project code                              |                  | $\checkmark$                         | *60   | X    |  |
| Consultation                              | $\checkmark$     |                                      |       | ×    |  |
| Return to held call                       | $\checkmark$     | $\checkmark$                         | *0    |      |  |
| end and back                              | $\checkmark$     | $\checkmark$                         | *0    |      |  |
| Transfer/Accept                           | $\checkmark$     |                                      |       |      |  |
| Callback                                  | $\checkmark$     | ✓                                    | *58   | Х    |  |
| View/delete callbacks                     | $\checkmark$     | $\checkmark$                         | # 58  |      |  |
| Block phone number                        | ✓                | ✓                                    | *86   | Х    |  |
| Forward phone number                      | $\checkmark$     | $\checkmark$                         | # 86  | х    |  |
| Assign phone number (not for USA)         | $\checkmark$     | <ul> <li>✓</li> </ul>                | *41   | ×    |  |
| Call transfer on                          |                  | ✓                                    | *502  | Х    |  |
| Call transfer off                         |                  | $\checkmark$                         | # 502 | х    |  |
| Group ringing                             |                  | $\checkmark$                         | *81   | Х    |  |
| Group ringing off                         |                  | $\checkmark$                         | #81   | х    |  |
| Silent mode on                            | ✓                | √                                    | *98   | Х    |  |
| Silent mode off                           | $\checkmark$     | $\checkmark$                         | # 98  | х    |  |
| Switch on (only with OpenScape Business)  |                  | ✓                                    | *90   | Х    |  |
| Switch off (only with OpenScape Business) |                  | $\checkmark$                         | # 90  | х    |  |
| Network signal (Flash)                    |                  | ✓                                    | *51   | X    |  |
| Language selection                        |                  | $\checkmark$                         | *48   |      |  |
| Key assignment                            |                  | $\checkmark$                         | *91   | X    |  |
| Lock phone                                | $\checkmark$     | $\checkmark$                         | *66   | х    |  |
| Open phone                                | $\checkmark$     | $\checkmark$                         | #66   | х    |  |
| Change PIN                                |                  | $\checkmark$                         | *93   |      |  |
| Phone book                                |                  |                                      |       |      |  |
| 1=Internal                                | $\checkmark$     |                                      | *54   | x    |  |
| 2=LDAP                                    | $\checkmark$     |                                      | *54   | x    |  |
| Telephone data service                    |                  | <ul> <li>✓</li> </ul>                | *42   |      |  |
| Timed reminder on                         |                  | ✓                                    | *46   | Х    |  |
| Timed reminder off                        |                  | $\checkmark$                         | # 46  | х    |  |
| Door opener on                            |                  | $\checkmark$                         | *89   | Х    |  |
| Door opener off                           |                  | $\checkmark$                         | # 89  | x    |  |
| Door opener                               |                  | ✓                                    | *61   | X    |  |
| Transfer                                  | $\checkmark$     |                                      |       |      |  |

| Functions<br>Displays       | in the<br>direct<br>dialog<br>✿ � | via the<br>Service menu<br>➔ page 42 |       | with<br>Kev |
|-----------------------------|-----------------------------------|--------------------------------------|-------|-------------|
|                             |                                   | $\mathbf{\mathbf{O}}$                | Code  |             |
| Call pickup, directed       |                                   | ✓                                    | *59   | X           |
| Call pickup in pickup group | $\checkmark$                      | $\checkmark$                         | *57   | x           |
| Picking up a call           | $\checkmark$                      |                                      |       |             |
| Forwarding on               | ✓                                 | ✓                                    | *1    | Х           |
| 1=all calls                 | $\checkmark$                      | $\checkmark$                         | *11   | x           |
| 2=only external calls       | $\checkmark$                      | $\checkmark$                         | *12   | x           |
| 3=only internal calls       | $\checkmark$                      | $\checkmark$                         | *13   | x           |
| Forwarding off              | $\checkmark$                      | $\checkmark$                         | #1    | x           |
| CFNR on                     |                                   | $\checkmark$                         | *495  | x           |
| CFNR off                    |                                   | $\checkmark$                         | # 495 | x           |
| Trunk FWD on                | ~                                 | $\checkmark$                         | *64   | x           |
| Trunk FWD off               | $\checkmark$                      | $\checkmark$                         | # 64  | x           |
| Forwarding MULAP on         |                                   | $\checkmark$                         | *501  | x           |
| Forwarding MULAP off        |                                   | $\checkmark$                         | # 501 | x           |
| Redial                      | ✓                                 |                                      |       |             |
| Reconnect, Ln               |                                   | ✓                                    | *63   | X           |
| Central code lock           |                                   | $\checkmark$                         | *943  | Х           |

# Display icons in the info area

| <b>%</b>   | The ringer is deactivated $\rightarrow$ page 21                   |
|------------|-------------------------------------------------------------------|
| <u>÷</u>   | The ringer is set to a beep $\rightarrow$ page 21                 |
| •          | The "Do not disturb" function is activated $\rightarrow$ page 115 |
| <b>-</b> 0 | The phone lock is activated $\rightarrow$ page 122                |
| 1          | The phone rings $\rightarrow$ page 71                             |
| ()         | You are connected $\rightarrow$ page 90                           |
| ÷J         | Call a party → page 75                                            |
| i          | Presence status for $\rightarrow$ page 59                         |
| ii         | Presence status for $\rightarrow$ page 59                         |
| Ψſ         | Presence status for $\rightarrow$ page 59                         |
| Ă          | Presence status for $\rightarrow$ page 59                         |
| C          | Presence status for $\rightarrow$ page 59                         |
| +          | Presence status for $\rightarrow$ page 59                         |
| Ħ          | Presence status for $\rightarrow$ page 59                         |
| *          | Presence status for $\rightarrow$ page 59                         |
| •          | Presence status for $\rightarrow$ page 59                         |